# ICP DAS I-8000 Series Family (for C Language) User Manual

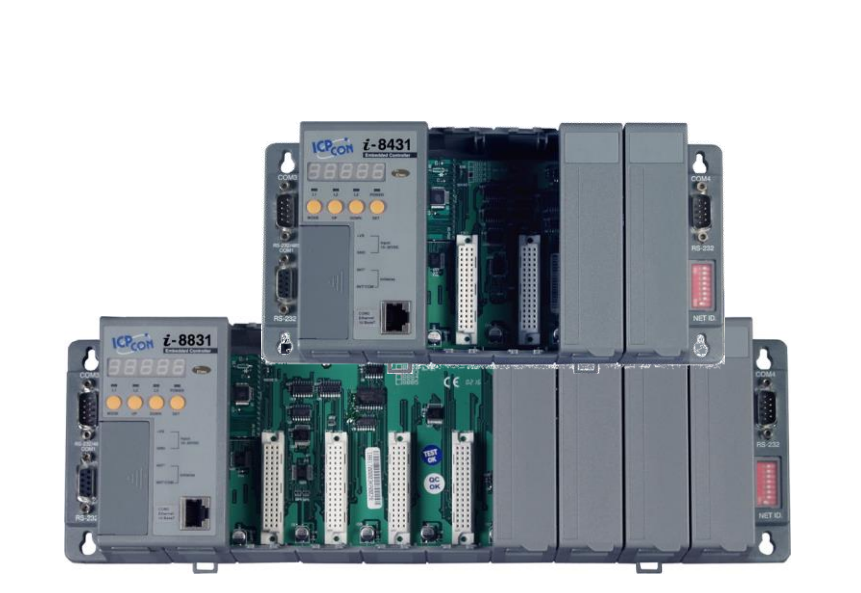

Service and usage information for

I-8411/I-8811

I-8431/I-8831

I-8431-80/I-8831-80

### Warranty

All products manufactured by ICP DAS are under warranty regarding defective materials for a period of one year, beginning from the date of delivery to the original purchaser.

### Warning

ICP DAS assumes no liability for any damage resulting from the use of this product.ICP DAS reserves the right to change this manual at any time without notice. The information furnished by ICP DAS is believed to be accurate and reliable. However, no responsibility is assumed by ICP DAS for its use, not for any infringements of patents or other rights of third parties resulting from its use.

### Copyright

Copyright @ 2012 by ICP DAS Co., Ltd. All rights are reserved.

### Trademark

The names used for identification only may be registered trademarks of their respective companies.

## **Contact US**

If you have any problem, please feel free to contact us.

You can count on us for quick response.

Email: <a href="mailto:service@icpdas.com">service@icpdas.com</a>

I-8000 Series (C Language Based) User Manual, Version 1.0.1 Page: 2

# **Table of Contents**

| Table of Contents                                       | 3  |
|---------------------------------------------------------|----|
| 1. I-8000 Family (C Language)                           | 6  |
| 1.1. Introduction                                       | 7  |
| 1.1.1.  -8411/ -8811                                    | 8  |
| 1.1.2. I-8431/I-8831                                    |    |
| 1.1.3. I-8431-80/I-8431-80                              | 10 |
| 1.2. Features                                           | 11 |
| 1.3. Specification                                      | 14 |
| 1.4. Overview                                           | 16 |
| 1.5. Dimension                                          | 21 |
| 1.5.1.  -8411/ -8431/ -8431-80                          | 22 |
| 1.5.2. I-8411/I-8831/I-8831-80                          | 23 |
| 1.6. Companion CD                                       | 24 |
| 2. Getting Started                                      | 25 |
| 2.1. Mounting the Hardware                              | 26 |
| 2.1.1. Mounting the I-8000                              | 26 |
| 2.1.2. Wiring the I-8000                                | 29 |
| 2.1.3. Inserting I/O Modules                            | 31 |
| 2.2. Installing Software                                | 33 |
| 2.2.1. Installing the I-8000 header and libraries files | 33 |
| 2.2.2. Installing the MiniOS7 Utility                   |    |

I-8000 Series (C Language Based) User Manual, Version 1.0.1 Page: 3

| 2.2.3. Installing the VxComm Utility                                          | 35          |
|-------------------------------------------------------------------------------|-------------|
| 2.3. Configuring the Boot Mode                                                | 36          |
| 2.4. Assigning a New IP Address (for Ethernet Conntroller only)               | 38          |
| 2.5. Uploading I-8000 Programs                                                | 41          |
| 2.5.1. Establishing a Connection                                              | 42          |
| 2.5.1.1. Using RS-232 to Establish a Connection                               | 43          |
| 2.5.1.2. Using USB to Establish a Connection                                  | 46          |
| 2.5.1.3. Using Ethernet to Establish a Connection (for Ethernet Series Contro | oller only) |
| 2.5.2 Unloading and Executing Programs                                        | 49<br>52    |
| 2.5.3. Making programs start automatically                                    | 53          |
|                                                                               |             |
| 3. "Hello World" - Your First Program                                         | 55          |
| 3.1. C Compiler Installation                                                  | 55          |
| 3.1.1. Installing the C compiler                                              | 57          |
| 3.1.2. Setting up the environment variables                                   | 61          |
| 3.2. I-8000 APIs                                                              | 64          |
| 3.3. First Program in I-8000                                                  | 65          |
| 4. APIs and Demo References                                                   | 76          |
| 4.1. API for COM Port                                                         | 81          |
| 4.1.1. Types of COM port functions                                            | 82          |
| 4.1.2. API for MiniOS7 COM port                                               | 83          |
| 4.1.3. API for standard COM port                                              | 86          |
| 4.1.4. Port functions Comparison                                              | 90          |
| 4.1.5. Request/Response protocol define on COM port                           | 92          |
| 4.2. API for I/O Modules                                                      | 93          |
| 4.3. API for EEPROM                                                           | 95          |
| I-8000 Series (C Language Based) User Manual, Version 1.0.1 Page: 4           |             |

| 4.4. API for Flash Memory            | 97  |
|--------------------------------------|-----|
| 4.5. API for NVRAM                   | 100 |
| 4.6. API for 5-Digital LED           | 103 |
| 4.7. API for Timer                   | 105 |
| 4.8. API for WatchDog Timer (WDT)    | 107 |
| 5. I-8000 Updates                    | 109 |
| Appendix A. What is MiniOS7?         | 114 |
| Appendix B. What is MiniOS7 Utility? | 115 |
| Appendix C. More C Compiler Settings | 116 |
| C.1. Turbo C 2.01                    | 117 |
| C.2. BC++ 3.1. IDE                   | 120 |
| C.3. MSC 6.00                        | 124 |
| C.4. MSVC 1.50                       | 126 |

I-8000 Series (C Language Based) User Manual, Version 1.0.1 Page: 5

# 1. I-8000 Family (C Language)

## I-8000 Compact Embedded Controller Contents

The I-8000 is a new family of compact, modular, intelligent and rugged, distributed I/O (input/output) systems,

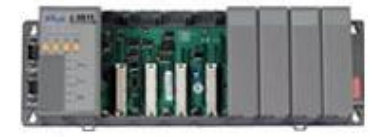

The 8000 controller comprises a central processor (CPU), power supply, I/O bus, communication interfaces, front panel control facilities and connectors to plug in various I/O modules. The 8000 can operate either as an intelligent front end, connected to a host machine under control of a SCADA package, or as an autonomous controller running an embedded application. In this mode it is possible to customize the unit to specific applications.

The main central processing module (CPM) is based on the powerful AMD 80188/80186 series of microprocessors. The CPM can be considered to be an integrated PC comprising up to 32Mbytes of Flash storage and up to 512K bytes of battery supported SRAM. The processor runs it's own version of DOS optimised for real time applications. The extension of the processor bus into the I/O bus permits high-speed data access from the high performance parallel I/O modules.

In addition to the standard network interface each CPM is supplied with two serial ports which can be configured to be either RS232 or 485. These ports can be used to extend the I/O capability of the unit using or alternatively programmed to drive external serial devices.

## **1.1. Introduction**

The I-8000 are serial/Ethernet controllers designed for data acquisition, remote measurement, and control applications. Equipped with MiniOS7, an embedded OS, similar to DOS, can boot

The I-8000 series family are divided into the following .

|           | I/O Slots | CPU      | Ethernet      | RS-232/RS-485 |  |
|-----------|-----------|----------|---------------|---------------|--|
| I-8411    | 4         |          |               | 4             |  |
| I-8811    | 8         | 40 MHz - | -             | 4             |  |
| I-8431    | 4         |          |               |               |  |
| I-8831    | 8         |          | 1 (10 Daga T) | 2             |  |
| I-8431-80 | 4         | 00 1411- | 1 (10-Base-1) | 3             |  |
| I-8831-80 | 3831-80 8 | 80 IVIHZ |               |               |  |

I-8000 Series (C Language Based) User Manual, Version 1.0.1 Page: 7

## 1.1.1. I-8411/I-8811

The I-8411/I-8811 are serial embedded controller with 4/8 I/O slots. Both are equipped with MiniOS7, an embedded OS similar to DOS that is developed by ICPDAS Co., LTD.

The MiniOS7 can boot up in a very short time ( $0.4 \sim 0.8$  second). It has built-in hardware diagnostic function, and supports the full functions to access all 8K and 87K series I/O modules, such as DI, DO, DIO, AI, AO, Counter/Frequency, motion modules etc.

The I-8411/I-8811 back plane is equipped four serial COM Port, they include RS-232 and RS-485 ports and can be used in remote data acquisition and control applications, including environment monitoring, power management and factory automation. By using S-256 (256 KBytes) or S-512 (512 KBytes)battery backup SRAM, they provide data logger storage function.

Note: S256 and S512 are optional accessories.

## 1.1.2. I-8431/I-8831

The I-8431/ I-8831 are ethernet embedded controller with 4/8 I/O slots. Both are equipped with MiniOS7, an embedded OS similar to DOS that is developed by ICPDAS Co., LTD. The MiniOS7 can boot up in a very short time (0.4~0.8 second). It has built-in hardware diagnostic function, and supports the full functions to access all 8K and 87K series I/O modules, such as DI, DO, DIO, AI, AO, Counter/Frequency, motion modules etc.

To simplify the TCP/IP program developing process, we designed a XServer architecture. It is a reliable, opened, expandable, all purposed, and easily to be used library. The Xserver implements 90% functionalities of Ethernet communication. Refer the rich demo programs we provided, software engineer can easily finish the 10% remaining functionalities and greatly shorten the developing time.

The I-8431/I-8831are equipped an ethernet port and their back planes are equipped three serial COM Port, they include RS-232 and RS-485 ports and can be used in remote data acquisition and control applications, including environment monitoring, power management and factory automation. By using S-256 (256 KBytes) or S-512 (512 KBytes)battery backup SRAM, they provide data logger storage function.

Note: S256 and S512 are optional accessories.

I-8000 Series (C Language Based) User Manual, Version 1.0.1 Page: 9

## 1.1.3. I-8431-80/I-8431-80

The I-8431-80/I-8831-80 are ethernet embedded controller with 4/8 I/O slots. Both are equipped with MiniOS7, an embedded OS similar to DOS that is developed by ICPDAS Co., LTD. The MiniOS7 can boot up in a very short time (0.4~0.8 second). It has built-in hardware diagnostic function, and supports the full functions to access all 8K and 87K series I/O modules, such as DI, DO, DIO, AI, AO, Counter/Frequency, motion modules etc.

To simplify the TCP/IP program developing process, we designed a XServer architecture. It is a reliable, opened, expandable, all purposed, and easily to be used library. The Xserver implements 90% functionalities of Ethernet communication. Refer the rich demo programs we provided, software engineer can easily finish the 10% remaining functionalities and greatly shorten the developing time.

The I-8431-80/I-8831-80 are equipped an ethernet port and their back planes are equipped three serial COM Port, they include RS-232 and RS-485 ports and can be used in remote data acquisition and control applications, including environment monitoring, power management and factory automation. By using S-256 (256 KBytes) or S-512 (512 KBytes)battery backup SRAM, they provide data logger storage function.

Note: S256 and S512 are optional accessories.

I-8000 Series (C Language Based) User Manual, Version 1.0.1 Page: 10

## 1.2. Features

I-8000 offers the most comprehensive configuration to meet specific application requirements. The following list shows the hardware and software features designed to simplify installation, configuration and application.

## > Serial port based embedded controller

The i-8411/i-8811 are serial embedded controller that can allow COM port application to access and control remote I/O in RS-232 or industrial RS-485 network.

## > Equipped with MiniOS7 (DOS like OS)

The I-8000 is equipped with the MiniOS7, a friendly DOS like OS. Users can use C compilers that can create 16 bit executable file (\*.exe) to develop their own program then download it to I-8000.

## > Provides API Functions for : i-8K, i-87K I/O, 7-SEG LED display, RTC (Real Time

## Clock), EEPROM, and more

The I-8000 supports the MiniOS7 API functions that has hundreds of pre-defined functions, such as I-8000, i-87K I/O, 7-SEG LED, RTC, EEPROM,... etc, and provides mostly required for users to program own applications.

## > Upgrading the firmware, and downloading programs via the RS-232 port

> When should the firmware be updated?

Firmware should be updated when ICPDAS announces.

- Support for new I/O modules
- The addition of new functions
- Bug fixes and revision

The i-8411/i-8811's COM1 port can be used to download programs, and update the MiniOS image file.

I-8000 Series (C Language Based) User Manual, Version 1.0.1 Page: 11

### ► Hardware designs to protect software

The i-8411/i-8811 is equipped with a unique 64-bit hardware serial number. User's software can check this number to avoid illegal software copy. Another method to archive the goal, users can choose the ASICKey method. The ASICKey can be numbered from 00~ 99. Each number only sold to one customer. User's software can check specific ASICKey number to decide whether quit or run forward.

## 64-bit hardware serial number (built in) ASICKey (optional)

For more information about the 64-bit hardware serial number and AsicKey, please refer to "Appendix G. How to avoid illegal software copy".

## > Innovation design on reliability ` flexibility ` expansibility and stretch

The i-8411/i-8811 is equipped with 4/8 I/O slots and multi-serial ports. It not only supports i-8K and i-87K series I/O modules such as DI, DO, DIO, AI, AO and Counter/Frequency for I/O slots application, but also the I-7K series I/O modules for a wide range of RS-485 network application.

Each I/O modules allows various numbers of channels. For example, with i-8040 or i-8041, the i-8810 provides max 256 digital input or digital output channels.

For more information on i-8K and i-87K series modules, please refer to "Appendix B. i-8K and i-87K series I/O modules".

## > Built-in watchdog circuit

The built-in watchdog circuit will reset the CPU module if a failure occurs in either the hardware or software. If the application program does not refresh the watchdog timer within 0.8 sec, the watchdog circuit will initiate a reset of the CPU.

## > Input Protection circuitry

The protection circuitry on both the network and power supply protects the system from external signals such as main spikes and ambient electrical noise. In addition, the central processing module is isolated from external signals in three ways. This is achieved through I/O isolation of 3KV, power isolation to 3KV and network isolation to 2KV.

## ► High performance integrated power supply

The built-in isolated 20W power supply is rated to perform linearly up to full loading.

## ➤ Ventilated housing design to work between -25 °C ~ +75 °C

The i-8411/i-8811 is housed in a plastic base box with a column-like ventilator that can help to cool the work environment inside the box and allow the i-8411/i-88111 to operator between -25 °Cand +75 °C.

I-8000 Series (C Language Based) User Manual, Version 1.0.1 Page: 13

## **1.3. Specification**

The table below summarizes the specifications of I-8000, and lists the accessories that I-8000 supports.

## Specification

| Product                 | I-8411                      | I-8811             | I-8431        | I-8831 | I-8431-80      | I-8431-80 |  |
|-------------------------|-----------------------------|--------------------|---------------|--------|----------------|-----------|--|
| CPU Module              |                             |                    |               |        |                |           |  |
| CDU                     | 80188 or comp               | atible             |               |        | 80186 or comp  | atible    |  |
| CPU                     | (8-bit and 40 N             | 1Hz)               |               |        | (16-bit and 80 | MHz)      |  |
| SRAM                    | 512 K Bytes                 |                    |               |        |                |           |  |
| Flash                   | 512 K Bytes                 |                    |               |        |                |           |  |
| EEPROM                  | 2 K Bytes                   |                    |               |        |                |           |  |
| NVRAM                   | Yes                         |                    |               |        |                |           |  |
| RTC (real time clock)   | Yes                         |                    |               |        |                |           |  |
| Hardware Serial Number  | Yes                         |                    |               |        |                |           |  |
| Built-in Watchdog Timer | Yes                         |                    |               |        |                |           |  |
| Communicate Interfa     | ace                         |                    |               |        |                |           |  |
| COM0                    | Internal Comm               | unication with the | e 87K modules |        |                |           |  |
| COM1                    | RS-232 (to upd              | ate firmware)      |               |        |                |           |  |
| COM2                    | RS-485                      | RS-485 -           |               |        |                |           |  |
| COM3                    | RS-232/RS-485               | RS-232/RS-485      |               |        |                |           |  |
| COM4                    | RS-232                      |                    |               |        |                |           |  |
| Ethernet Port           | - 10 Base NE2000 compatible |                    |               |        |                |           |  |
| SMMI                    | SMMI                        |                    |               |        |                |           |  |
| LED Display             | Yes                         |                    |               |        |                |           |  |
| Programmable LED        |                             |                    |               |        |                |           |  |
| Indicators              |                             |                    |               |        |                |           |  |
| 4-Push Buttons          | Yes                         |                    |               |        |                |           |  |
| I/O Expansion Slots     |                             |                    |               |        |                |           |  |

I-8000 Series (C Language Based) User Manual, Version 1.0.1

Page: 14

| Slot Number            | 4 slots                             | 8 slots      | 4 slots     | 8 slots     | 4 slots     | 8 slots     |  |  |
|------------------------|-------------------------------------|--------------|-------------|-------------|-------------|-------------|--|--|
| Mechanical             | Mechanical                          |              |             |             |             |             |  |  |
| Dimensions (W x L x H) | 230 x 110 x                         | 354 x 110 x  | 230 x 110 x | 354 x 110 x | 230 x 110 x | 354 x 110 x |  |  |
|                        | 75.5                                | 75.5         | 75.5        | 75.5        | 75.5        | 75.5        |  |  |
| Operating Environme    | ent                                 |              |             |             |             |             |  |  |
| Operating Temperature  | -25~+75 °C                          | -25 ~ +75 °C |             |             |             |             |  |  |
| Storage Temperature    | -30 ~ +80 ° C                       | -30 ~ +80 °C |             |             |             |             |  |  |
| Humidity               | 10 ~ 90 % RH, non-condensing        |              |             |             |             |             |  |  |
| Power                  | Power                               |              |             |             |             |             |  |  |
| Protection             | Power reverse polarity protection   |              |             |             |             |             |  |  |
| Power requirement      | +10 ~ +30 V <sub>DC</sub>           |              |             |             |             |             |  |  |
| Power Supply           | 20 W                                |              |             |             |             |             |  |  |
| Power Consumption      | 3.9 W 5.1 W 3.9 W 5.1 W 3.9 W 5.1 W |              |             |             |             |             |  |  |

## Accessories

| Model     |                                                                               |
|-----------|-------------------------------------------------------------------------------|
| S256      | 256 K battery backup SRAM module                                              |
| S512      | 512 K battery backup SRAM module                                              |
| KA-52F    | AC 100 ~ 250 V input, DC 24V/1A output, flat type power supply                |
| DIN-KA52F | KA-52F with DIN-Rail mount                                                    |
| DP-660    | 24 VDC/2.5 A, 60 W and 5 VDC/0.5 A, 2.5 W Power Supply with DIN-Rail Mounting |
| DP-665    | AC 85 ~ 270 V input, DC 24V/1.7A and 5V/0.5A output power supply              |
| DP-1200   | 24 VDC/2.5 A, 60 W and 5 VDC/0.5 A, 2.5 W Power Supply with DIN-Rail Mounting |

I-8000 Series (C Language Based) User Manual, Version 1.0.1 Page: 15

## 1.4. Overview

I-8000 consists of several different components that integrate with ICP DAS system. Here is an overview of the components and its descriptions. The following list shows the details of the components:

## ≻ I-8411

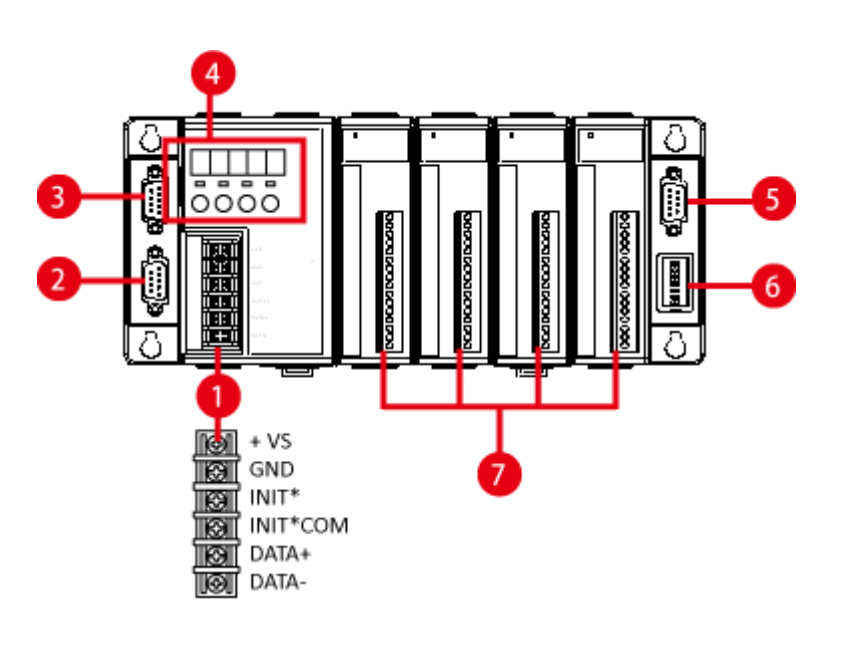

► I-8811

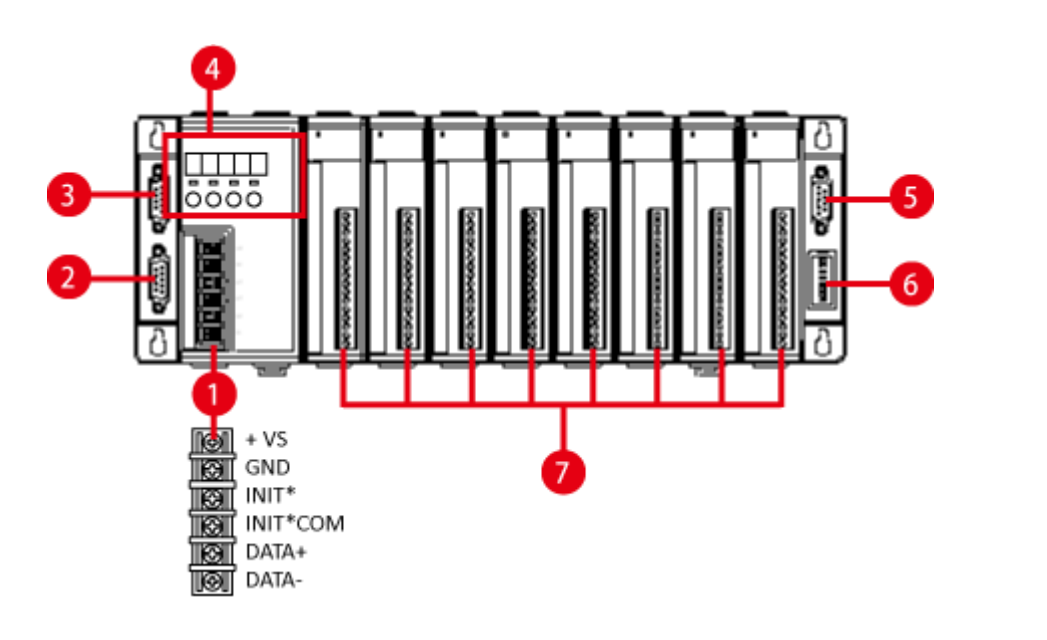

I-8000 Series (C Language Based) User Manual, Version 1.0.1 Page: 16

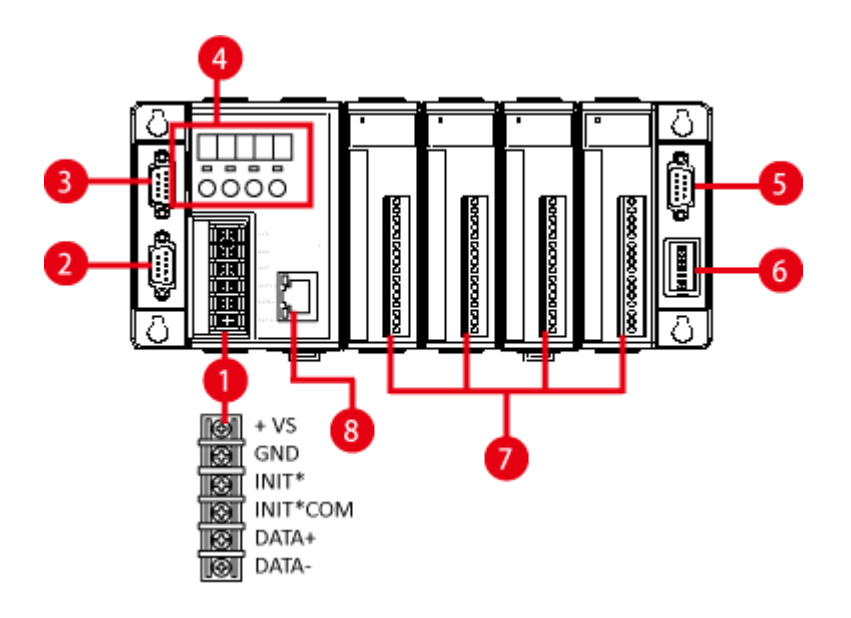

## ▶ I-8431/I-8431-80

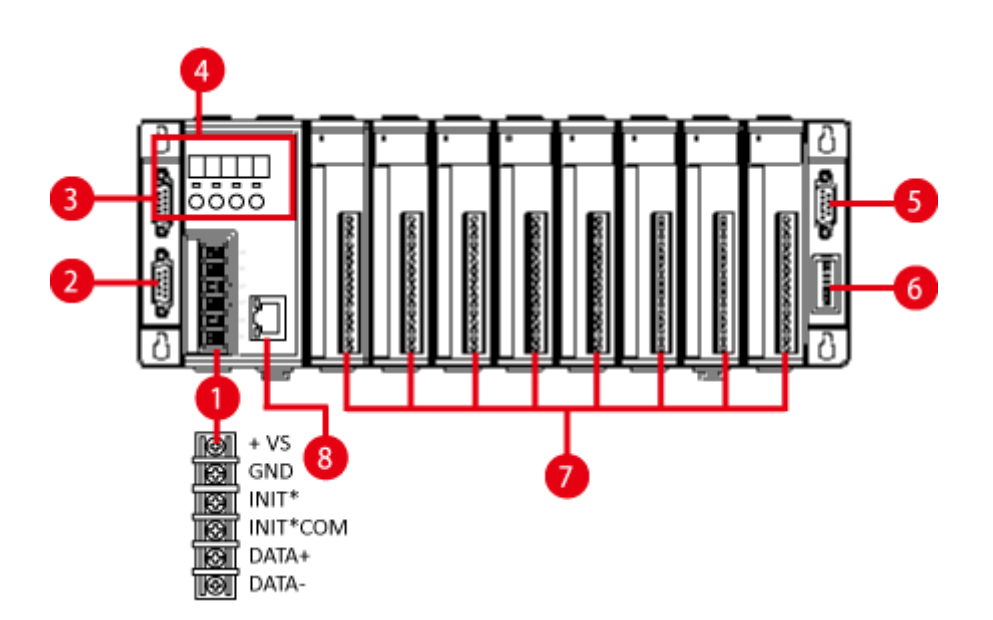

I-8000 Series (C Language Based) User Manual, Version 1.0.1 Page: 17

## **1. Terminial Block**

The I-8000 has a screw terminal block with 6 screw-downs. The table below describes the terminal block designations and its functions.

| Screw Terminal |   | Signal   | Description     |  |  |  |
|----------------|---|----------|-----------------|--|--|--|
|                | 1 | +VS      | Dowor Input     |  |  |  |
| IBI            | 2 | GND      | Power input     |  |  |  |
| II             | 3 | INIT*    | Initial Mada    |  |  |  |
| I              | 4 | INIT*COM |                 |  |  |  |
|                | 5 | DATA+    |                 |  |  |  |
| II             | 6 | DATA-    | CUIVIZ (NJ-403) |  |  |  |

## 2. COM1 (RS-232)

Port Type: Female

Baud Rate: 115200, 57600, 38400, 19200, 9600, 4800, 2400, 1200 bps

Data Bits: 7,8

Parity: None, Even, Odd

Stop Bits: 1

FIFO: 1 byte

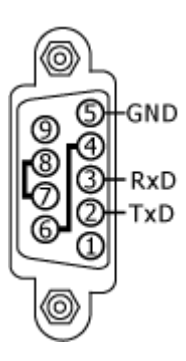

I-8000 Series (C Language Based) User Manual, Version 1.0.1 Page: 18

### 3. COM3 (RS-232/RS-485)

Port Type: Male

Baud Rate: 115200, 57600, 38400, 19200, 9600, 4800, 2400, 1200 bps

Data Bits: 5, 6, 7, 8

Parity: None, Even, Odd, Mark (Always 1), Space (Always 0)

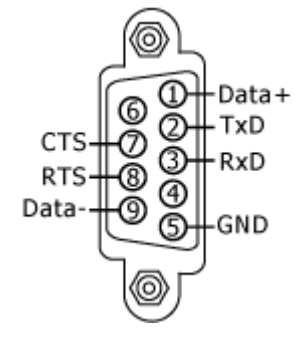

COM3 can be configured as either RS-232 or RS-485, that only can select one at a time and its configuration depends on the pin connections as follows:

**RS-232** (RXD, TXD, CTS, RTS and GND) **RS-485** (Data+ and Data-)

There is no software configuration or hardware jumper needed.

### 4. COM4 (RS-232)

Port Type: Male

Baud Rate: 115200, 57600, 38400, 19200, 9600, 4800, 2400, 1200 bps

Data Bits: 5, 6, 7, 8

Parity: None, Even, Odd, Mark (Always 1), Space (Always 0)

Stop Bits: 1, 2

FIFO: 16 bytes

### 5. DIP Switch

The DIP switch can be used to set the Module ID to a number from 0 to 255. Do not use Module ID 0 for communication.

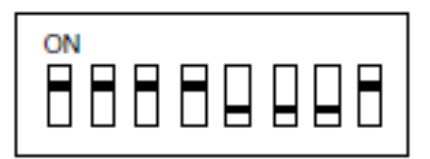

I-8000 Series (C Language Based) User Manual, Version 1.0.1 Page: 19

## 6. Expansion I/O Slots

I-8000 are equipped with some extra I/O slots, that can be used to expand capabilities of I-8000. The number of the expansion I/O slot in each type of I-8000:

I-8411/I-8431/I-8431-80: 4 I/O slots I-8811/I-8831/I-8831-80: 8 I/O slots

## 7. SMMI (Small Main-Machine Interface)

SMMI consists of 5-digital LED displays, 4 programmable LEDs, and 4 push buttons,

## 8. Ethernet Port (for I-8431/I-8831/I-8431-80/I-8831-80 only)

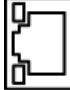

The Ethernet port can be used to connect a PC or other networked controller.

Each Ethernet port has two LED indicators, which are used to indicate the network speed and Link/Acting, as described below.

I-8000 Series (C Language Based) User Manual, Version 1.0.1 Page: 20

## 1.5. Dimension

The following information provides the dimensions of I-8000 to use in defining your enclosure specifications. Remember to leave room for potential expansion if you are using other components in your system.

The height dimension is the same for all I-8000 family. The width depending on your choose of I/O expansion slots. All dimensions are in millimeters.

I-8000 Series (C Language Based) User Manual, Version 1.0.1 Page: 21

1.5.1. I-8411/I-8431/I-8431-80

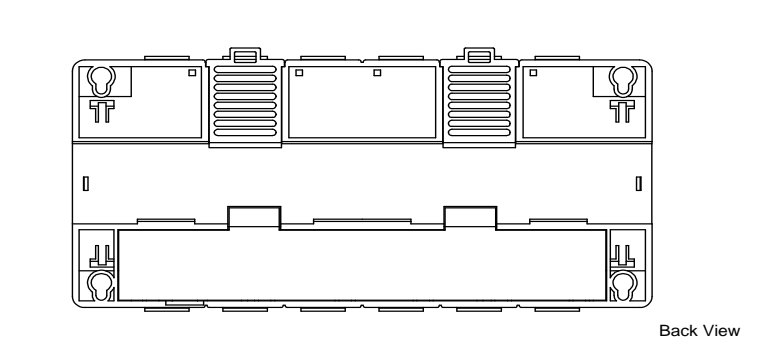

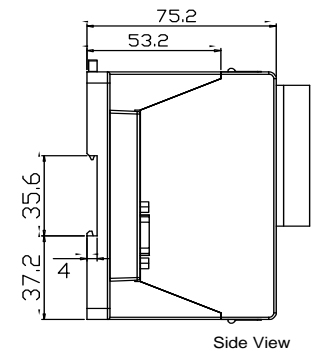

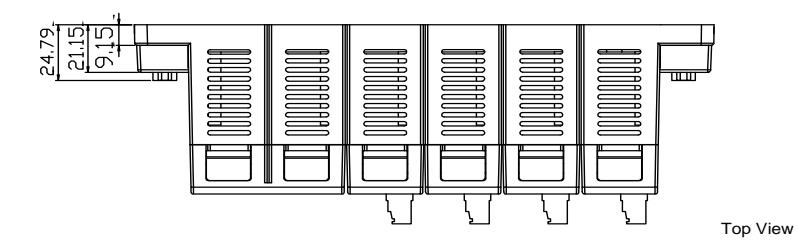

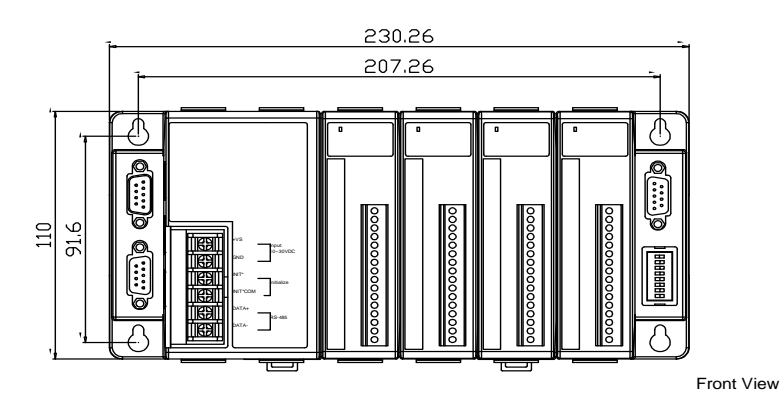

|  | <br> | <br> |  |
|--|------|------|--|
|  |      |      |  |
|  |      |      |  |
|  |      |      |  |
|  |      |      |  |

I-8000 Series (C Language Based) User Manual, Version 1.0.1 Page: 22

## 1.5.2. I-8411/I-8831/I-8831-80

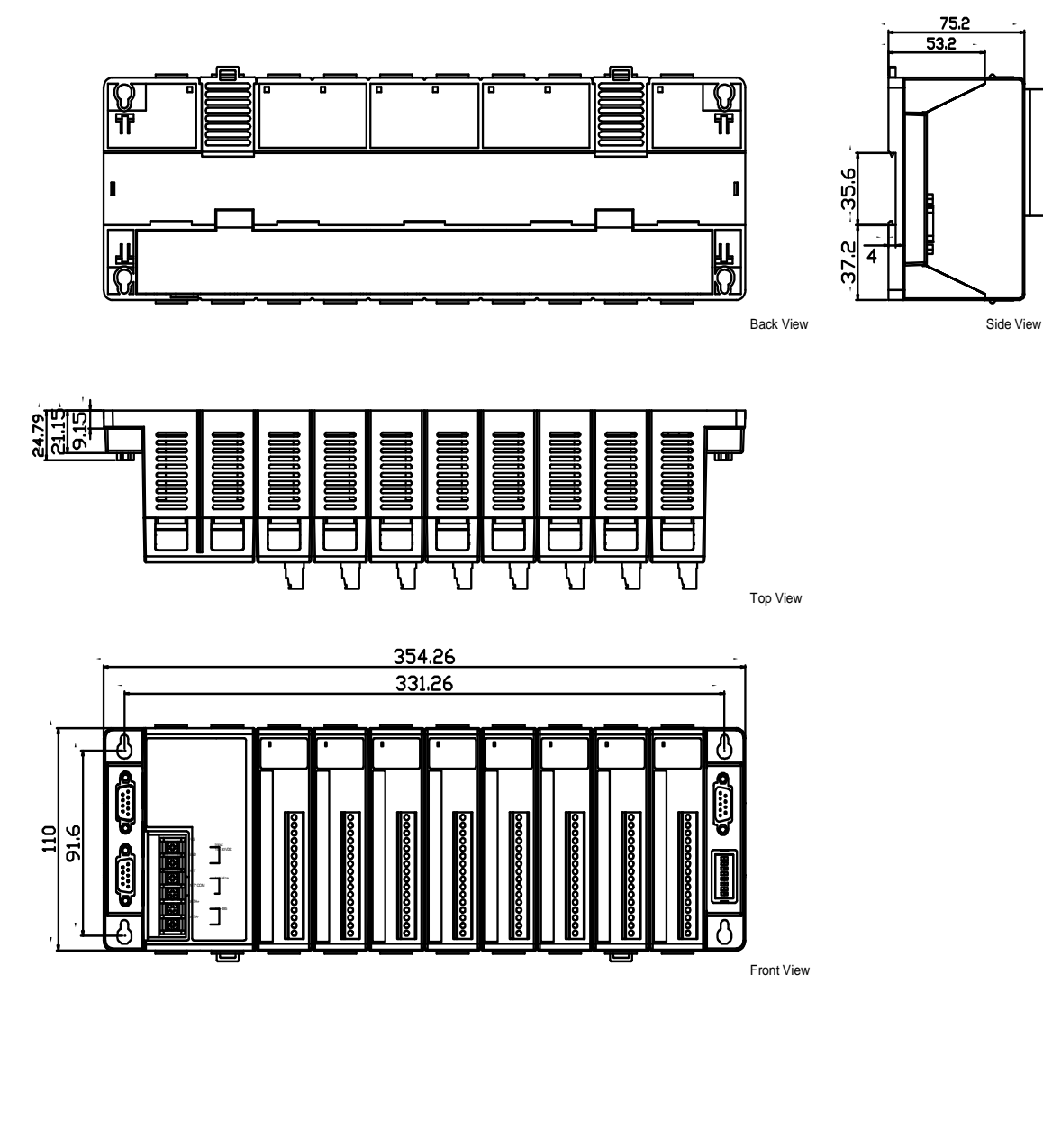

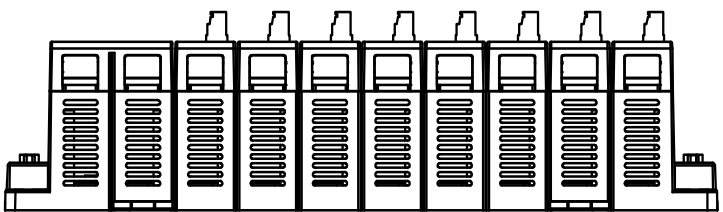

I-8000 Series (C Language Based) User Manual, Version 1.0.1 Page: 23

## 1.6. Companion CD

This package comes with a CD that provides drivers, software utility, and all of the required documentations..., etc, and the lastest version of the contents of this CD can be download from ICP DAS web site.

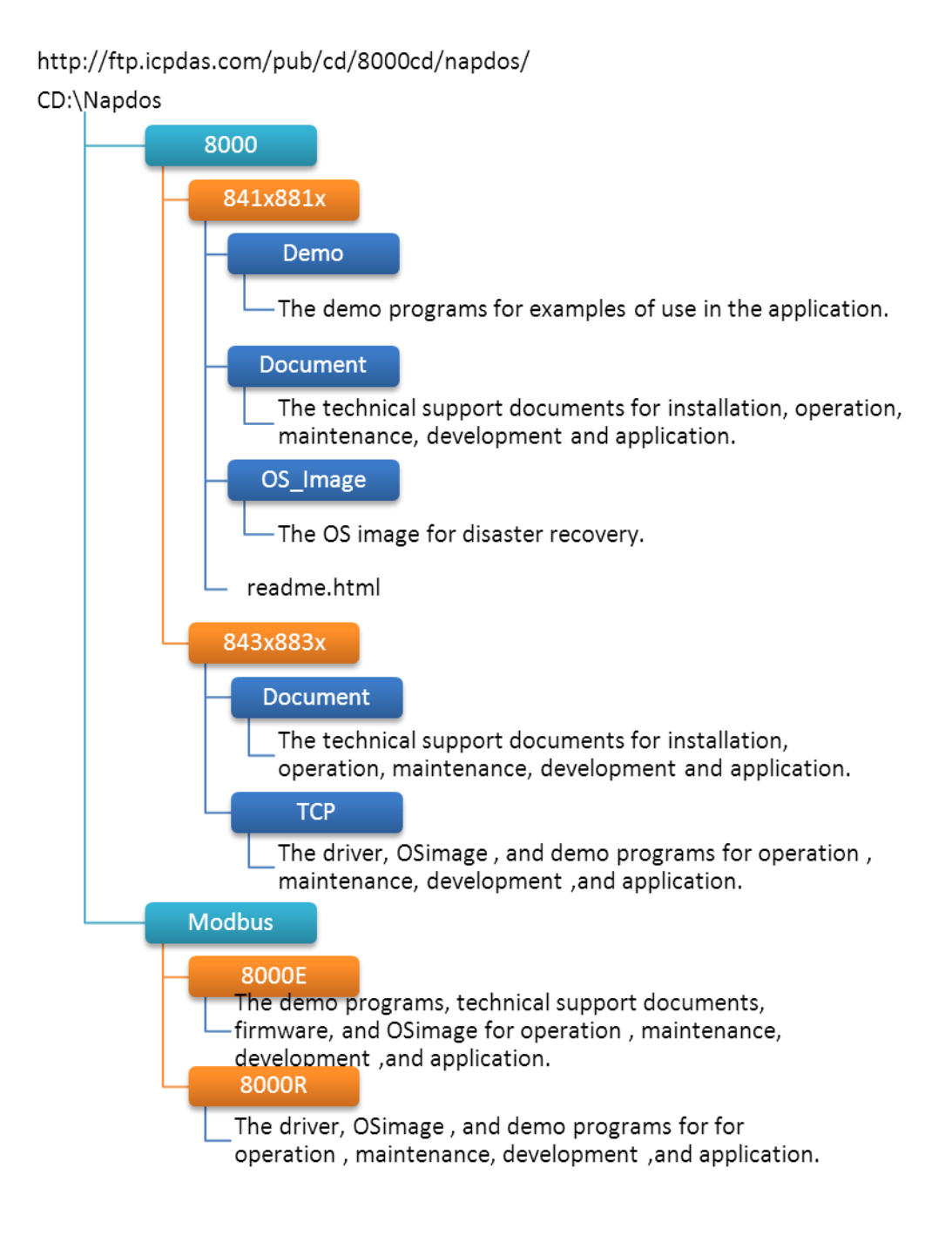

I-8000 Series (C Language Based) User Manual, Version 1.0.1 Page: 24

# 2. Getting Started

If you are a new user, begin with this chapter, it includes a guided tour that provides a basic overview of installing, configuring and using the I-8000.

Before starting any task, please check the package contents. If any of the following package contents are missing or damaged, contact your dealer, distributor.

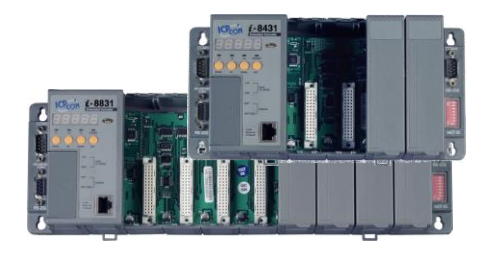

I-8000 Series Module I-8411/I-8811 I-8431/I-8831 I-8431-80/I-8831-80

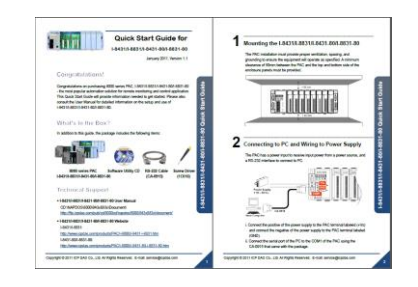

**Quick Start Guide** 

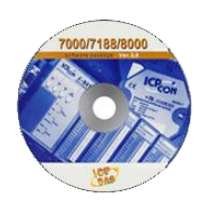

Software Utility CD

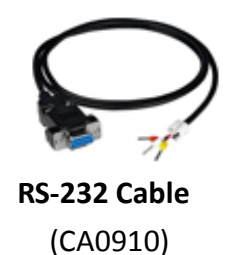

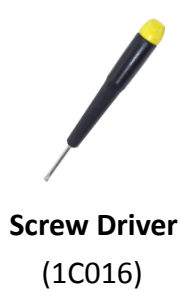

I-8000 Series (C Language Based) User Manual, Version 1.0.1 Page: 25

## 2.1. Mounting the Hardware

Before you work with I-8000, you should have a basic understanding of the hardware specifications, such as the dimensions, the usable input-voltage range of the power supply, and the type of communication interfaces.

For more information about the hardware details, see section 1.2., "Specifications."

For more information about the hardware dimensions, see section 1.4., "Dimension."

## 2.1.1. Mounting the I-8000

I-8000 can be mounted with the bottom of the chassis in the standard 35 mm DIN rail, or any other screw-mountable surface. It is necessary that a minimum clearance of 50mm between the I-8000 and the top and bottom side of the enclosure panels.

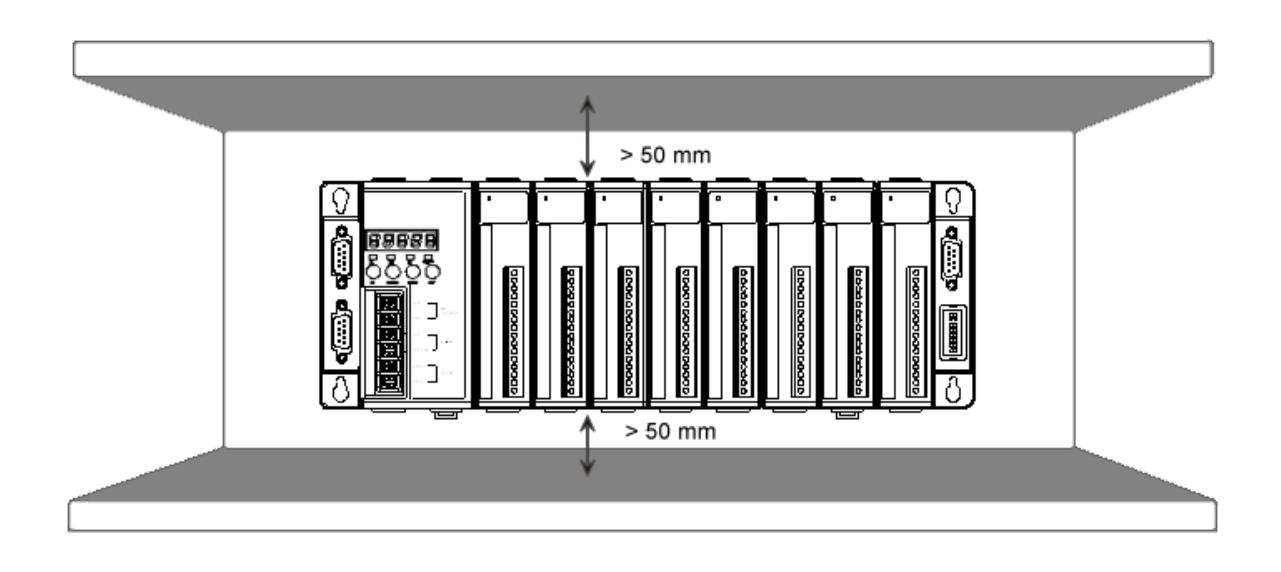

There are two ways for mounting the I-8000.

## 1. To mount the I-8000 on a DIN rail

- 1. Hook upper tab over upper flange of DIN rail
- 2. Tilt the module toward DIN rail until it snaps securely to DIN rail
- **3.** Push up retaining clips

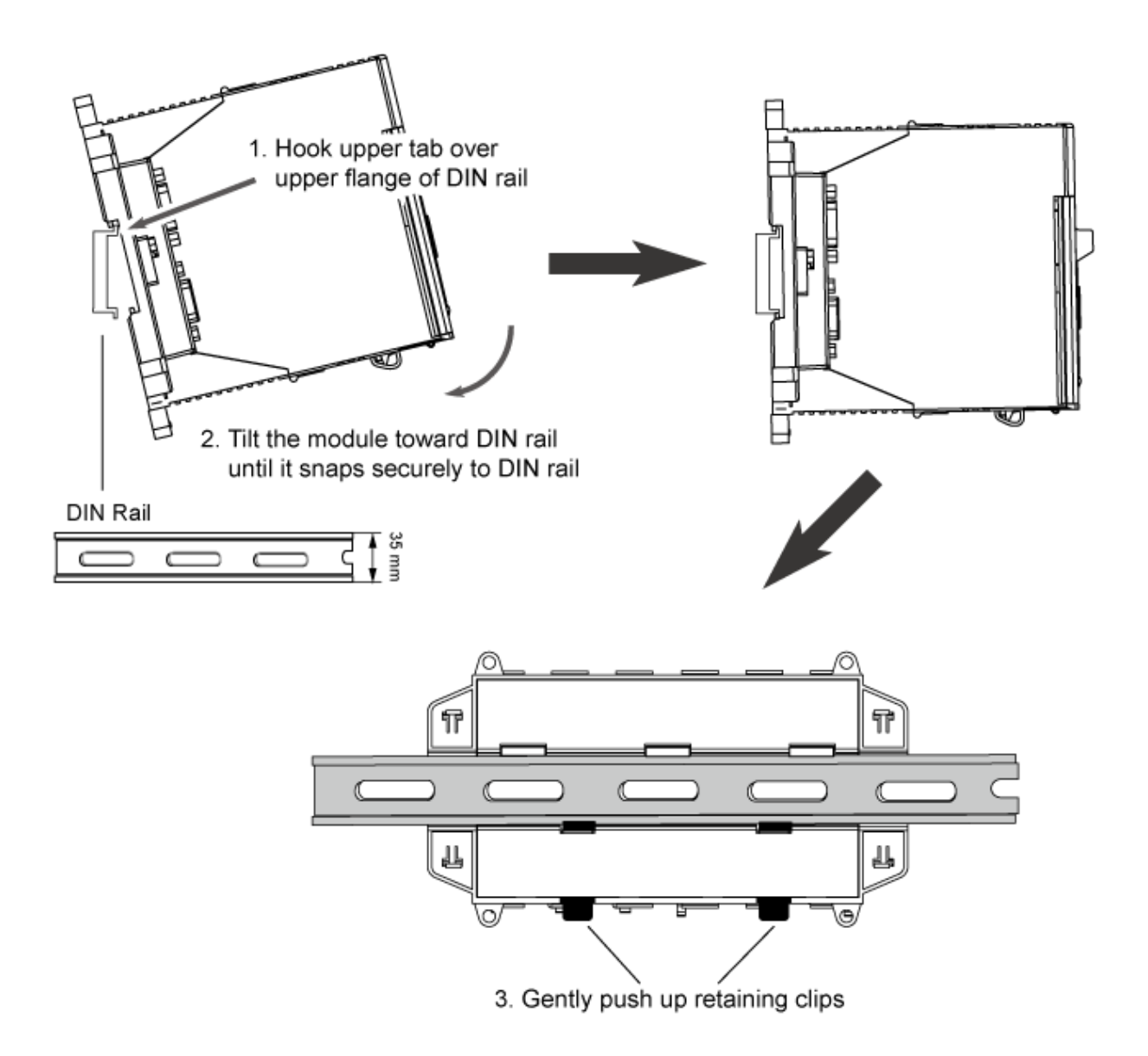

I-8000 Series (C Language Based) User Manual, Version 1.0.1 Page: 27

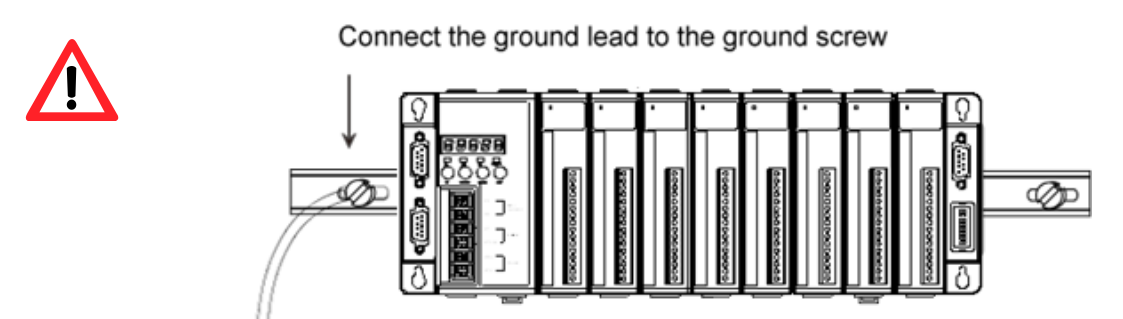

## Grounding

A good common ground reference (earth ground) is essential for proper operation of the I-8000. One side of all control circuits, power circuits and the ground lead must be properly connected to earth ground by either installing a ground rod in close proximity to the enclosure or by connecting to the incoming power system ground. There must be a single-point ground (i.e. copper bus bar) for all devices in the enclosure that require an earth ground.

## 2. To mount the I-8000 on a surface

- 1. Install the four mounting screws into the 4 keyhole mounting holes
- 2. Fasten the screws securely

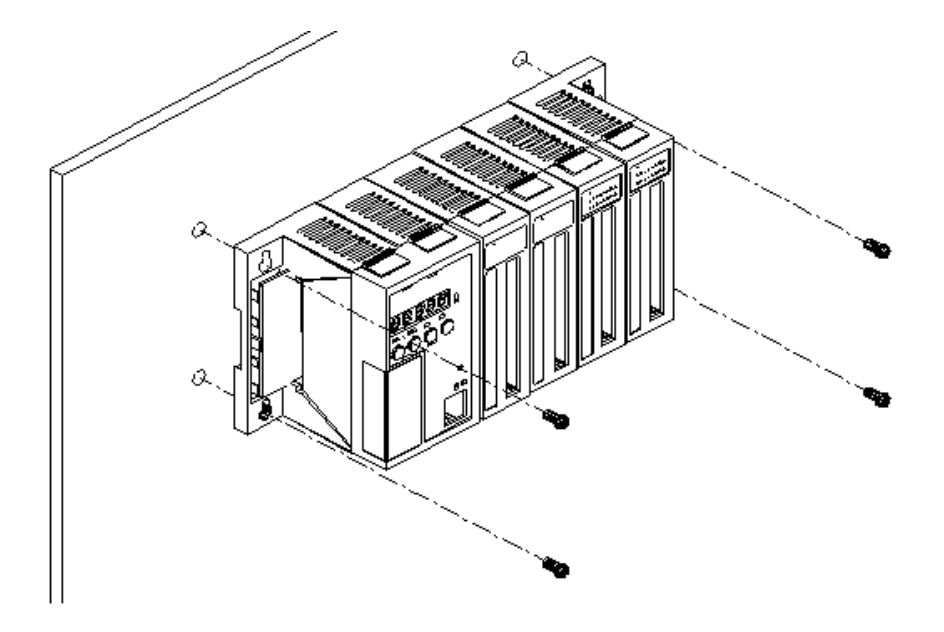

I-8000 Series (C Language Based) User Manual, Version 1.0.1 Page: 28

## 2.1.2. Wiring the I-8000

The package includes a RS-232 cable for connecting the I-8000 to a PC/Laptop. The I-8000 has the power supply interface for supplying power from the power supply.

## Step 1: Connect to the power supply

The I-8000 requires a 10 to 30  $V_{DC}$  power supply to operate.

- i. Connect the +Vs of the I-8000 to the positive of the power supply.
- ii. Connect the GND of the I-8000 to the negative of the power supply.

## Step 2: Connect to a PC

Connect the COM1 of the I-8000 to a PC using a RS-232 cable that was provided with the package.

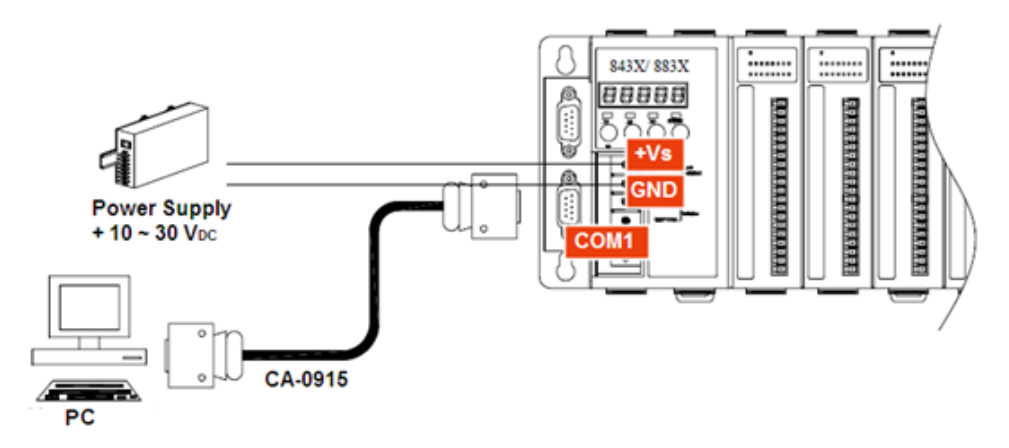

If your I-8000 are Ethernet controller, you also can connect to PC by using an ethernet cable.

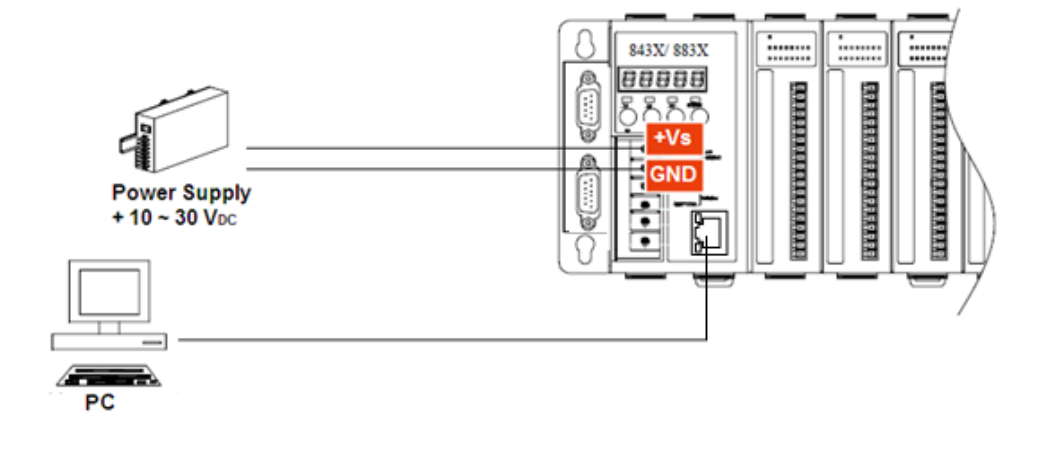

I-8000 Series (C Language Based) User Manual, Version 1.0.1 Page: 29

If PC/Laptop has no COM port, you can use the I-7560 (USB to RS-232 converter) for connection between I-8000 and PC/Laptop.

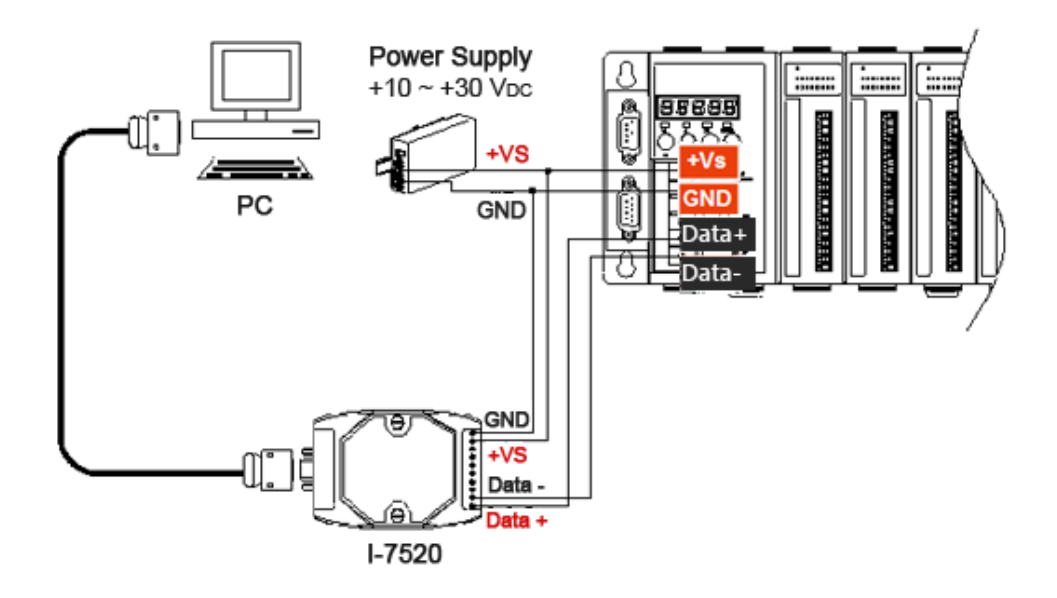

Before using the I-7560 converter, you must install the USB driver.

The USB driver can be obtained from: <a href="http://ftp.icpdas.com/pub/cd/8000cd/napdos/7000/756x/">http://ftp.icpdas.com/pub/cd/8000cd/napdos/7000/756x/</a>

After installing the USB driver, please check the "Device Manager to make sure the driver has been installed and the COM port number which is assigned to USB interface.

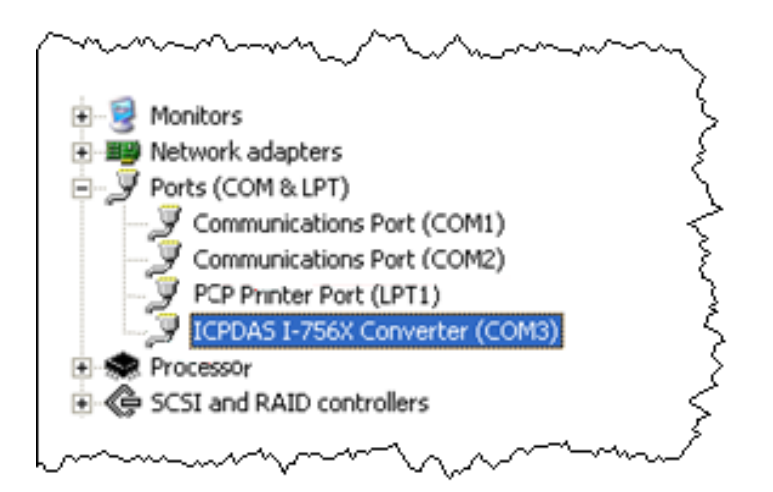

I-8000 Series (C Language Based) User Manual, Version 1.0.1 Page: 30

## 2.1.3. Inserting I/O Modules

I-8000 has 4/8 I/O expansion slots to expand the functions of I-8000, allowing it to communicate with external I/O modules, and before choosing the right I/O modules; you first need to know the I/O expansion capacities in order to choose the best expansion module for achieving maximal efficiency.

There are more than 30 high profile I/O modules available for interfacing many different measurements, including thermocouple, voltage, RTD, current, resistance, strain, digital,..., etc., and these modules have their own manuals, so if you are using them you should supplement this manual with the manual specifically designed for the special module.

For more information about the I/O expansion modules that are compatible with I-8000, see <a href="http://www.icpdas.com/products/PAC/i-8000/8000">http://www.icpdas.com/products/PAC/i-8000/8000</a> IO modules.htm#i87

## Step 1: Read the I/O user manual

These modules have their own manuals, so if you are using them you should supplement this manual with the manual specifically designed for the special module.

The I/O user manuals can be found separately on the CD that was provided with the package or by downloading the latest version from ICP DAS web site. http://www.icpdas.com/products/PAC/i-8000/8000\_IO\_modules.htm#i87\_

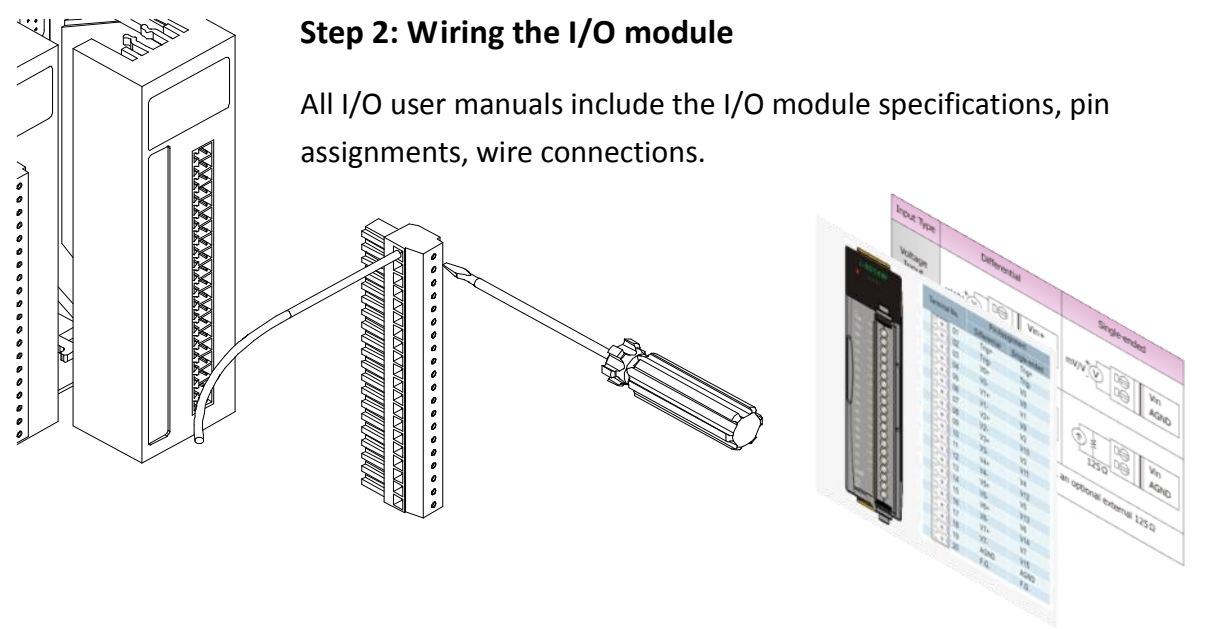

I-8000 Series (C Language Based) User Manual, Version 1.0.1 Page: 31

## Step 3: Insert the I/O module into I-8000

Align circuit card with slot and press firmly to seat module into connector and then Pull top and bottom locking tabs toward module face. Click indicates lock is engaged

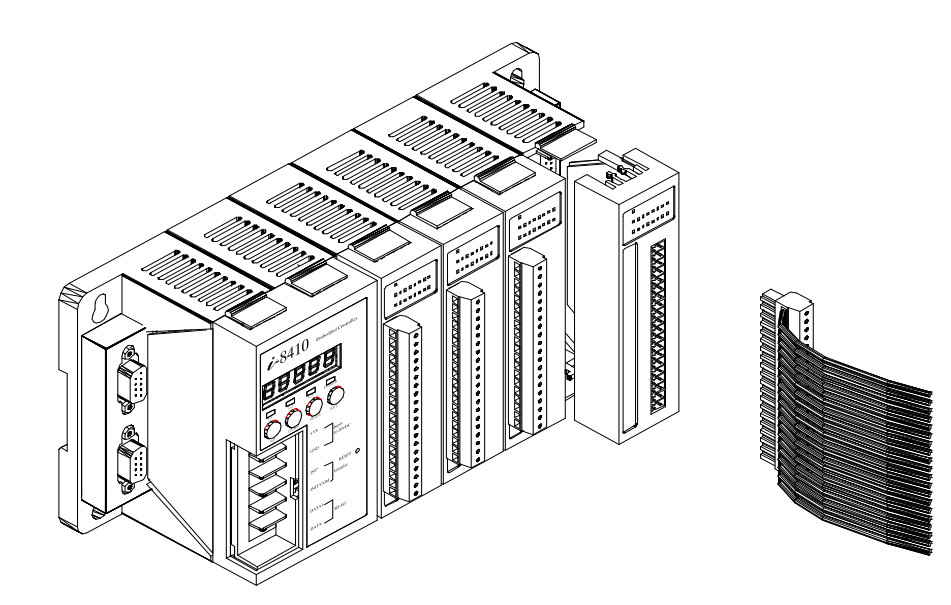

I-8000 Series (C Language Based) User Manual, Version 1.0.1 Page: 32

## 2.2. Installing Software

The Companion CD includes complete sets of APIs, demo programs and other tools for developing your own applications.

## 2.2.1. Installing the I-8000 header and libraries files

The I-8000 header and libraries files can be installed from the CD that was provided with the package or by downloading the latest version from ICP DAS web site.

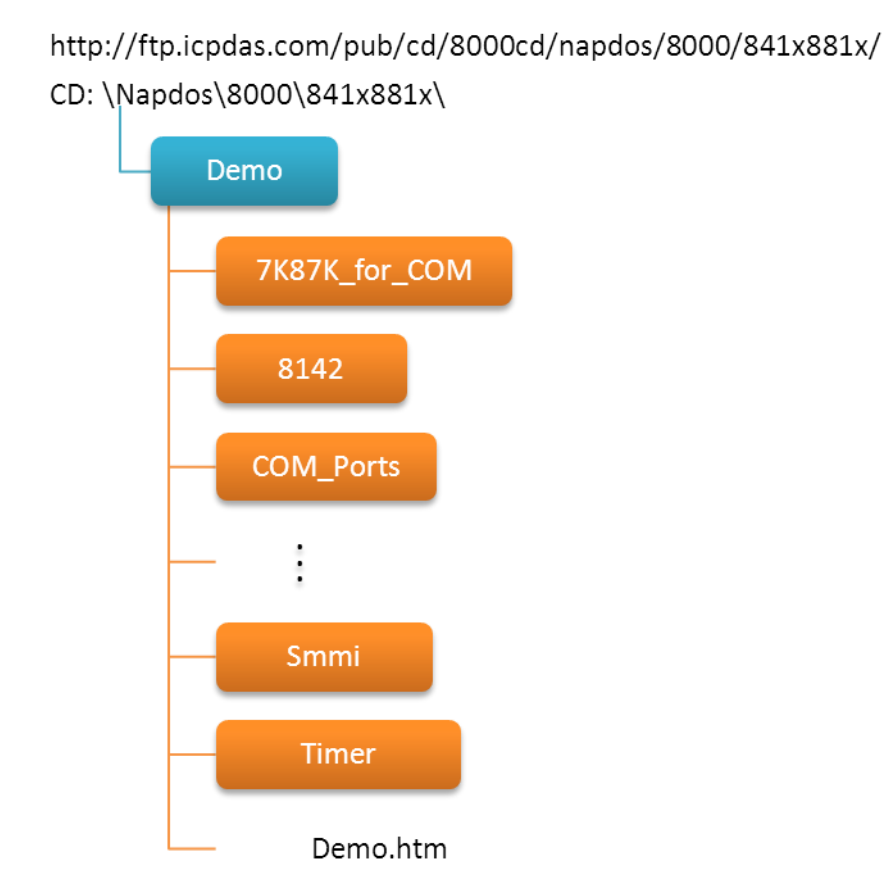

I-8000 Series (C Language Based) User Manual, Version 1.0.1 Page: 33

## 2.2.2. Installing the MiniOS7 Utility

MiniOS7 Utility is a suite of tool for managing MiniOS7 devices (I-8000,  $\mu$ PAC-5000, iPAC-8000,  $\mu$ PAC-7186,. etc.). It's comprised of four components – System monitor, communication manager, file manager and OS loader.

## Step 1: Get the MiniOS7 Utility

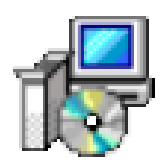

The MiniOS7 Utility can be found separately on the CD that was provided with the package or by downloading the latest version from ICP DAS web site.

CD:\Napdos\minios7\utility\minios7\_utility\ <u>ftp://ftp.icpdas.com/pub/cd/8000cd/napdos/minios7/utility/minios7\_utility/</u>

## Step 2: Follow the prompts to complete the installation

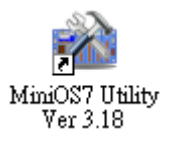

After the installation has been completed, there will be a new short-cut for MiniOS7 Utility on the desktop.

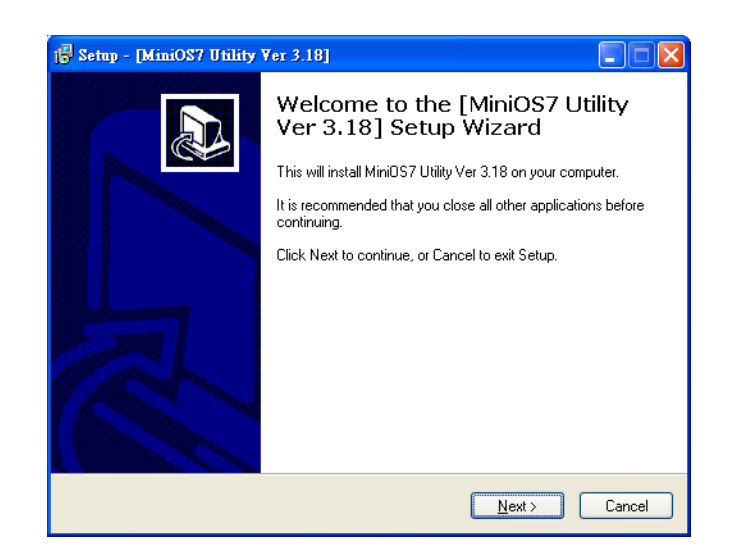

I-8000 Series (C Language Based) User Manual, Version 1.0.1 Page: 34

## 2.2.3. Installing the VxComm Utility

MiniOS7 Utility is a suite of tool for managing MiniOS7 devices (I-8000,  $\mu$ PAC-5000, iPAC-8000,  $\mu$ PAC-7186,. etc.). It's comprised of four components – System monitor, communication manager, file manager and OS loader.

## Step 1: Get the MiniOS7 Utility

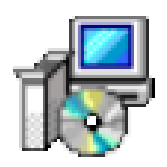

The MiniOS7 Utility can be found separately on the CD that was provided with the package or by downloading the latest version from ICP DAS web site.

CD:\Napdos\minios7\utility\minios7\_utility\ <u>ftp://ftp.icpdas.com/pub/cd/8000cd/napdos/minios7/utility/minios7\_utility/</u>

## Step 2: Follow the prompts to complete the installation

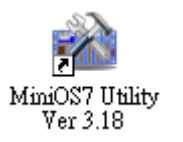

After the installation has been completed, there will be a new short-cut for MiniOS7 Utility on the desktop.

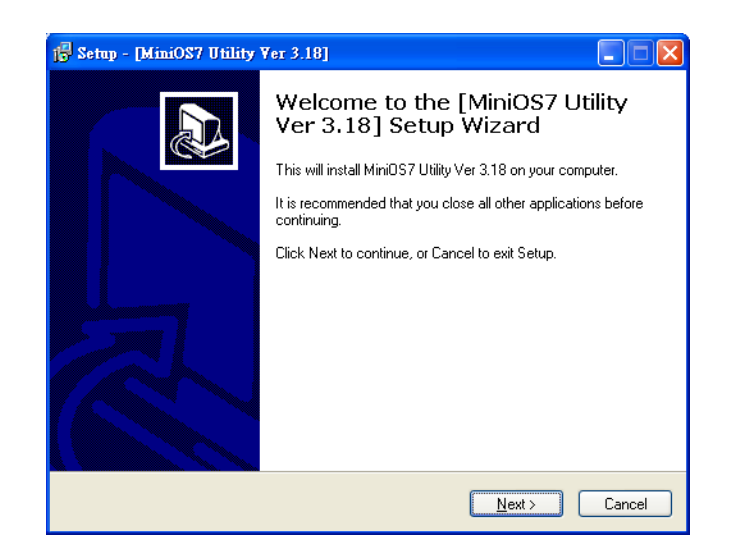

I-8000 Series (C Language Based) User Manual, Version 1.0.1 Page: 35

## **2.3. Configuring the Boot Mode**

The I-8000 has two modes of operation, normal mode and initialize mdoe.

### **Normal Mode**

Normal mode is the default mode of operation and the one you will use most of the time. Use this mode for more tasks and configurations. Programs also are executed in this mode.

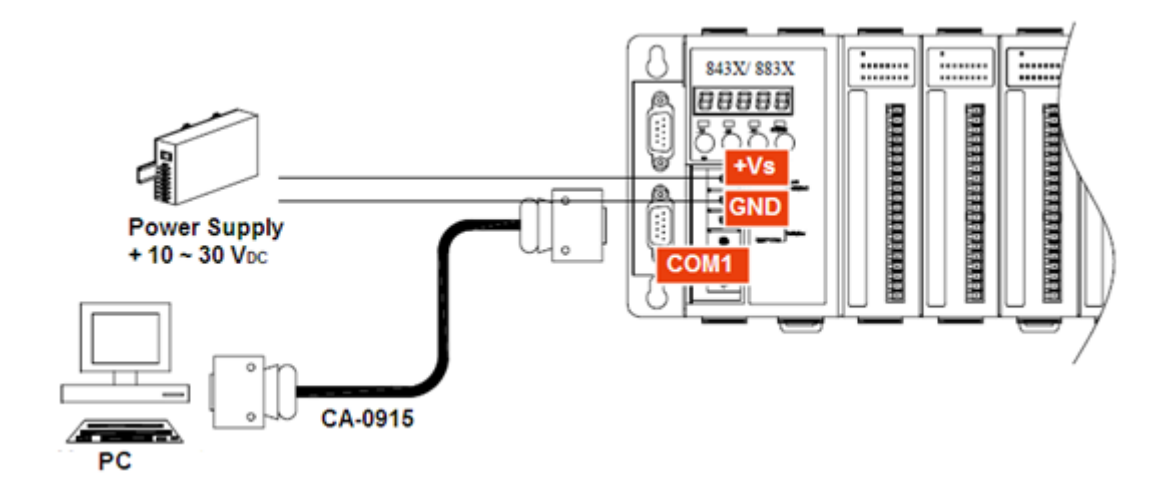

I-8000 Series (C Language Based) User Manual, Version 1.0.1 Page: 36
#### **Initial Mode**

Initial mode is used to update the OS image and upgrade the firmware. If dip switch is set as Init mode and reset the power, the I-8000 cannot boot up with autoexec.bat and will enter OS operation mode, in this case there is no program running on the I-8000 and the 5-digital 7-SEG LEDs will count the number as shown below:

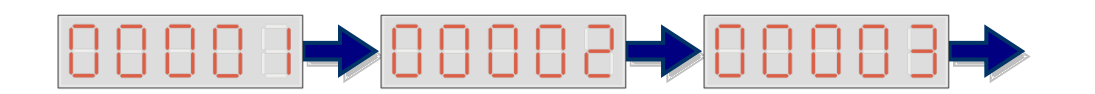

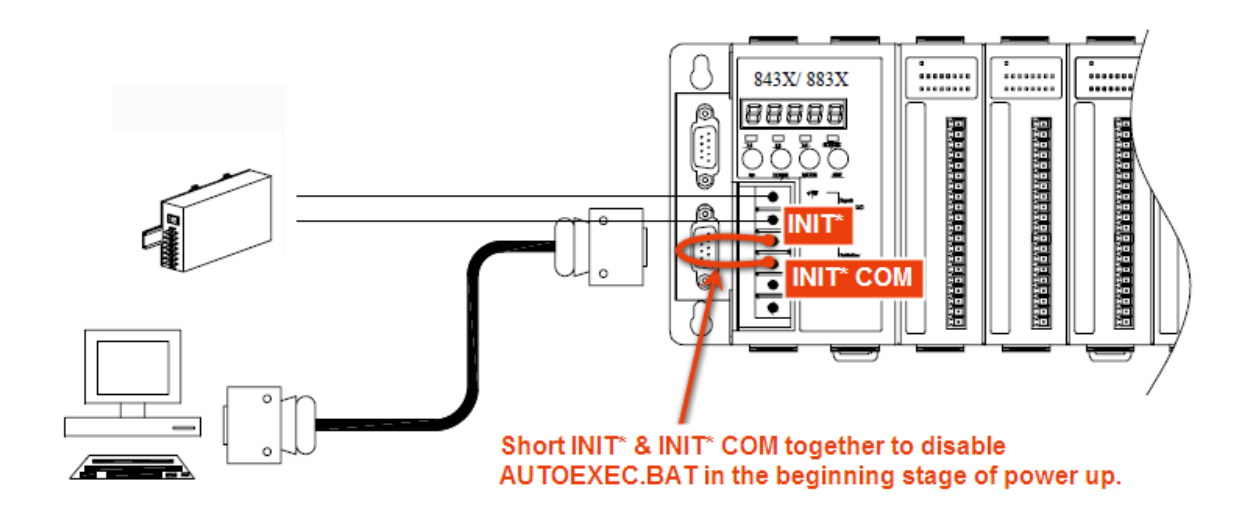

I-8000 Series (C Language Based) User Manual, Version 1.0.1 Page: 37

## 2.4. Assigning a New IP Address (for **Ethernet Conntroller only)**

The I-8431/I-8831/I-8431-80/I-8831-80 are Ethernet embedded controller, has which comes with a default IP address. If you want to add a I-8000 to your network, you must assign a new IP address, subnet mask, and gateway to your I-8000.

The factory default IP settings are as follows:

| ltem        | Default       |
|-------------|---------------|
| IP Address  | 192.168.255.1 |
| Subnet Mask | 255.255.0.0   |
| Gateway     | 192.168.0.1   |

MiniOS7 Utility is an easy-to-use network configuration Utility. You can use it to configure the IP address of MiniOS7 devices easily.

#### Step 1: Run the MiniOS7 Utility

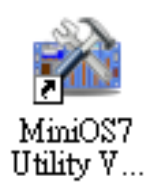

I-8000 Series (C Language Based) User Manual, Version 1.0.1 Page: 38

#### Step 2: Click the "Search" from the "Connection" menu

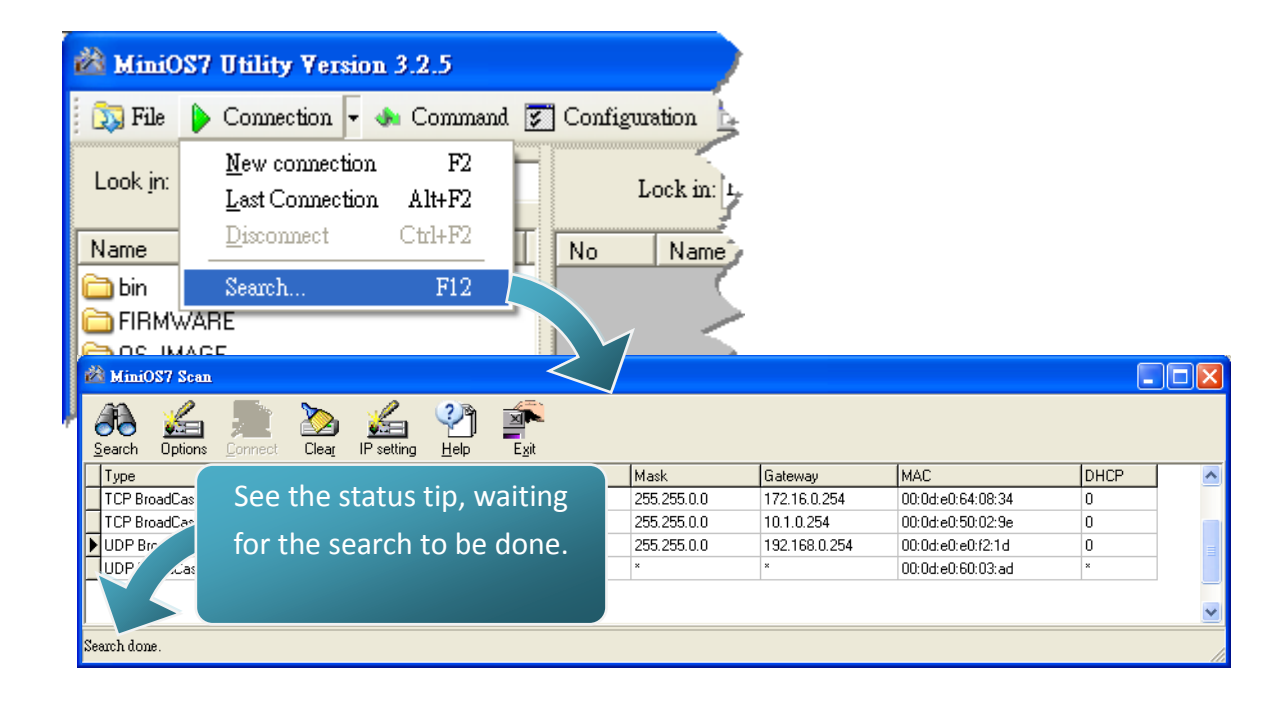

you need to wait for the process to be done.

Step 3: Choose the OS image name of I-8000 module (which comes with a default IP address "192.168.255.1") from the list and then click the "IP setting" from toolbar

| ž    | MiniC      | )S7 Scan      |            |                |          |                  |        | 5     |
|------|------------|---------------|------------|----------------|----------|------------------|--------|-------|
| te o | earch      | ين<br>Options | Connect    | Dieaj          | IP setti |                  | ×<br>X | xit   |
|      | Туре       |               | IP/Port    |                | INA      | me               |        | Alias |
|      | TCP Bro    | padCast       | 172.16.0.1 | 1              | ET       | -7060            |        | F     |
|      | TCP Bro    | padCast       | 10.1.102.2 | 235            | PD       | 5-782            |        |       |
| Þ    | UDP Br     | oadCast       | 192.168.2  | 55.1           | C8:      | 37_V2_UDP        |        |       |
|      | UDP Br     | oadCast       | 10.1.102.2 | 222            | с        | AC-5001          |        | 1     |
|      | e de de la | JAN.          | m.         | and the second |          | James and Street | and i  |       |

Step 4: Configure the "IP" settings and then click the "Set" button

| 🖄 IP Setting        |   |                                                                |
|---------------------|---|----------------------------------------------------------------|
| Recommend Settings  |   | Stop 5: Click "Voc" huttop                                     |
| IP: 10.1.0.29       |   | Step 5. Click les button                                       |
| Mask: 255.255.0.0   |   |                                                                |
| Gateway: 10.1.0.254 |   |                                                                |
| Alias:              | - | Confirm                                                        |
| DHCP<br>O Disable   |   | IP setting success.<br>Do you want to leave IP setting dialog! |
|                     |   | <u>Y</u> es <u>N</u> o                                         |
| Set Cance           |   |                                                                |

I-8000 Series (C Language Based) User Manual, Version 1.0.1 Page: 40

# 2.5. Uploading I-8000 Programs

MiniOS7 Utility is a suite of tool for managing MiniOS7 devices (I-8000, μPAC-5000, iPAC-8000, μPAC-7186,. etc.). Before uploading programs, make sure that MiniOS7 Utility is installed on your PC.

For more information about how to install the MiniOS7 utility, see section 2.2.2., "Installing the MiniOS7 Utility"

I-8000 Series (C Language Based) User Manual, Version 1.0.1 Page: 41

### 2.5.1. Establishing a Connection

Before you use MiniOS7 Utility to upload programs, ensure that iPAC-8000 is connected to PC. For more information on how to connect iPAC-8000 to PC, see section 2.1.2., "Wiring the I-8000."

The connection can be divided into the following three types according to the type of wire:

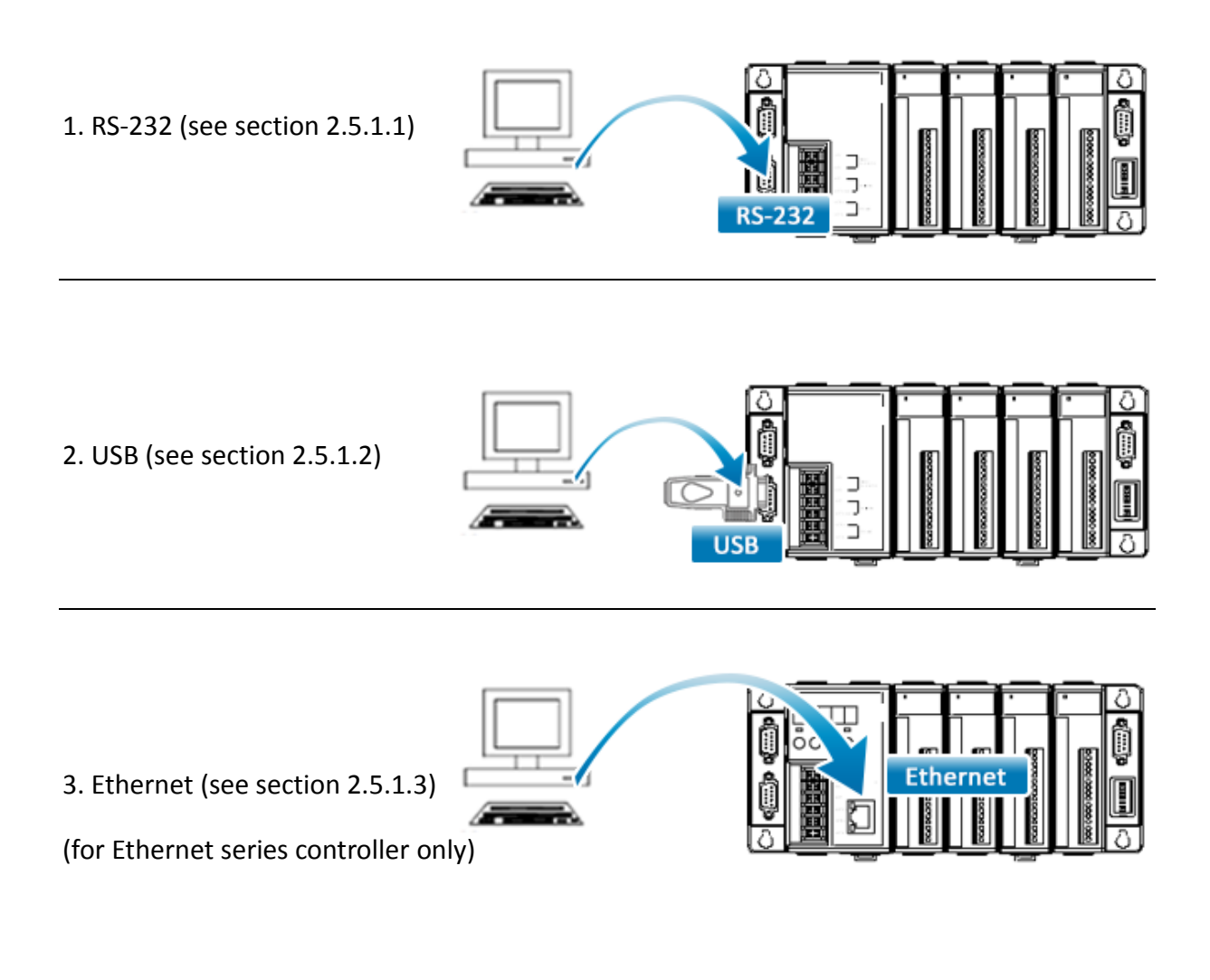

Each of the types of connection will be described in detail later.

I-8000 Series (C Language Based) User Manual, Version 1.0.1 Page: 42

#### 2.5.1.1. Using RS-232 to Establish a Connection

Below are step-by-step instructions on how to connect to PC using a RS-232 connection.

Step 1: Boot the I-8000 into Initial mode

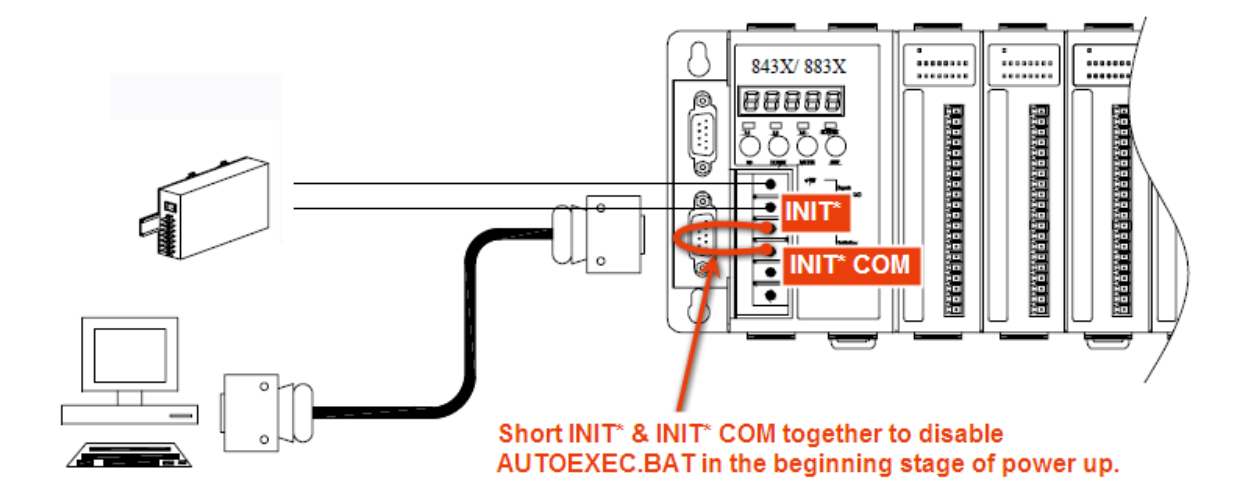

Step 2: Use the RS-232 Cable (CA-0915) to connect to PC

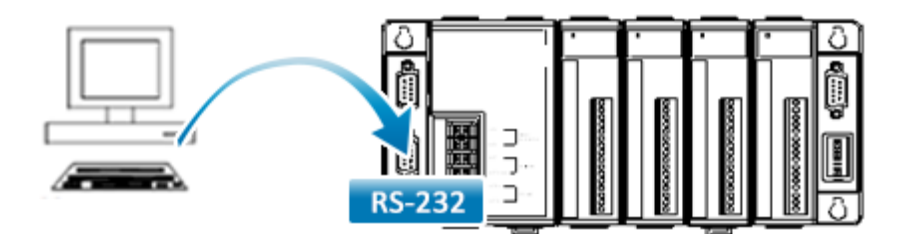

#### Step 3: Run the MiniOS7 Utility

Step 4: Click the "New connection" function from the "Connection" menu

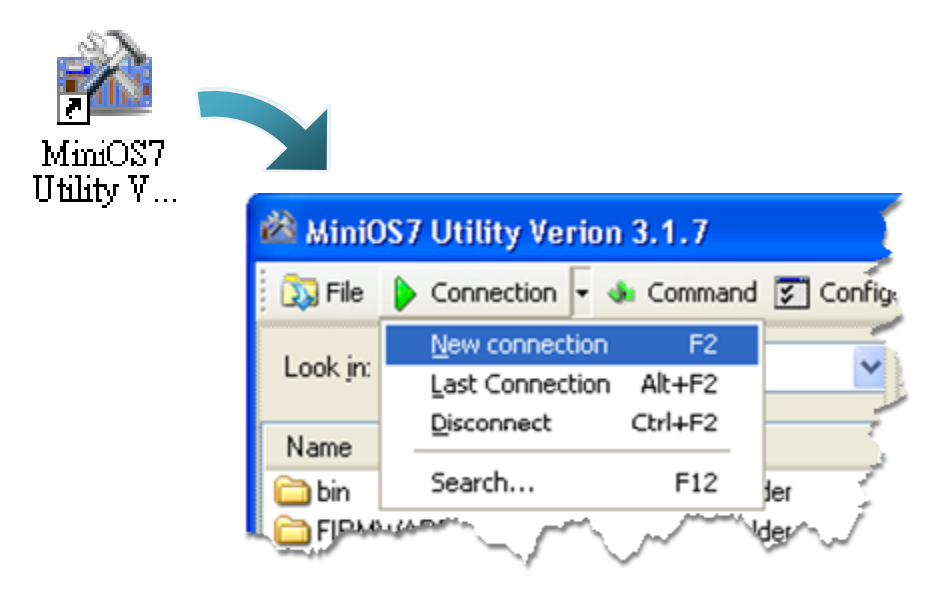

Step 5: On the "Connection" tab of the "Connection" dialog box, select "COM1" from the drop down list, and then click "OK"

| 🖄 Connection               |                   |
|----------------------------|-------------------|
| Connection History         |                   |
| COM1 V                     |                   |
| COM1<br>COM2<br>TCP<br>UDP |                   |
| Badu hate. 113200          | IP: 192.168.255.1 |
| Data Bit: 8 💌              | Port: 10000       |
| Parity: 0(None)            |                   |
| Stop Bit: 1                |                   |
|                            |                   |
| OK Cancel                  | Help              |

I-8000 Series (C Language Based) User Manual, Version 1.0.1 Page: 44

Step 6: The connection has already established

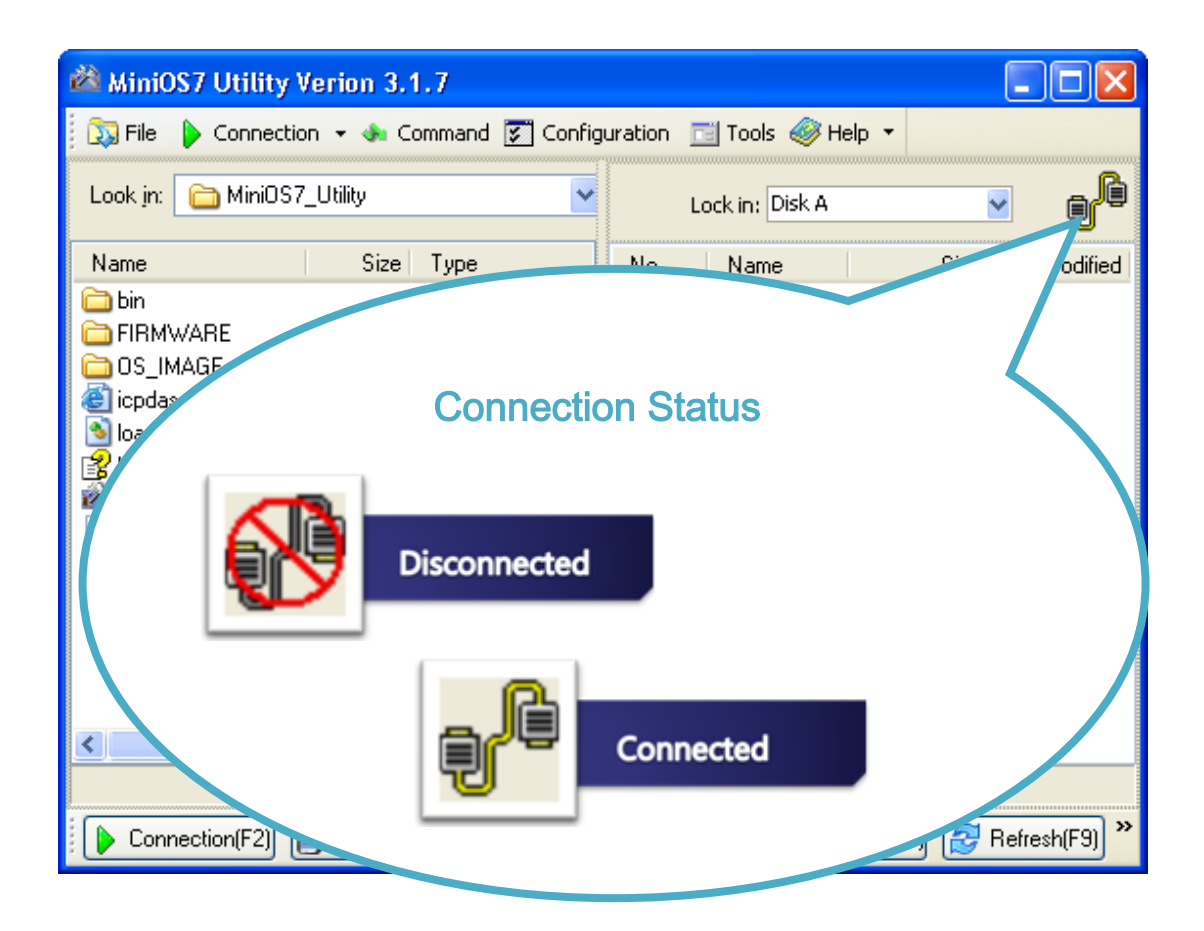

I-8000 Series (C Language Based) User Manual, Version 1.0.1 Page: 45

#### 2.5.1.2. Using USB to Establish a Connection

Below are step-by-step instructions on how to connect to PC using an USB connection.

Step 1: Boot the I-8000 into Initial mode

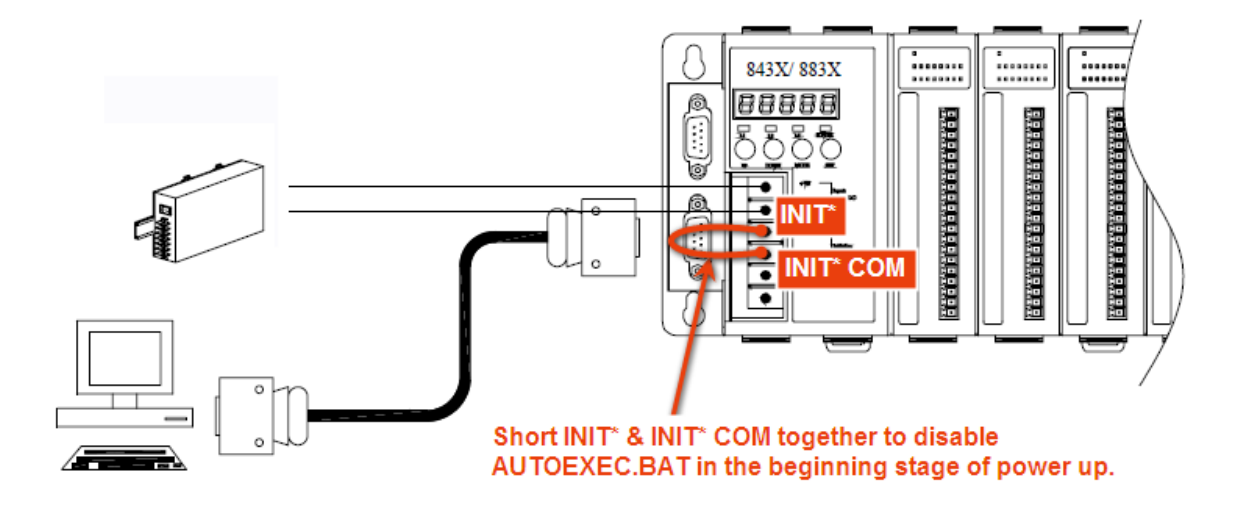

Step 2: Use the USB cable to connect to PC

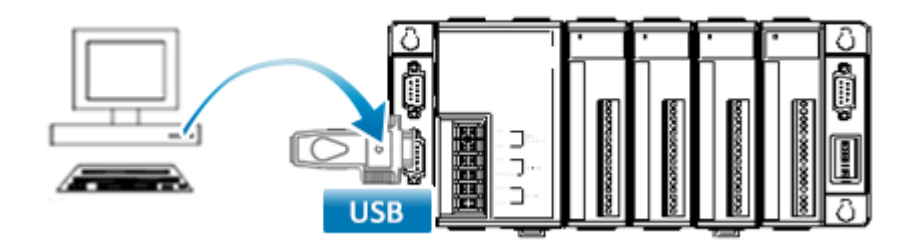

Before using the USB connection, ensure the I-7560 driver that you have installed. If they are not installed, please refer to "section 2.1. Hardware Installation".

I-8000 Series (C Language Based) User Manual, Version 1.0.1 Page: 46

Step 3: Run the MiniOS7 Utility

Step 4: Click the "New connection" function from the "Connection" menu

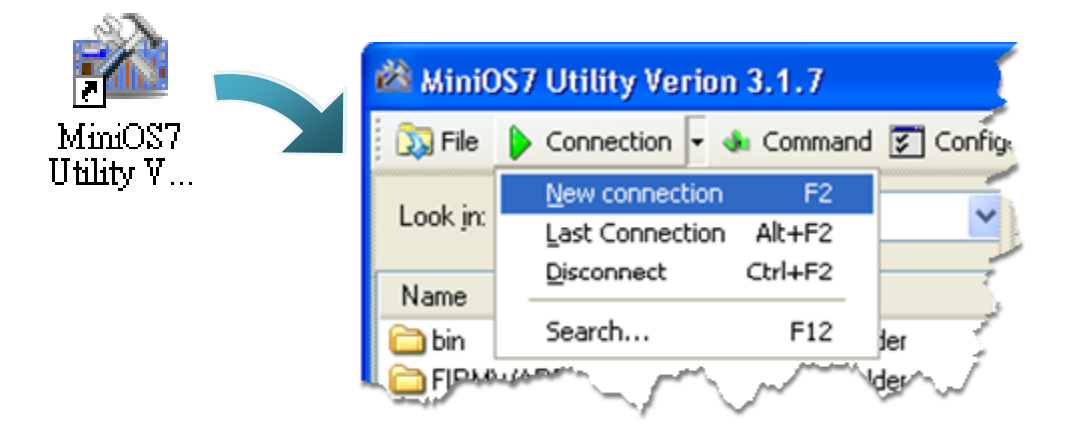

Step 5: On the "Connection" tab of the "Connection" dialog box, select "COM3" from the drop down list, and then click "OK"

| 📸 Connection         |                   |
|----------------------|-------------------|
| Connection History   |                   |
| COM1 V               |                   |
| COM1<br>COM2<br>COM2 | TCP/UDP           |
|                      | IP: 192.168.255.1 |
| Data Bit: 8 💌        | Port: 10000       |
| Parity: 0(None)      |                   |
| Stop Bit: 1          |                   |
|                      |                   |
| OK Cancel            | <u>H</u> elp      |

Step 6: The connection has already established

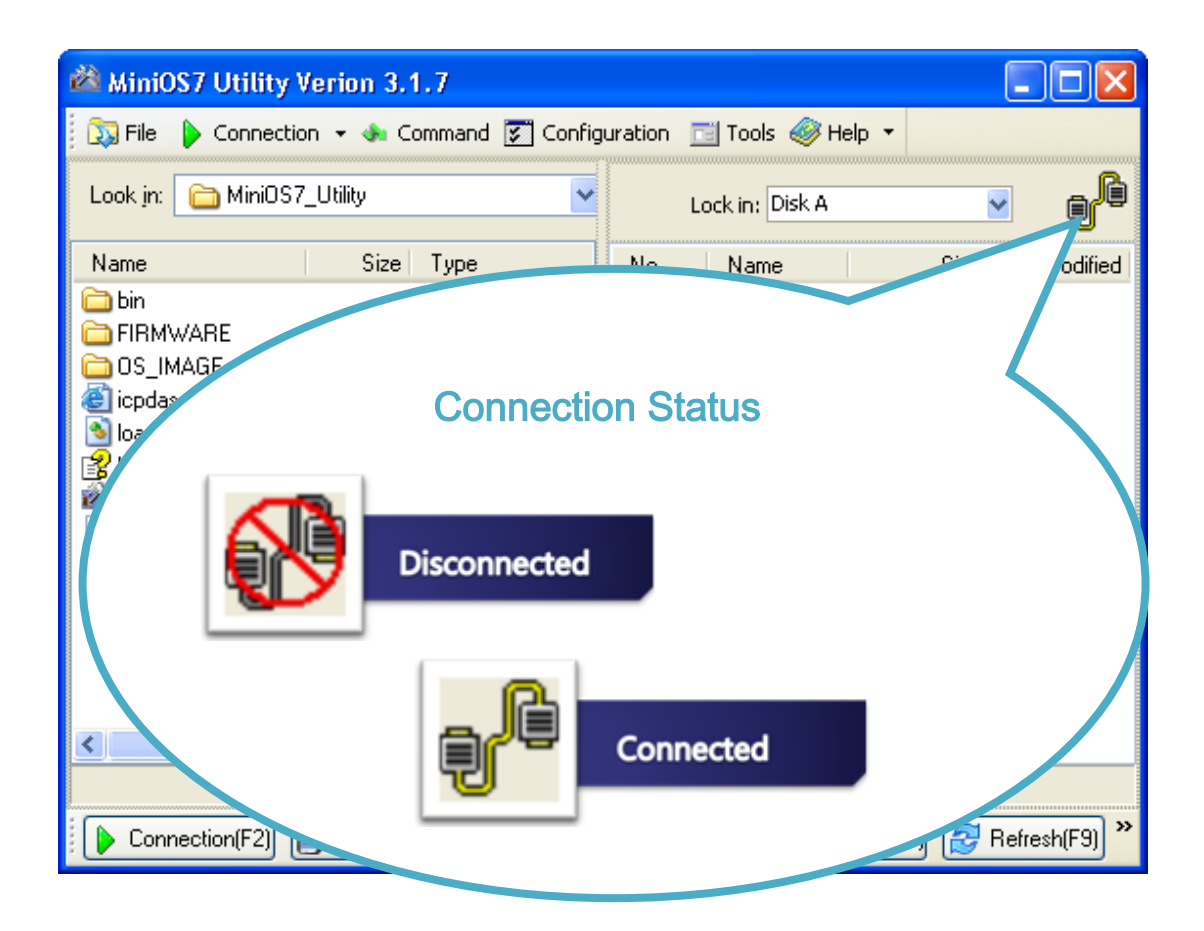

I-8000 Series (C Language Based) User Manual, Version 1.0.1 Page: 48

# 2.5.1.3. Using Ethernet to Establish a Connection (for Ethernet Series Controller only)

Below are step-by-step instructions on how to connect to PC using an Ethernet connection.

#### Step 1: Boot the I-8000 into Initial mode

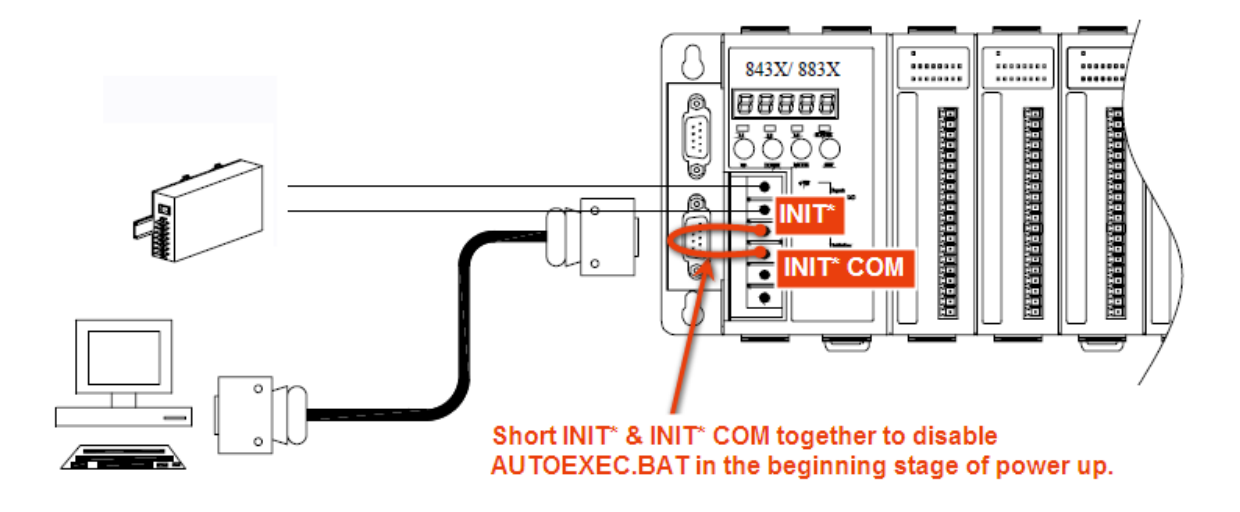

Step 2: Use the Ethernet cable to connect to PC

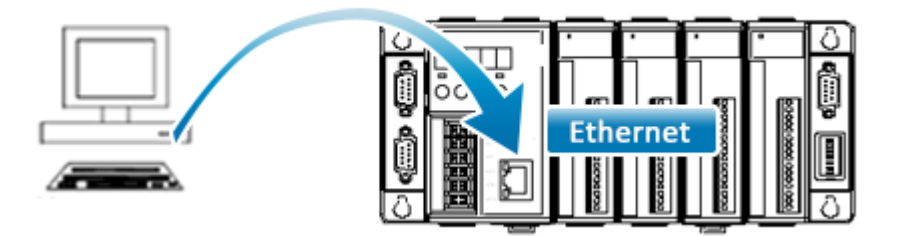

I-8000 Series (C Language Based) User Manual, Version 1.0.1 Page: 49

#### Step 3: Run the MiniOS7 Utility

Step 4: Click the "New connection" function from the "Connection" menu

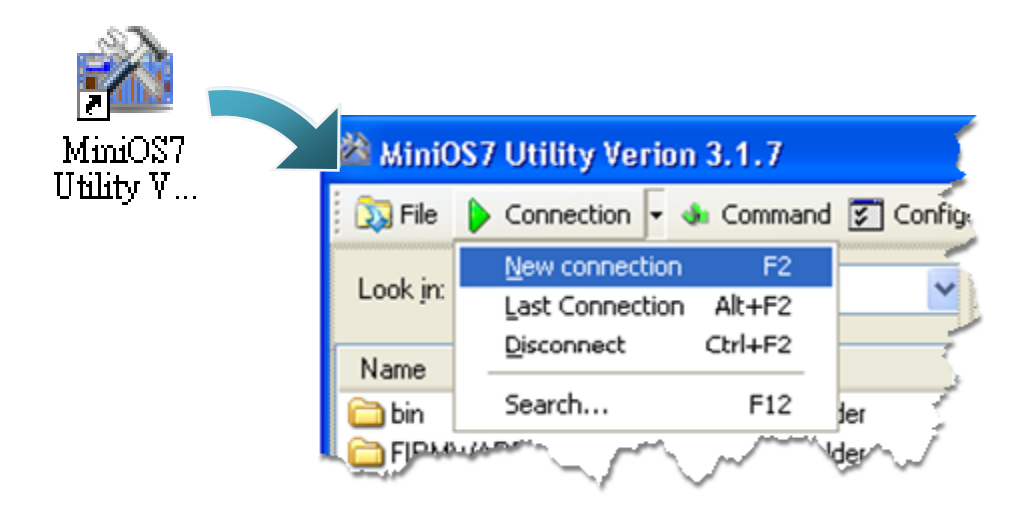

Step 5: On the "Connection" tab of the "Connection" dialog box, select "UDP" from the drop down list, type the IP address which you are assigned, and then click "OK"

| 🖄 Connection       |               |
|--------------------|---------------|
| Connection History |               |
| UDP 🔽              |               |
| Serial Port        | TCP/UDP       |
| Baud Rate: 115200  | IP: 10.0.9.52 |
| Data Bit: 8 🛛 📝    | Port: 23      |
| Parity: 0(None)    |               |
| Stop Bit: 1        |               |
|                    |               |
| OK Cancel          | Help          |

I-8000 Series (C Language Based) User Manual, Version 1.0.1 Page: 50

Step 6: The connection has already established

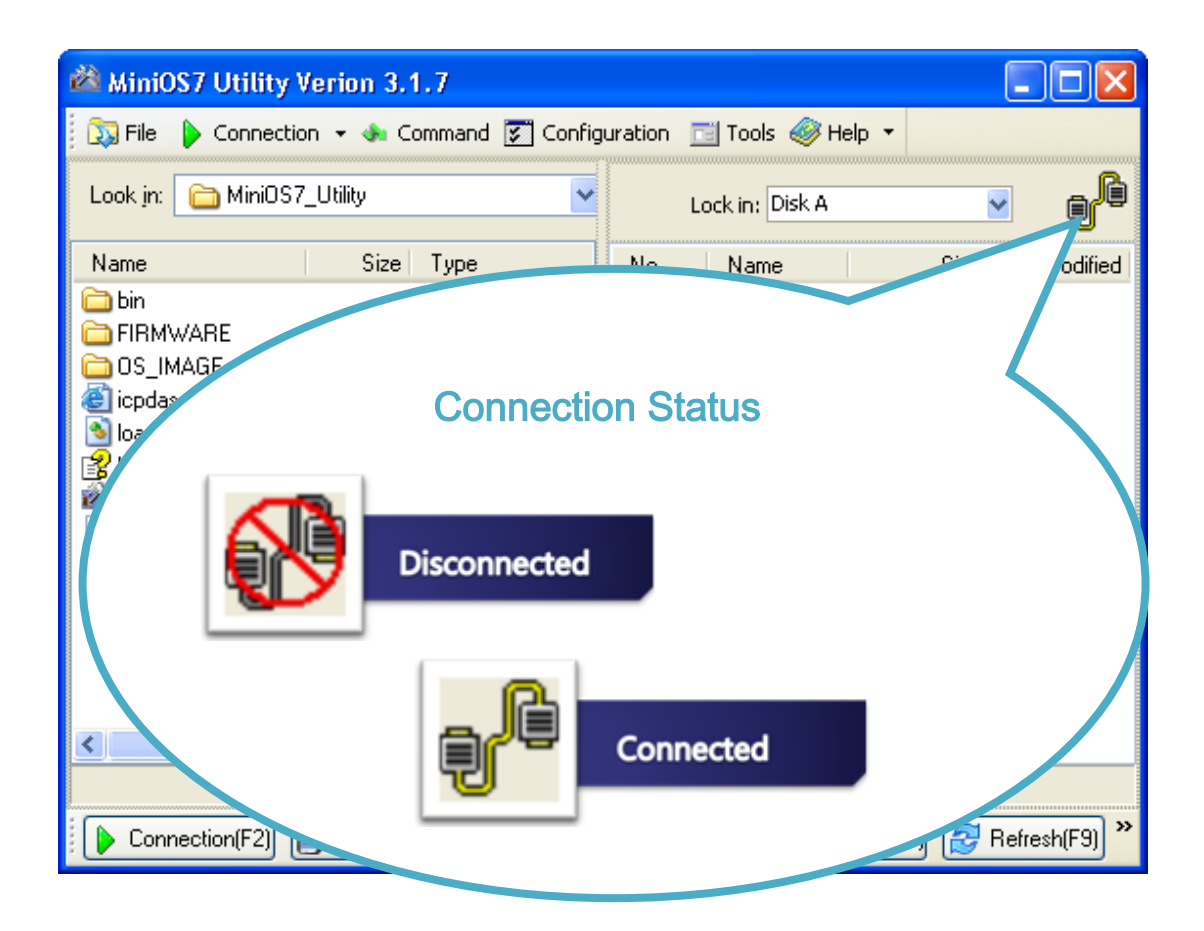

I-8000 Series (C Language Based) User Manual, Version 1.0.1 Page: 51

### 2.5.2. Uploading and Executing Programs

Before uploading and executing I-8000 programs, you must firstly establish a connection between PC and I-8000, for more detailed information about this process, please refer to section "2.5.1. Establishing a connection"

# Step 1: On PC side, right click the file name that you wish to upload and then select the "Upload"

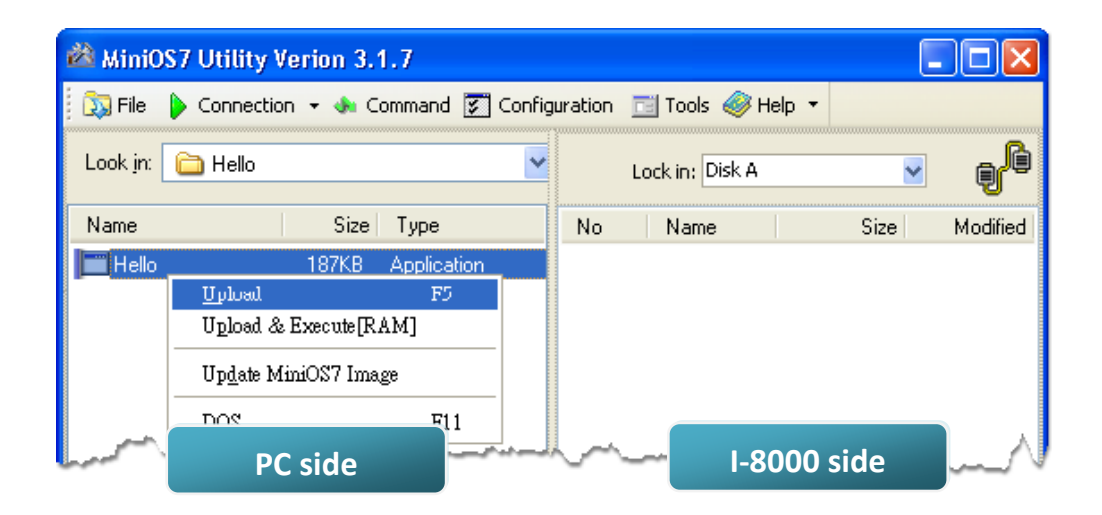

Step 2: On the module side, right click the file name that you wish to execute and then select the "Run"

| 🚵 MiniC  | S7 Utility Verion 3.1.7           |            |                |                             | [      |           |
|----------|-----------------------------------|------------|----------------|-----------------------------|--------|-----------|
| 🔉 File   | 🕨 Connection 👻 🐟 Command 🛐 Config | guration   | 📑 Tools        | 🧼 Help 🔻                    |        |           |
| Look jn: | 🛅 Hello 💌                         | L          | .ock in: Dis   | ik A                        | ~      | Ð         |
| Name     | Size Type                         | No         | Name           |                             | Size   | Modified  |
| 🛅 Hello  | 187KB Application                 | <b>@</b> 0 | hello.exe<br>I | e 191<br>Run<br>Run with pe | ,962 2 | 2008/6/12 |
| ليريد    | Summer and the second second      | h          |                | Reset MiniO<br>Frase Disk   | S F4   |           |

I-8000 Series (C Language Based) User Manual, Version 1.0.1 Page: 52 Copyright © 2012 ICP DAS Co., Ltd. All Rights Reserved. E-mail: service@icpdas.com

### 2.5.3. Making programs start automatically

After upload programs to the I-8000, if you need programs to start automatically after the I-8000 start-up, it is easy to achieve it, to create a batch file called autoexec.bat and then upload it to the I-8000, the program will start automatically in the next start-up.

For example, to make the program "hello" run on start-up.

#### Step 1: Create an autoexec.bat file

- i. Open the "Notepad"
- ii. Type the command

The command can be either the file name "HELLO.exe" (run the specified file) or "runexe" (run the last exe file)

iii. Save the file as autoexec.bat

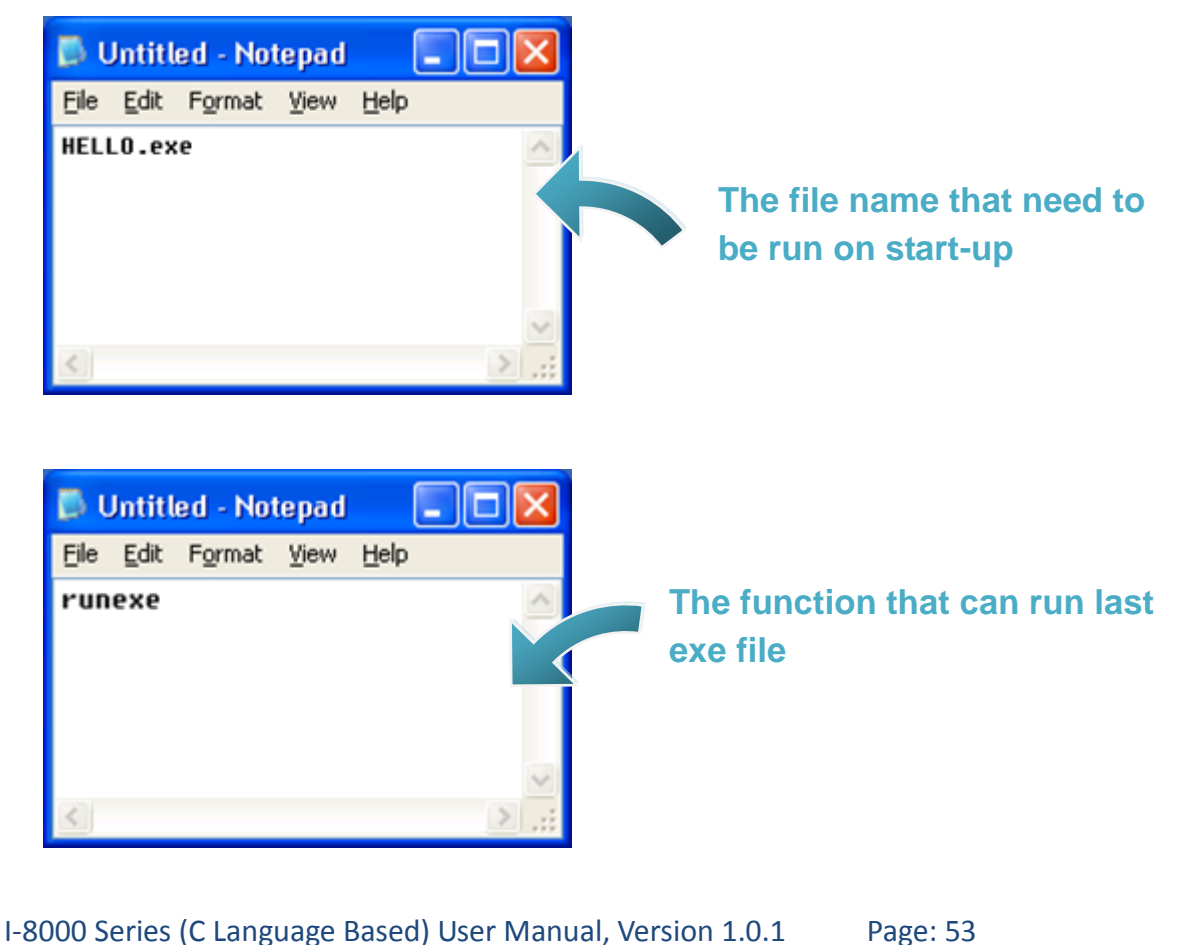

#### Step 2: Upload programs to I-8000 using MiniOS7 Utility

For more detailed information about this process, please refer to section "2.5.2. Uploading and Executing programs"

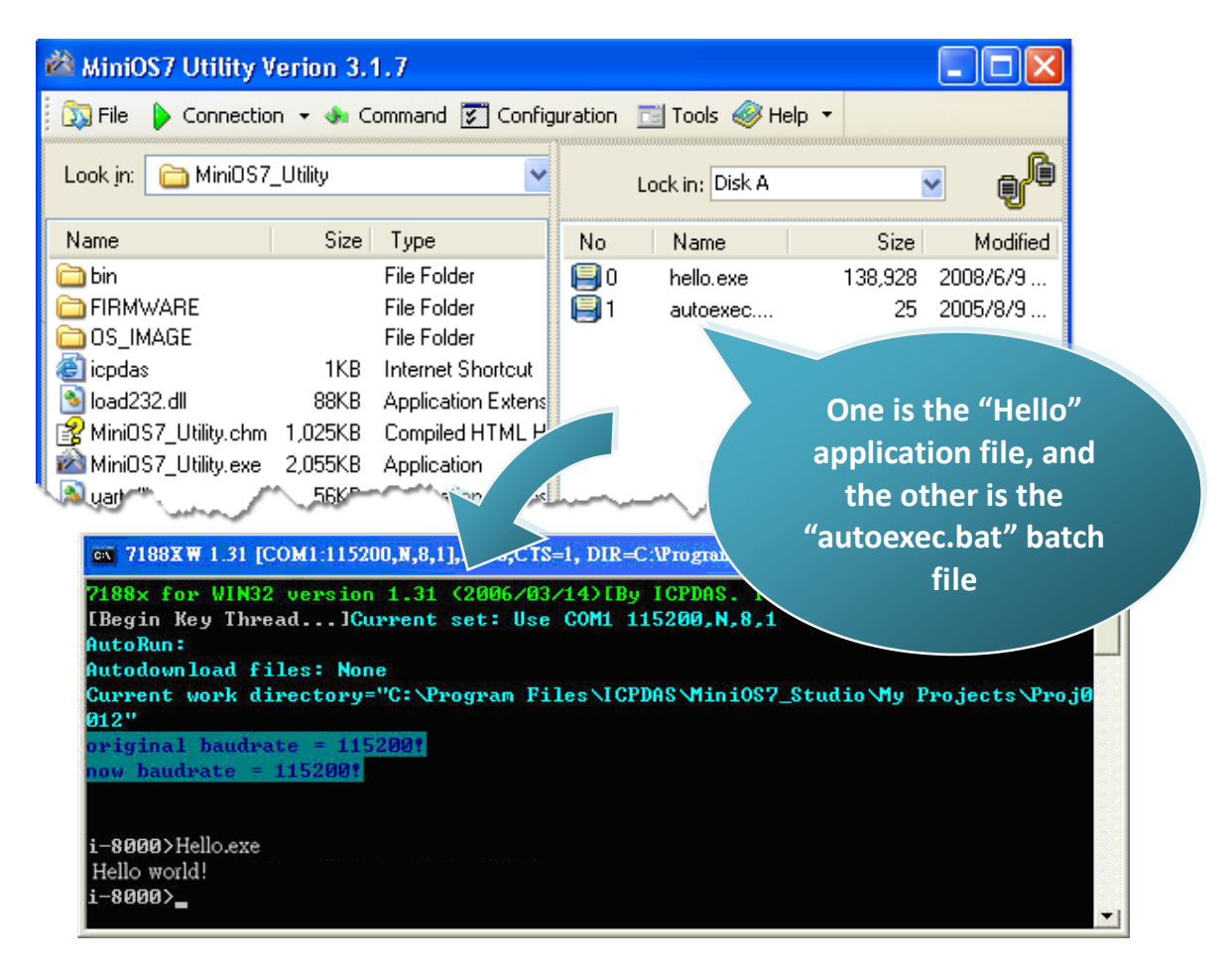

#### **Tips & Warnings**

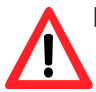

Before restaring the module for settings to take effect, you must firstly disconnect the wire of Init and init\*com.

I-8000 Series (C Language Based) User Manual, Version 1.0.1 Page: 54

# 3. "Hello World" - Your First Program

When you learn every computer programming language you may realize that the first program to demonstrate is "Hello World", it provides a cursory introduction to the language's syntax and output.

## 3.1. C Compiler Installation

C is prized for its efficiency, and is the most popular programming language for writing applications.

Before writing your first I-8000 program, ensure that you have the necessary C/C++ compiler and the corresponding functions library on your system.

The following is a list of the C compilers that are commonly used in the application development services.

- Turbo C++ Version 1.01
- Turbo C Version 2.01
- Borland C++ Versions 3.1 5.2.x
- MSC
- MSVC ++

I-8000 Series (C Language Based) User Manual, Version 1.0.1 Page: 55

We recommend that you use Borland C++ compiler as the libraries have been created on the companion CD.

#### **Tips & Warnings**

Before compiling an application, you need to take care of the following matters.

Generate a standard DOS executable program

Set the CPU option to 80188/80186

Set the floating point option to EMULATION if floating point computation is required. (Be sure not to choose 8087)

Cancel the Debug Information function as this helps to reduce program size. (MiniOS7 supports this feature.).

I-8000 Series (C Language Based) User Manual, Version 1.0.1 Page: 56

### **3.1.1.** Installing the C compiler

If there is no compiler currently installed on your system, installation of the compiler should be the first step.

#### Step 1: Double click the Turbo C++ executable file to start setup wizard

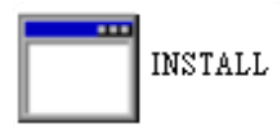

#### Step 2: Press "Enter" to continue

| ev C:\DOCUME~1\User\桌面\tcpp101\UNSTALL.EXE                                                                                                    | - 🗆 X |
|----------------------------------------------------------------------------------------------------|-------|
| Turbo C++ 2nd Edition Installation Utility                                                                                                    |       |
| Copyright (c) 1991 by Borland International, Inc.                                                                                                    |       |
| Install Utility<br>Welcome to the Turbo C++ installation program. This<br>program will copy the files needed to install Turbo C++ on<br>your system. You will need about 7.5 megabytes of<br>available disk space if you wish to install all the memory<br>model, anyweights examples, and copy the Tour files.<br>Press ENTER to continue, ESC to quit. |       |
|                                                                                                    |       |
| ENTER-Continue ESC-Cancel                                                                                                    |       |

I-8000 Series (C Language Based) User Manual, Version 1.0.1 Page: 57

Step 3: Enter the letter of the hard drive you wish to install the software

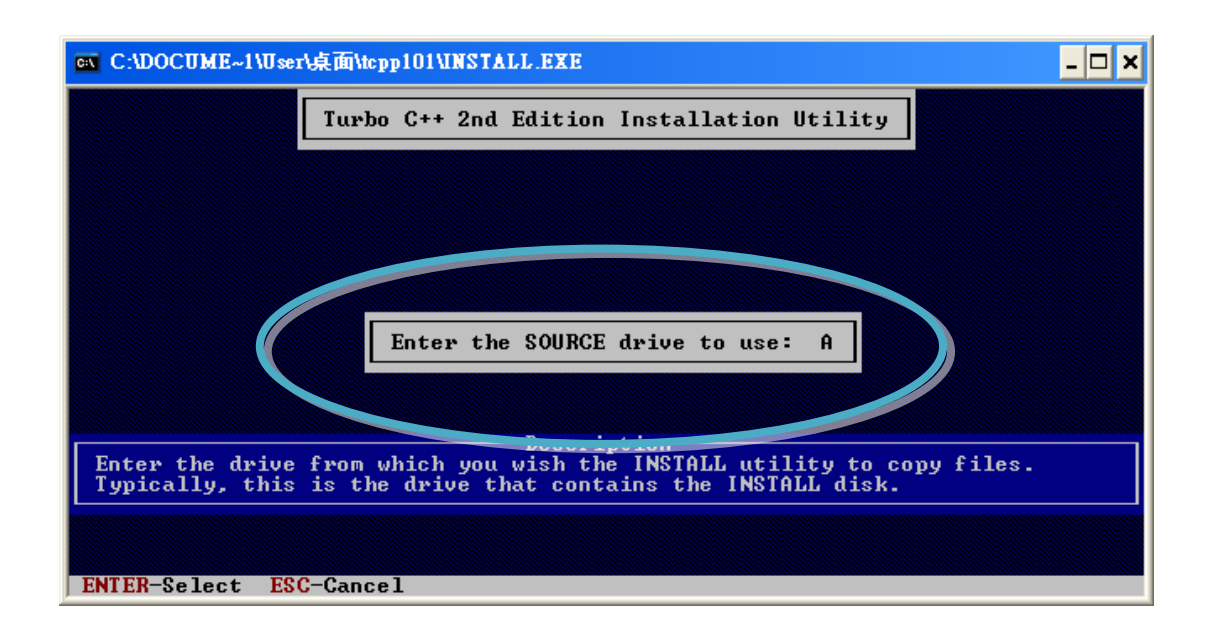

Step 4: Enter the path to the directory you wish to install files to

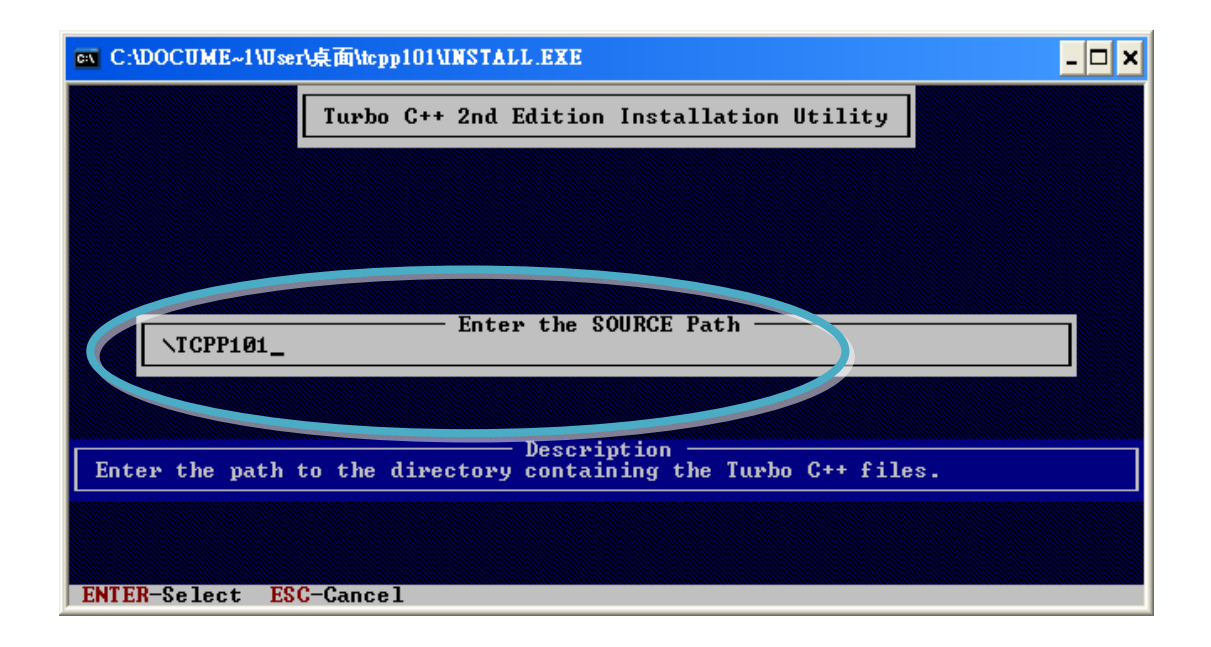

I-8000 Series (C Language Based) User Manual, Version 1.0.1 Page: 58

#### **Step 5: Select "Start Installation" to begin the install process**

| 🔤 C:\DOCUME~1\User\桌面\tcpp101\UNSTALL                                                                                                    | .EXE                                                                                                    | - 🗆 X |
|----------------------------------------------------------------------------------------------------|----------------------------------------------------------------------------------------------------|-------|
| Turbo C++ 2nd Ed                                                                                                    | lition Installation Utility                                                                                                    |       |
| Turbo C++ Directory:<br>Binary Files Subdirectory:<br>Header Files Subdirectory:<br>Library Subdirectory:<br>BGI Subdirectory:<br>Tour Subdirectory:<br>Class Library Subdirectory:<br>Examples Subdirectory:<br>Install Tour:<br>Unpack Examples:<br>Memory Models | C:\TC<br>C:\TC\BIN<br>C:\TC\INCLUDE<br>C:\TC\LIB<br>C:\TC\BGI<br>C:\TC\TOUR<br>C:\TC\CLASSLIB<br>C:\TC\CLASSLIB<br>C:\TC\EXAMPLES<br>Yes<br>Yes<br>I S M C L H J |       |
| Chart Installation                                                                                                    |                                                                                                    |       |
| Selecting this option will begin<br>directories specified above.                                                                                                    | Description<br>copying files to your hard drive into                                                                                                    | the   |
| F1-Help F9-Start the installation                                                                                                    | n ENTER-Select ESC-Previous                                                                                                    |       |

#### Step 6: Press any key to continue

| ex C:\DOCUME~1\User\桌面\tcpp101\UNSTALL.EXE                                                                                                    | - 🗆 ×   |
|----------------------------------------------------------------------------------------------------|---------|
| Turbo C++ 2nd Edition Installation Utility                                                                                                    |         |
| Turbo C+<br>Binary F<br>Header F<br>Library<br>BGI Subd<br>Tour Sub<br>Class Li<br>Examples       Turbo C++ is now installed on your system. All<br>the necessary files have been copied to your<br>hard drive and a configuration file has been<br>created for the command-line version of the<br>compiler. You should now read the README file by<br>typing README and pressing ENTER in your Turbo<br>C++ directory. Next, make sure the line:<br>FILES = 20<br>is in your CONFIC CUC file and C:\TC\BIN is in<br>your path. for example:<br>PATH=C' BIN;C:\TC\BIN<br>Executing:<br>C:\TC\BIN_UNZIP.EXE TC.ZIP to read<br>C:\TC\BIN\UNZIP.EXE TC.ZIP to read<br>Executing:<br>C:\TC\BIN\THELP.COM /FC:\TC\BIN\TCHELP.TCH /W | \TC\BGI |
| Any Key-Continue                                                                                                    |         |

I-8000 Series (C Language Based) User Manual, Version 1.0.1 Page: 59

#### Step 7: Press any key to continue

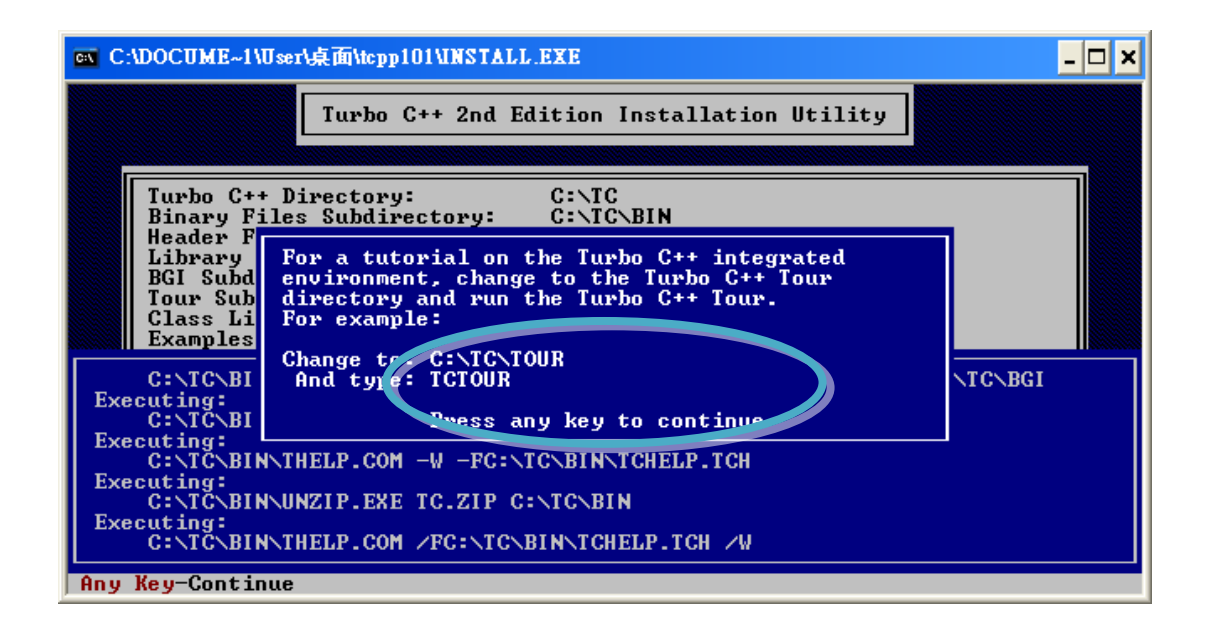

Step 8: Installation is complete

I-8000 Series (C Language Based) User Manual, Version 1.0.1 Page: 60

### 3.1.2. Setting up the environment variables

After installing the compiler, several compilers will be available from the Windows Command line. You can set the path environment variable so that you can execute this compiler on the command line by entering simple names, rather than by using their full path names.

#### "Properties" menu option **Right-click "My** My Computer Computer" and then Open select "Properties" Explore Search... Manage ? \> System Properties Map Network Drive Disconnect 🖄 Automatic Updates Remote System Restore General Computer Name Hardware Advanced Create .ccut Delet System: Microsoft Windows XP Rena Professional Properties Version 2002 Registered to: pfhuang icp 55274-640-0000356-23006 Computer: AMD-K6(tm) 3D processor 451 MHz 192 MB of RAM ΟK Cancel Apply

#### Step 1: Right click on the "My Computer" icon on your desktop and select the "Properties" menu option

I-8000 Series (C Language Based) User Manual, Version 1.0.1 Page: 61

#### Step 2: On the "System Properties" dialog box, click the "Environment Variables" button located under the "Advanced" sheet

Step 3: On the "Environment Variables" dialog box, click the "Edit" button located in the "System variables" option

| System Properties                                                                                                    | ľ                                                    | 2 🔀                                                                                     |
|----------------------------------------------------------------------------------------------------|------------------------------------------------------|-----------------------------------------------------------------------------------------|
| System Restore         Automatic Updates           General         Computer Name         Hardw           You must be logged on as an Administrator to make         Computer Name         Name | are Remote<br>Most of these change:                  | d 1<br>s.                                                                               |
| Performance<br>Visual effects, processor scheduling, memory usage                                                                                                    | e, and virtual memory<br><u>S</u> ettings            |                                                                                         |
| User Profiles<br>Desktop settings related to your logon                                                                                                    | Environment Var                                      | iables ? 🔀                                                                              |
| Startup and Recovery<br>System startup, system failure, and debu                                                                                                    | Variable<br>TEMP<br>TMP                              | Value<br>C:\Documents and Settings\Administrat<br>C:\Documents and Settings\Administrat |
| Environment Variables                                                                                                    |                                                      | New Edit Delete                                                                         |
|                                                                                                    | System variables<br>Variabl<br>Com5 3<br>NUMBL<br>OS | Value C:\WINDOWS\system32\cmd.exe 1 Windows NT                                          |
|                                                                                                    | Path<br>PATHEXT                                      | C:\WINDOWS\system32;C:\WINDOWS;<br>.COM;.EXE;.BAT;.CMD;.VBS;.VBE;.JS;                   |
|                                                                                                    |                                                      | 4 OK Cancel                                                                             |

#### Step 4: Add the target directory to the end of the variable value field

A semi-colon is used as the separator between variable values. For example, ";c:\TC\BIN\;c:\TC\INCLUDE\"

| Edit System Varia       | ble 🔹 💽 🔀                            |
|-------------------------|--------------------------------------|
|                         |                                      |
| Variable <u>n</u> ame:  | Path                                 |
| Variable <u>v</u> alue: | stem32\Wbem;C:\TC\BIN;C:\TC\INCLUDE\ |
|                         | OK Cancel                            |

Step 5: Restart the computer to allow your changes to take effect

I-8000 Series (C Language Based) User Manual, Version 1.0.1 Page: 63

# 3.2. I-8000 APIs

There are several APIs for customizing the standard features and integrating with other applications, devices and services.

For more detailed information regarding I-8000 APIs, please refer to

CD:\NAPDOS\8000\Common\MiniOS7\demo\LIB\ http://ftp.icpdas.com/pub/cd/8000cd/napdos/8000/common/minios7/demo/lib/

Before creating the application, ensure them that you have installed. If they are not installed, please refer to "section 2.2. Installing Software".

I-8000 Series (C Language Based) User Manual, Version 1.0.1 Page: 64

## 3.3. First Program in I-8000

Here we assume you have installed the Turbo C++ 1.01 (as the section "3.1. C Compiler Installation") and the I-8000 APIs (as the section "2.2. Installing Software") under the C driver root folder.

#### Step 1: Open a MS-DOS command prompt

- i. Select "Run" from the "Start" menu
- ii. On the "Run" dialog box, type "cmd"
- iii. Click the "OK" button

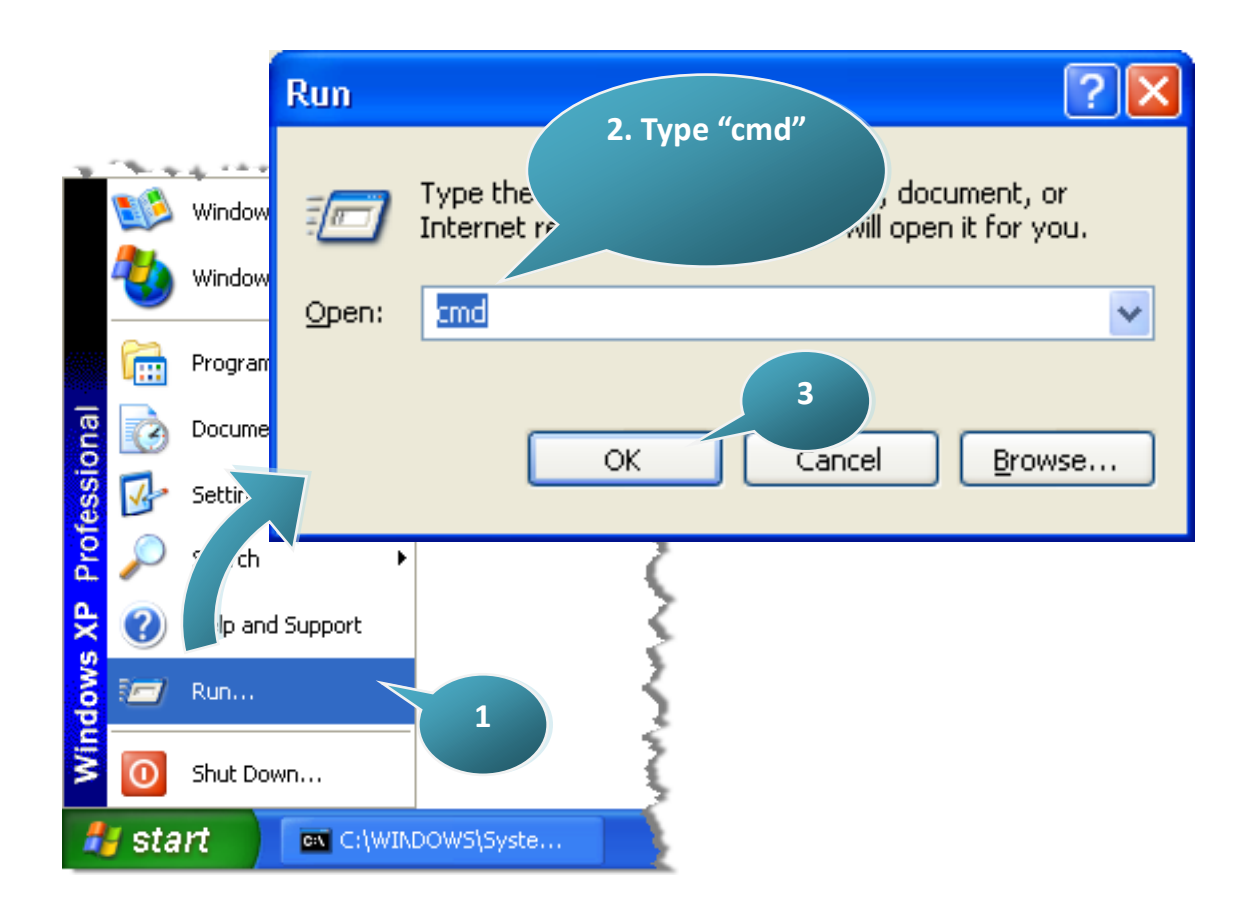

I-8000 Series (C Language Based) User Manual, Version 1.0.1 Page: 65

Step 2: At the command prompt, type "TC" and then press "Enter"

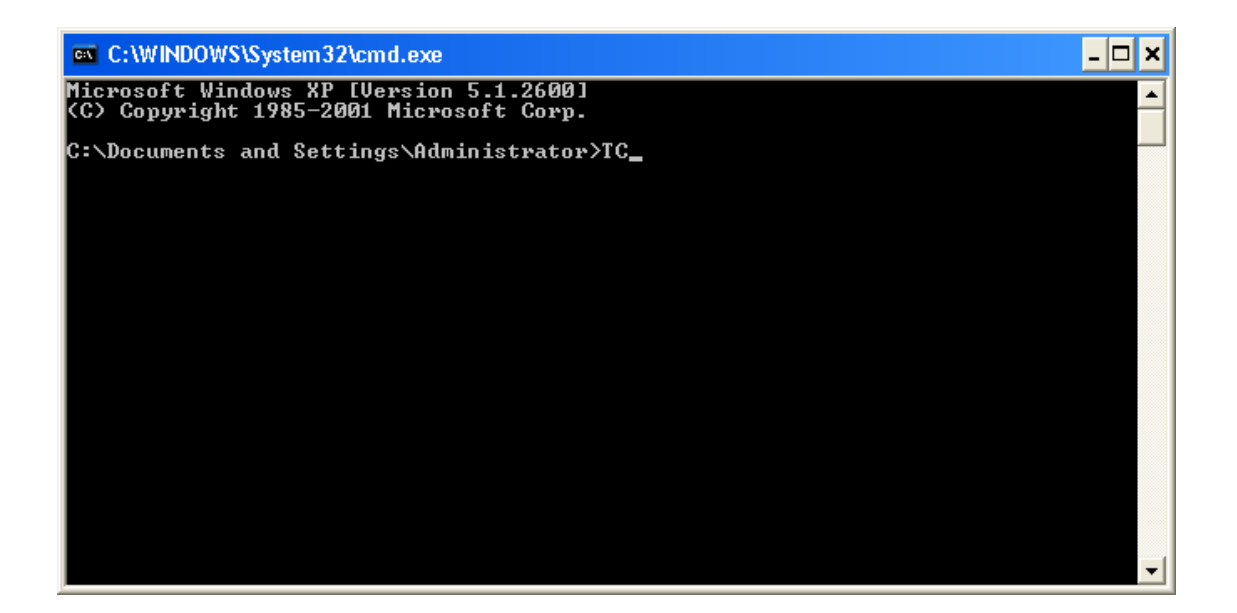

Step 3: Select "New" from the "File" menu to create a new source file

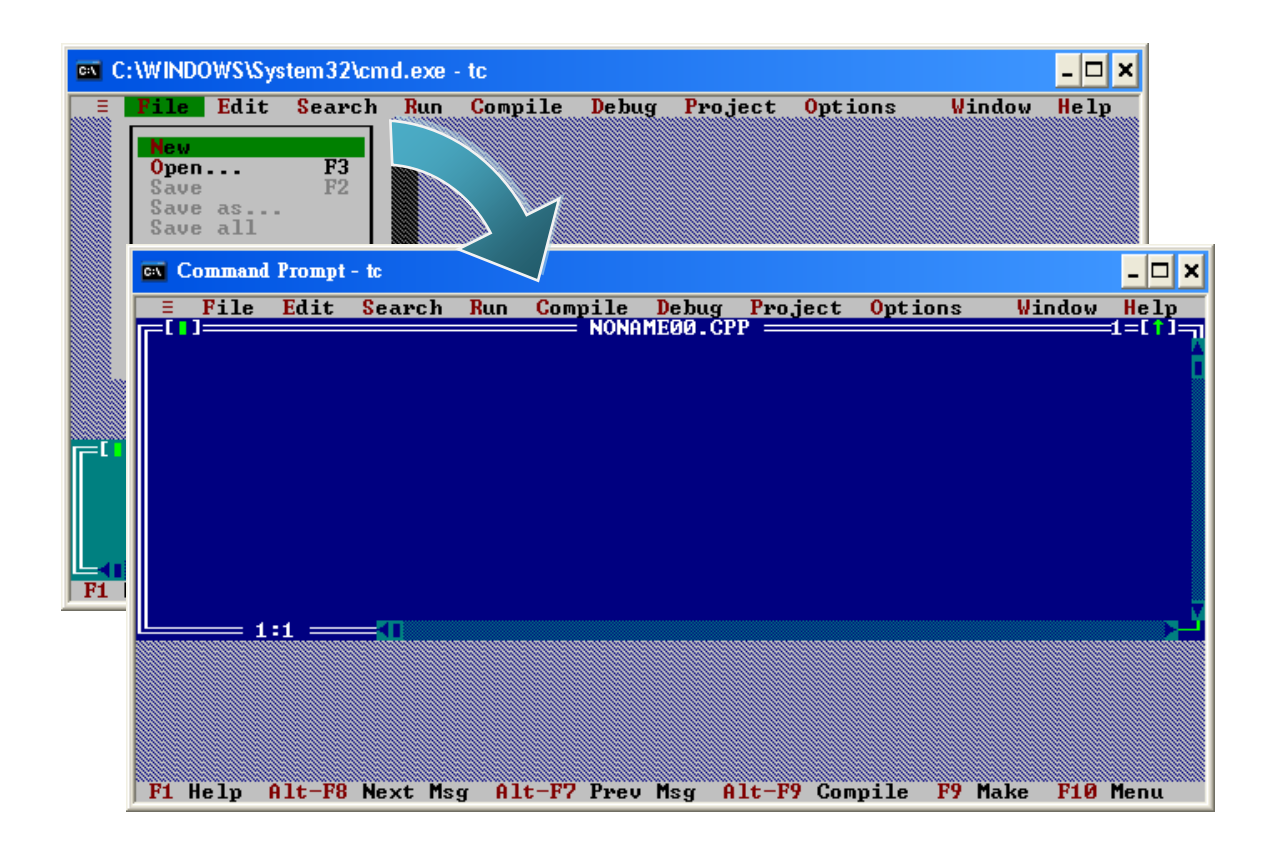

I-8000 Series (C Language Based) User Manual, Version 1.0.1 Page: 66

#### Step 4: Type the following code. Note that the code is case-sensitive

```
#include <stdio.h>
#include "..\..\demo\Lib\8000E.h"
/* Include the header file that allows 8000E.lib functions to be used */
void main(void)
{
    InitLib(); /* Initiate the 8000E library */
    Print("Hello world!\r\n"); /* Print the message on the screen */
}
```

I-8000 Series (C Language Based) User Manual, Version 1.0.1 Page: 67

#### Step 5: Save the source file

- i. Select "Save" from the "File" menu
- ii. Type the file name "Hello"
- iii. Select "OK"

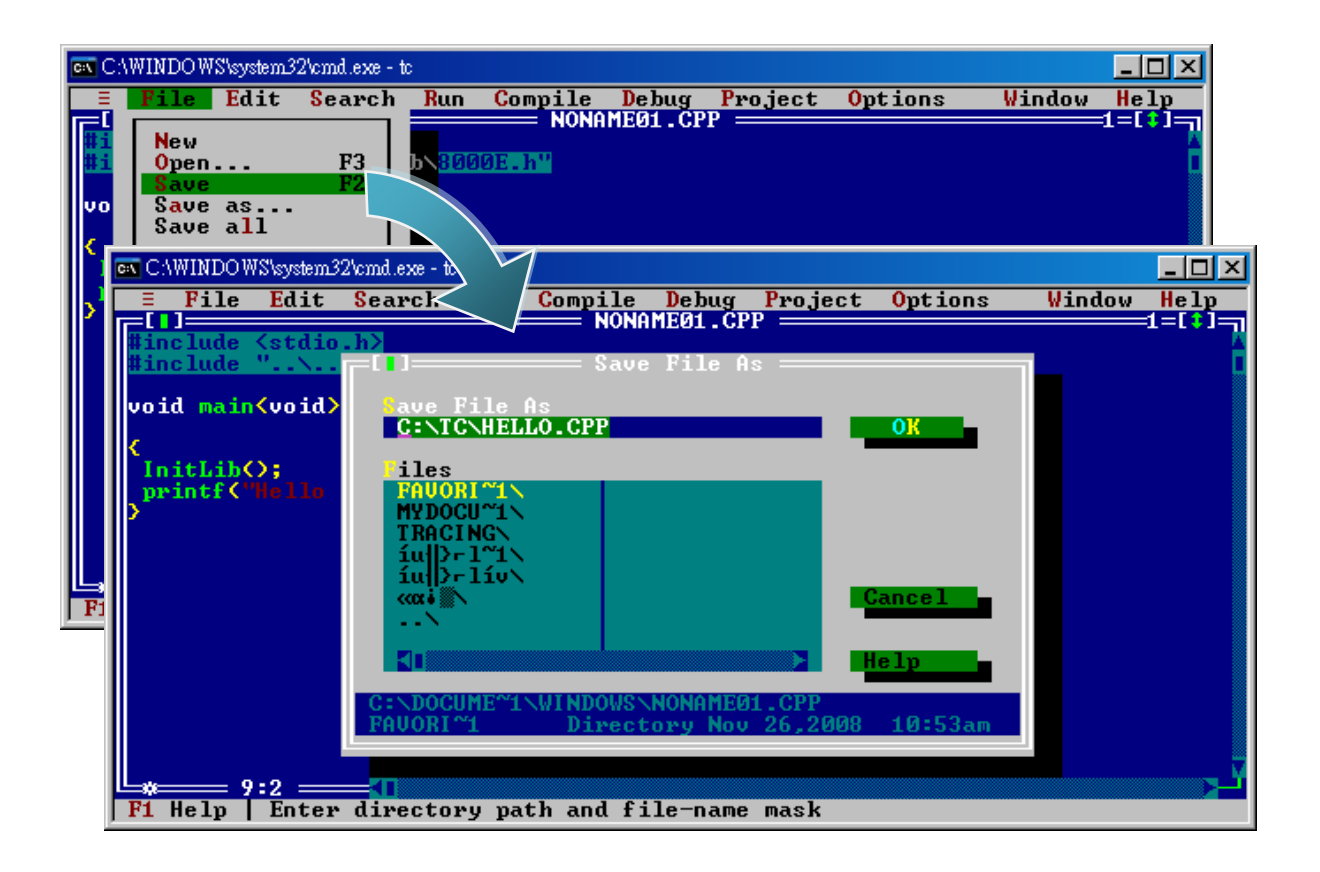

#### **Tips & Warnings**

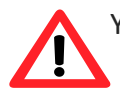

You can write the code as shown below with your familiar text editor or other tools; please note that

you must save the source code under a filename that terminates with the extension "C".

I-8000 Series (C Language Based) User Manual, Version 1.0.1 Page: 68

#### Step 6: Create a project (\*.PRJ)

i. Select "Open project..." from the "Project" menu

ii. Type the project name "HELLO.PRJ"

iii. Select "OK"

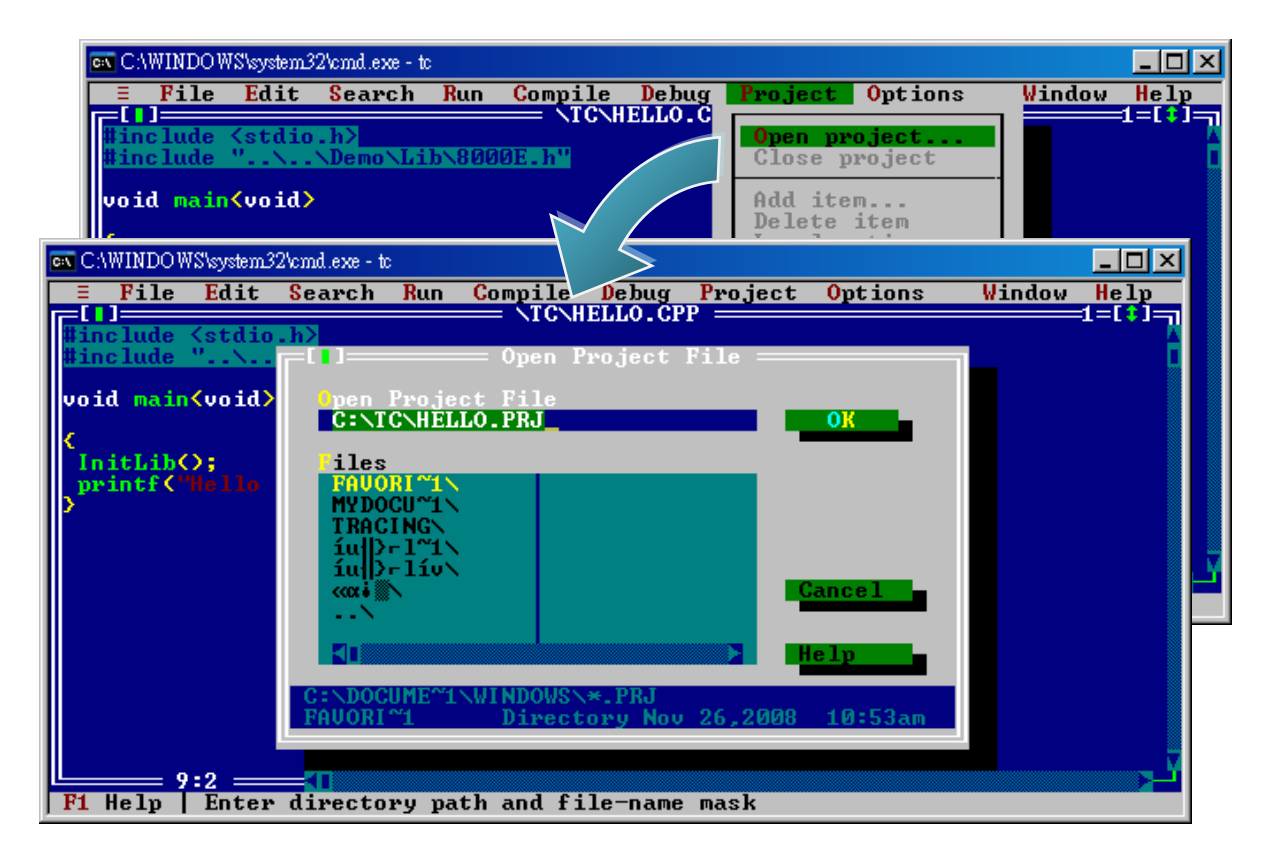

I-8000 Series (C Language Based) User Manual, Version 1.0.1 Page: 69

#### Step 7: Add the necessary function libraries to the project (\*.LIB)

i. Select "Add item ... " from the "Project" menu

ii. Select the source file (HELLO.CPP) and then click the "Add" button

iii. Select the function library (8000E.LIB) and then click the "Add" button

iv. Select "Done" to exit

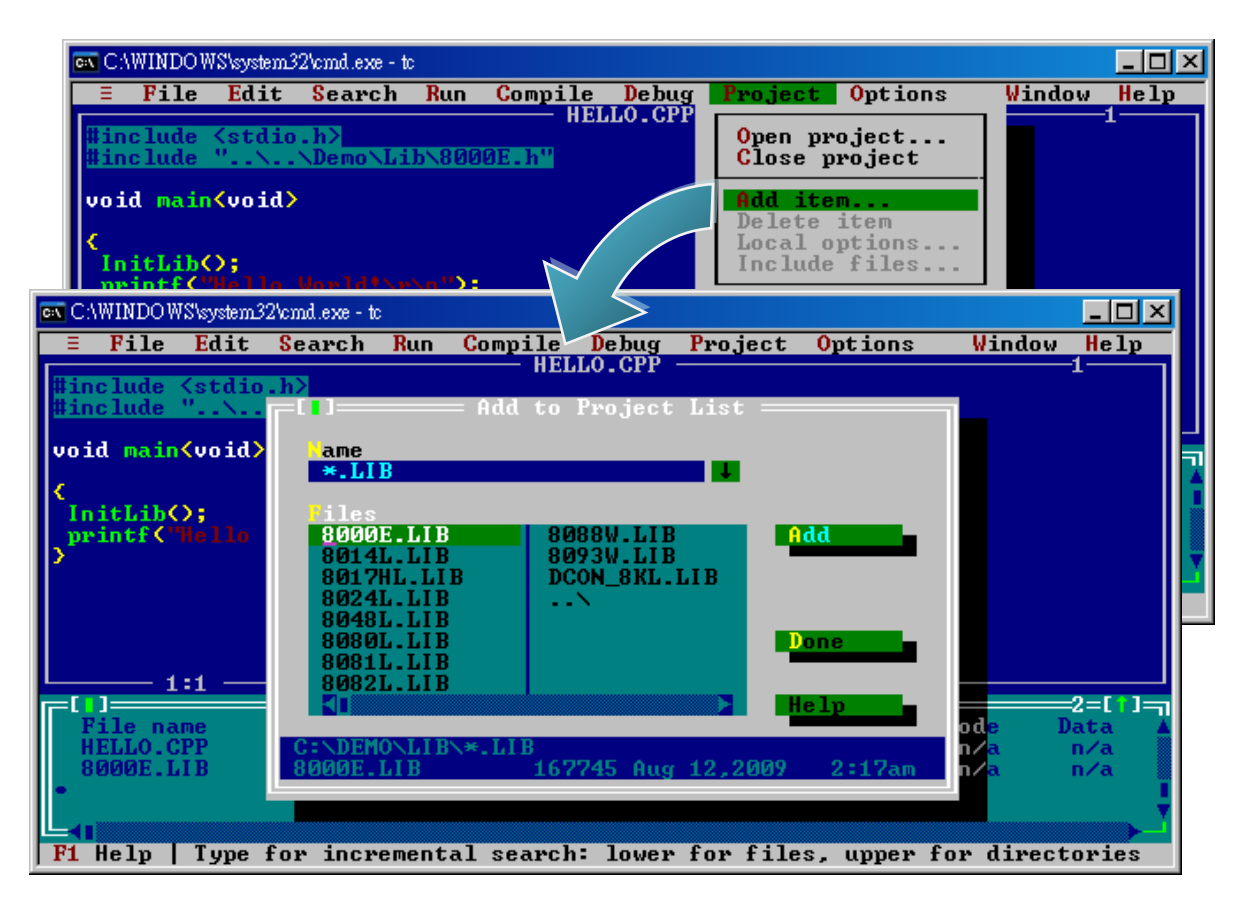

I-8000 Series (C Language Based) User Manual, Version 1.0.1 Page: 70

#### Step 8: Set the memory model to large

- i. Select "Compiler" from the "Options" menu and then select "Code generation ... "
- ii. On "Model" option, select "Large"
- iii. Select "OK"

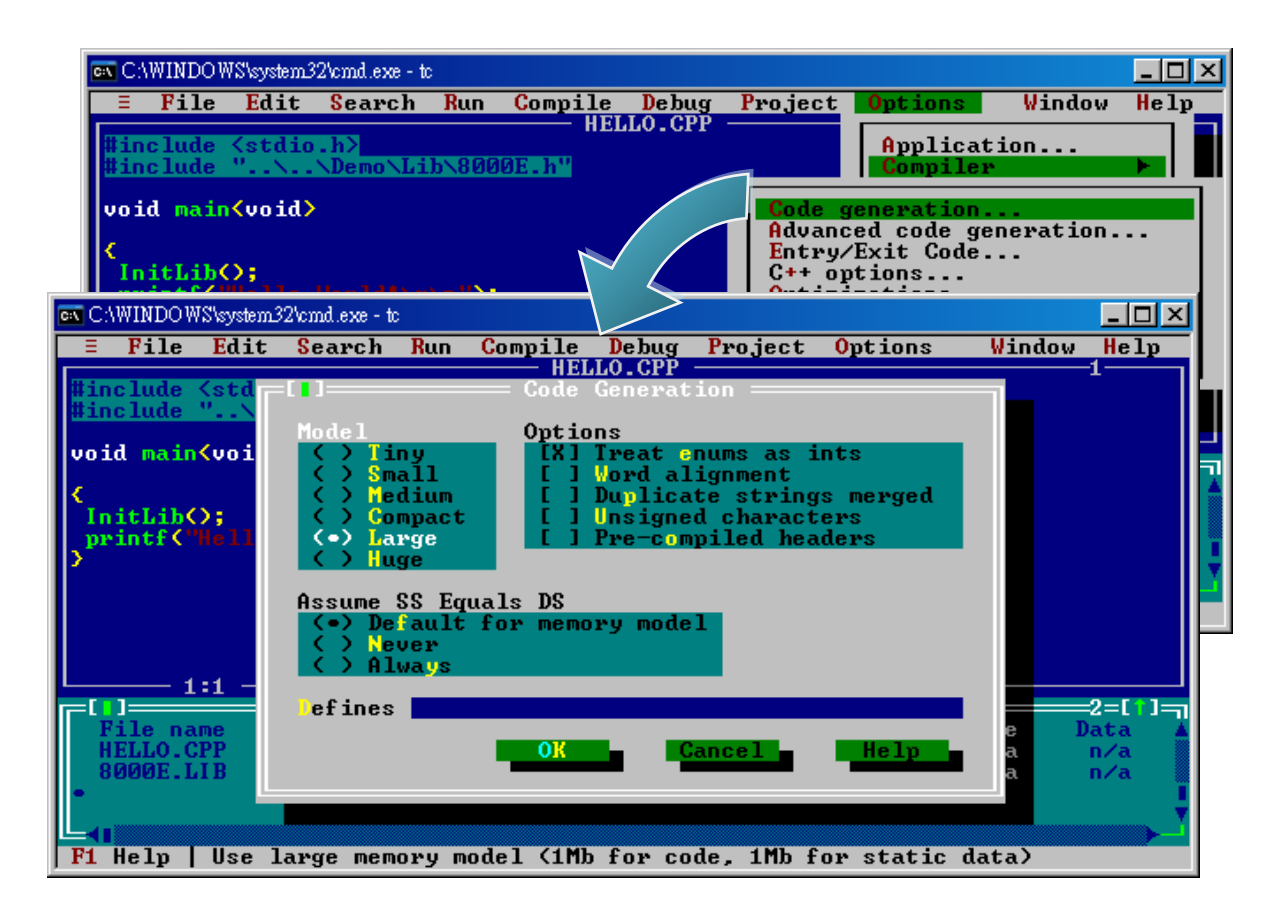

I-8000 Series (C Language Based) User Manual, Version 1.0.1 Page: 71

#### Step 9: Set the Floating Point to Emulation and the Instruction Set to 80186

i. Select "Compiler" from the "Options" menu and then select "Advanced code generation..."

ii. On "Floating Point" option, select "Emulation"

iii. On "Instruction Set" option, select "80186"

iv. Select "OK"

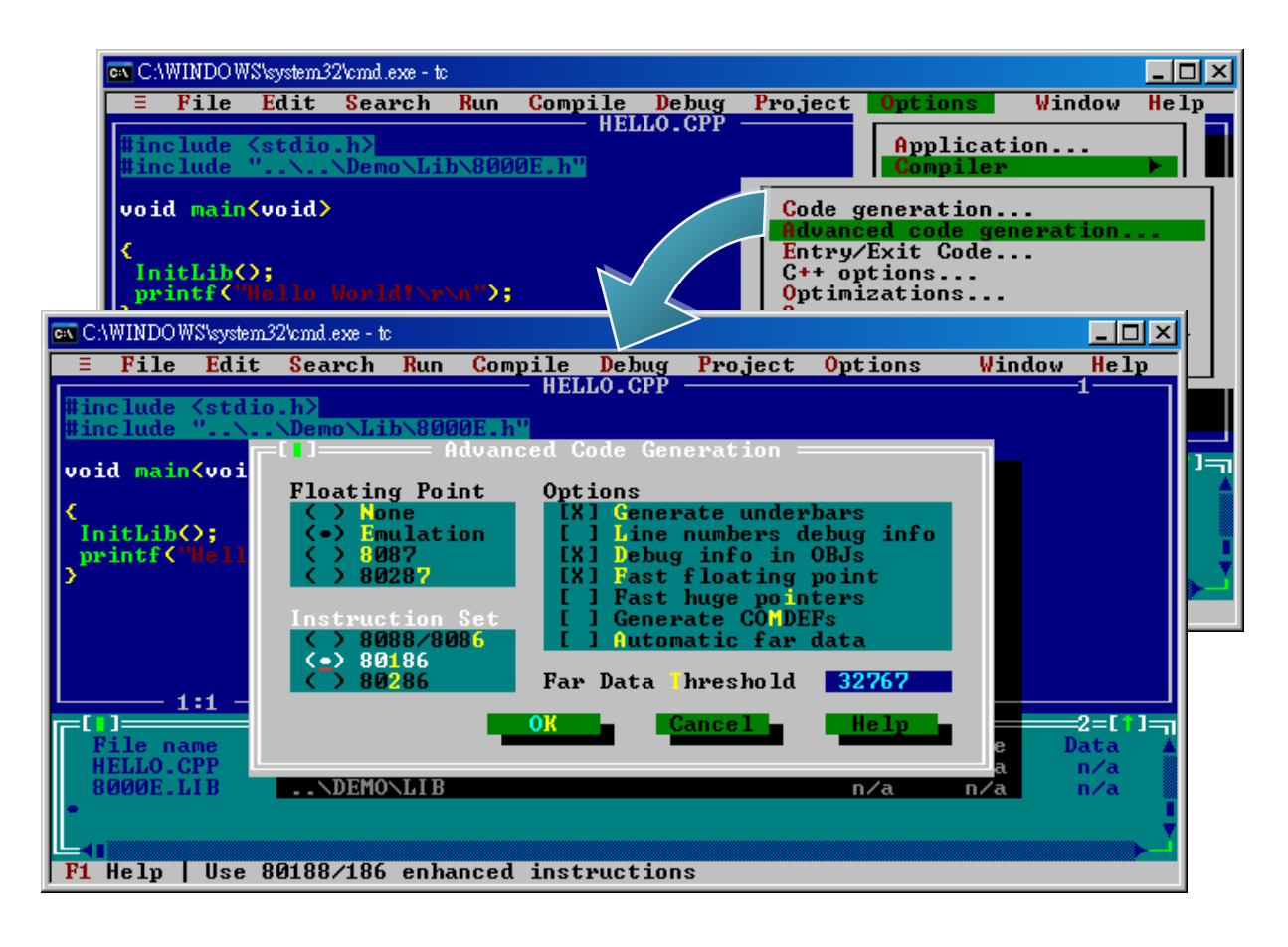

I-8000 Series (C Language Based) User Manual, Version 1.0.1 Page: 72
#### Step 10: Set the TC compiler include and library directories

- i. Select "Directories ... " from the "Options" menu
- ii. On "Include Directories" option, specify the header file
- iii. On "Library Directories" option, specify the function library file

iv. Select "OK"

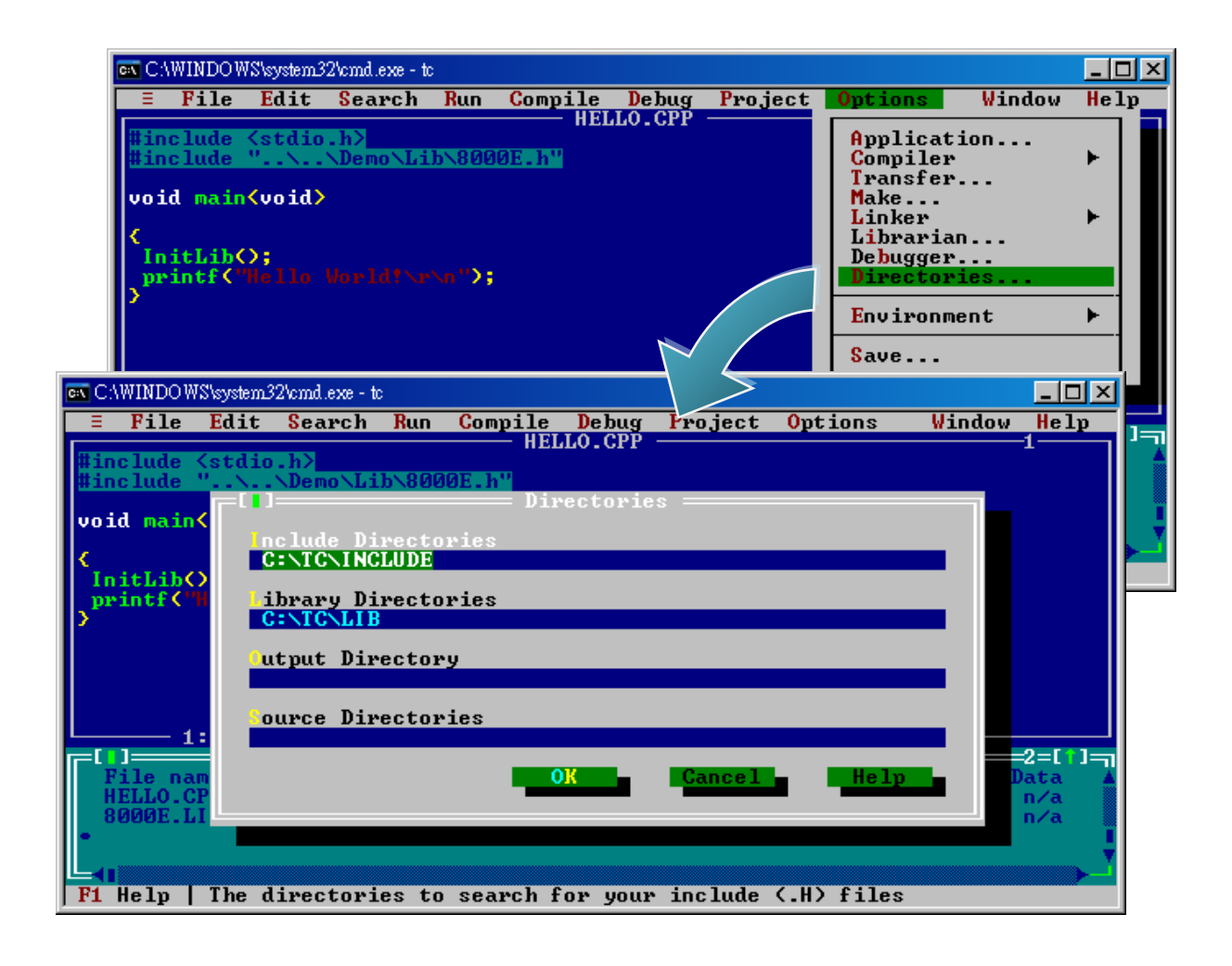

I-8000 Series (C Language Based) User Manual, Version 1.0.1 Page: 73

Step 11: Select "Build all" from the "Compile" menu to build the project

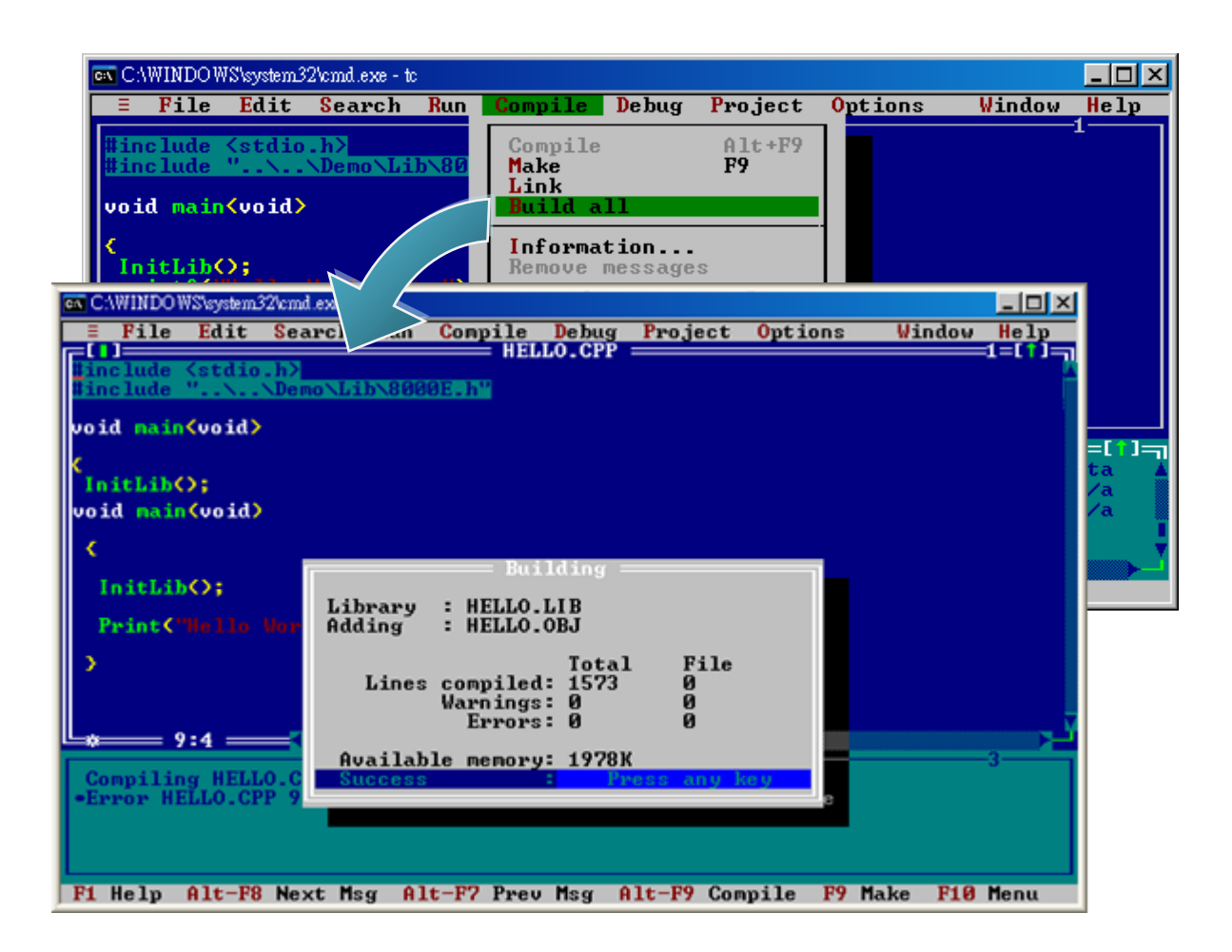

I-8000 Series (C Language Based) User Manual, Version 1.0.1 Page: 74

#### Step 12: Configure the operating mode

For more detailed information about this process, please refer to section "2.3. Configuring the Boot Mode"

#### Step 13: Create an autoexec.bat file

- i. Open the "Notepad"
- ii. Type the "HELLO.exe"
- iii. Save the file as autoexec.bat

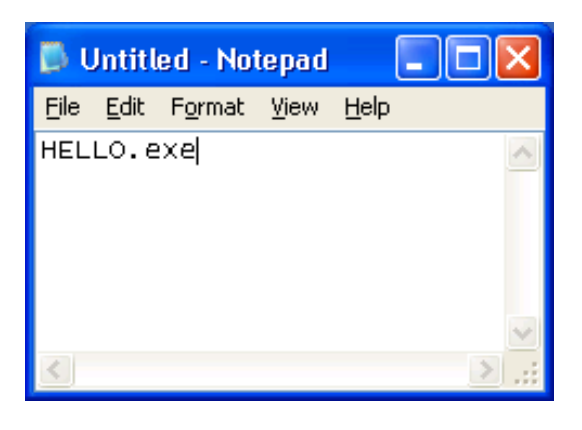

#### Step 14: Upload programs to I-8000 using MiniOS7 Utility

For more detailed information about this process, please refer to section "2.5.2. Uploading and Executing Programs"

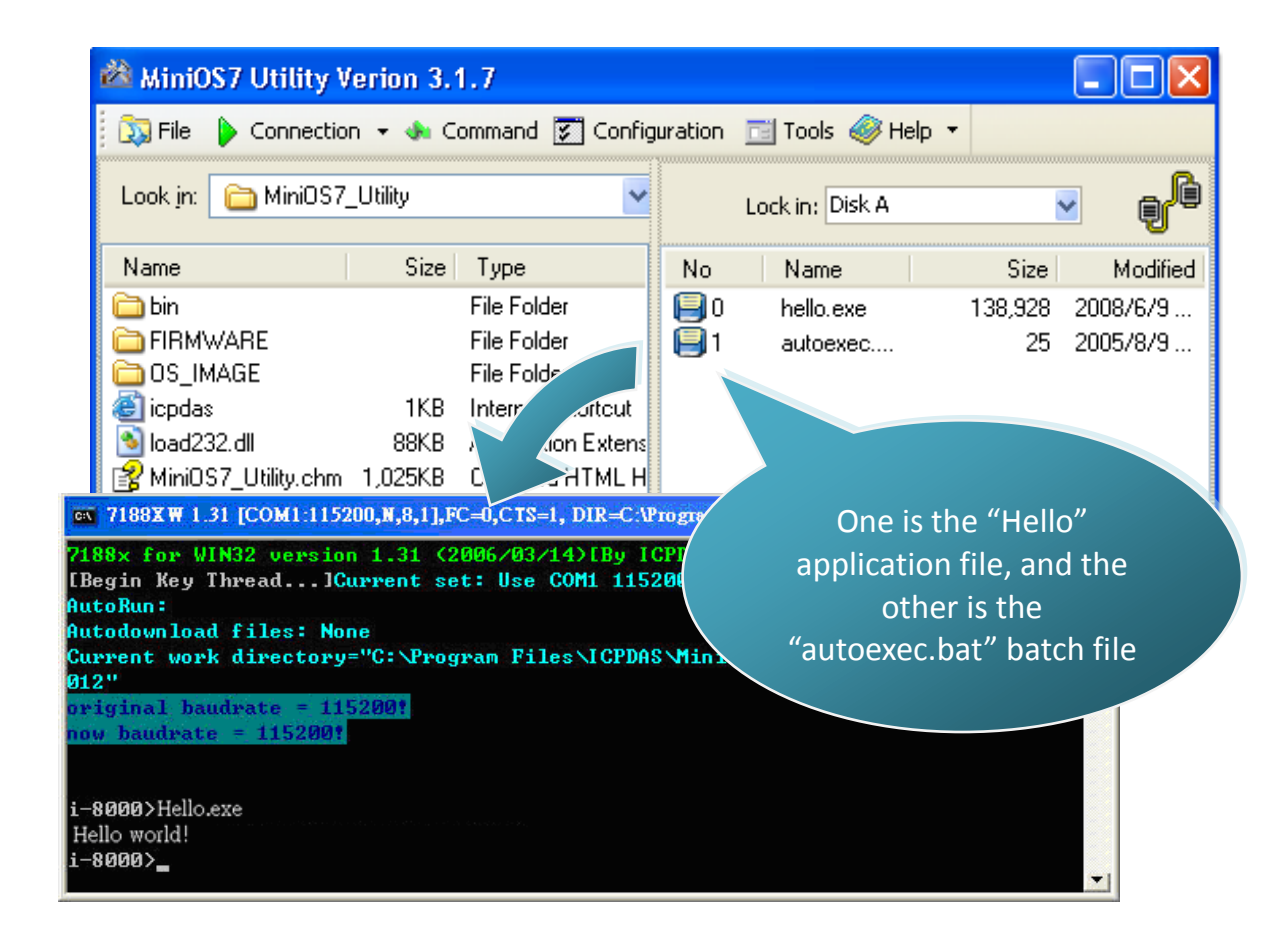

I-8000 Series (C Language Based) User Manual, Version 1.0.1 Page: 75

# 4. APIs and Demo References

There are several APIs and demo programs that have been designed for I-8000.

You can examine the APIs and demo source code, which includes numerous functions and comments, to familiarize yourself with the MiniOS7 APIs and quickly develop your own applications quickly by modifying these demo programs.

The following table lists the APIs grouped by functional category.

| API Description   | Header File | Library      |
|-------------------|-------------|--------------|
| CPU driver        | 8000E.H     | 8000e.lib    |
| Ethernet driver   | Tcpip32.h   | Tcpip32.lib  |
| Modbus TCP driver | MBTCP.h     | MBT8_172.LIB |
| Modbus RTU driver | MBRTU.h     | MBR8_170.LIB |
| XServer           | VXCOMM.H    | XS8_3203.LIB |

I-8000 Series (C Language Based) User Manual, Version 1.0.1 Page: 76

The following introduces the core API, MiniOS7 API, which is integrated into the I-8000 API set.

#### Functions Library – 8000e.lib

This file contains the MiniOS7 API (Application Programming Interface) and has hundreds of pre-defined functions related to µPAC-5000

#### Header File – 8000E.h

This file contains the forward declarations of subroutines, variables, and other identifiers used for the MiniOS7 API.

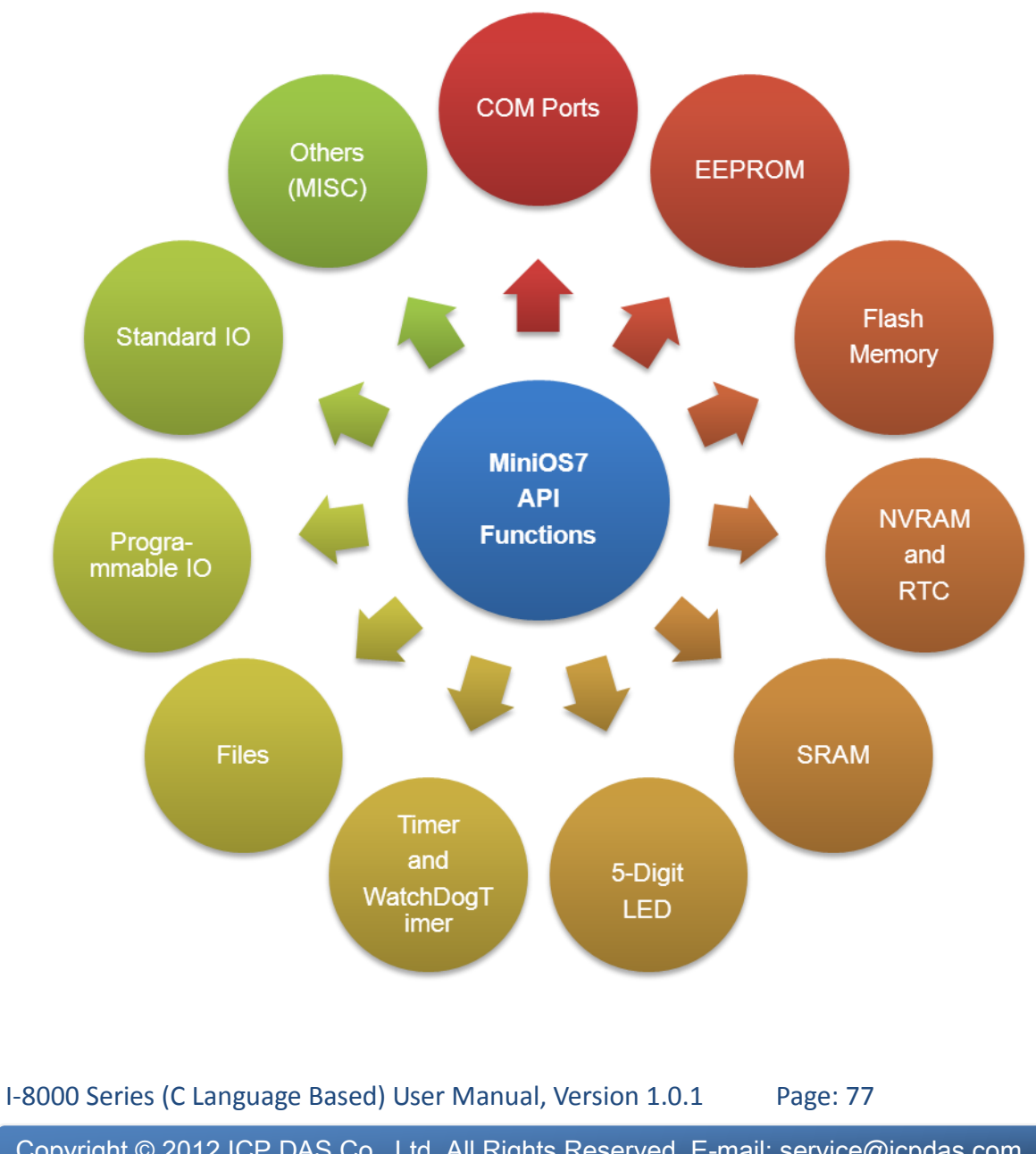

For full usage information regarding the description, prototype and the arguments of the functions, please refer to the "MiniOS7 API Functions User Manual" located at:

CD:\Napdos\MiniOS7\Document

http://ftp.lcpdas.com/pub/cd/8000cd/napdos/minios7/document/

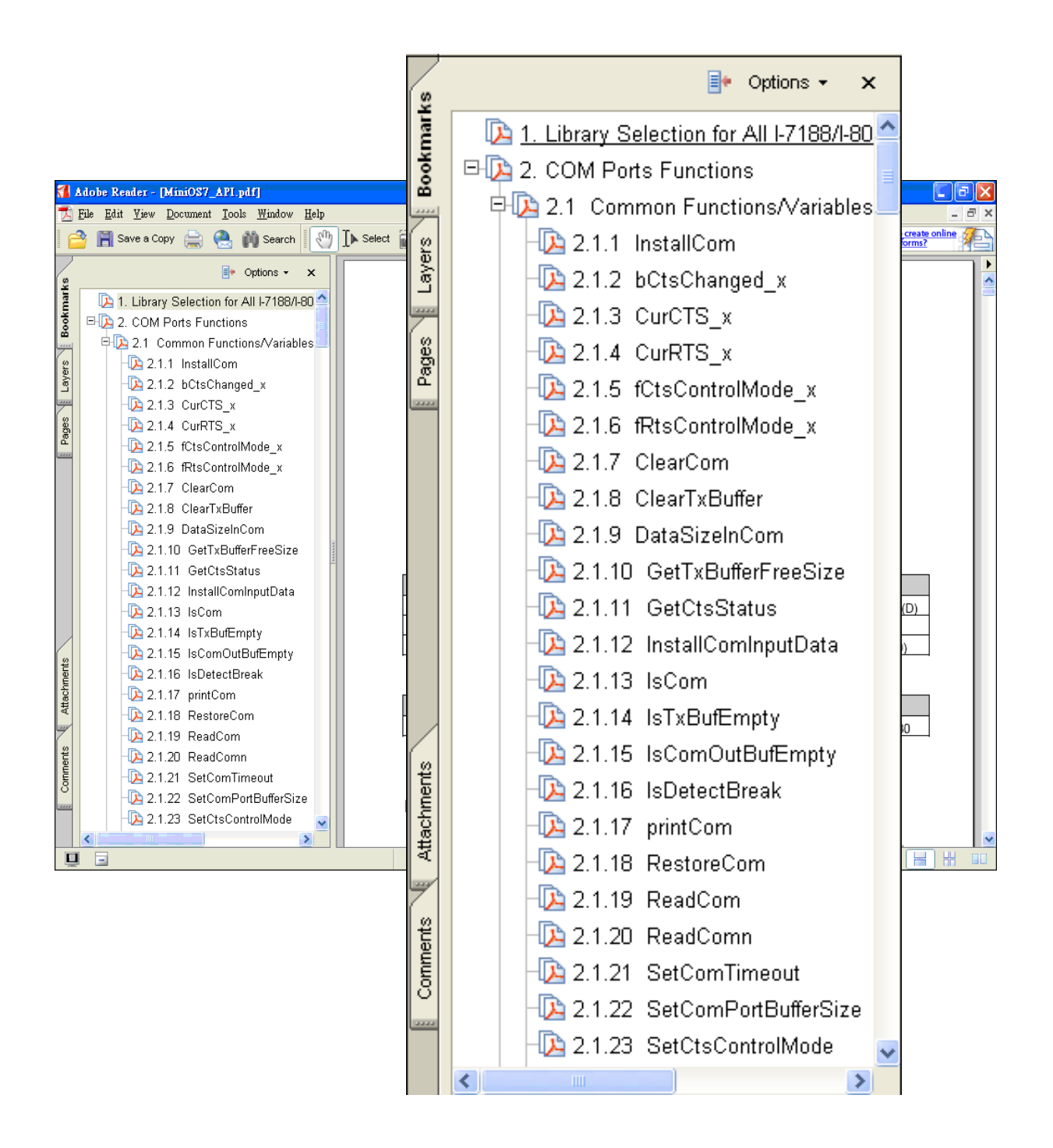

I-8000 Series (C Language Based) User Manual, Version 1.0.1 Page: 78

The following table lists the demo programs grouped by functional category.

| Folder             | Demo                                                                   | Explanation                                        |  |
|--------------------|------------------------------------------------------------------------|----------------------------------------------------|--|
| File               | Config_1_Basic                                                         | Reads information from text files(basic).          |  |
|                    | Config_2_Advanced                                                      | Reads config file (text file)(advanced).           |  |
| Hello              | Hello_C                                                                |                                                    |  |
|                    | Hello_C++                                                              | Reads library version and hash memory size.        |  |
| Misc               | Reset                                                                  | Software's reset.                                  |  |
|                    | Runprog                                                                | To select item and run it.                         |  |
|                    | Serial                                                                 | To get 64-bit hardware unique serial number.       |  |
|                    | Watchdog                                                               | Enabled WDT or bypass enable watchdog.             |  |
| Smmi               | SystemKey                                                              | User can operate systemkey simple and easily.      |  |
|                    | Led                                                                    | To control red led and 7-segment display.          |  |
| Memory             | S256                                                                   | To read or write 256K bytes battery backup.        |  |
| DateTime           | DateTime                                                               | User can read and write the date & time of RTC.    |  |
| Timer              | Please refer to the following location:                                |                                                    |  |
|                    | ftp://ftp.icpdas.com.tw/pub/cd/8000cd/napdos/8000/common/minios7/demo/ |                                                    |  |
|                    |                                                                        | (1) Show how to write a function for input data.   |  |
|                    | C_Style_IO                                                             | (2) To get a string.                               |  |
|                    |                                                                        | (3) To use C function: sscanf or just use Scanf(). |  |
|                    |                                                                        | Receive COM port.                                  |  |
| Com port           | Receive                                                                | Slv_COM.c is non-blocked mode                      |  |
|                    |                                                                        | Receive.c is blocked mode.                         |  |
|                    | Shu COM                                                                | Slave COM port demo for (request/reply) or         |  |
|                    |                                                                        | (command/response) application.                    |  |
|                    | ToCom_In_Out                                                           | How to Read/Write the byte data via COM port.      |  |
| more demo programs |                                                                        |                                                    |  |

For more detailed information regarding  $\mu$ PAC-5000 APIs, please refer to

CD:\NAPDOS\upac-5000\Demo\basic\

http://ftp.lcpdas.com/pub/cd/8000cd/napdos/upac-5000/demo/basic/

I-8000 Series (C Language Based) User Manual, Version 1.0.1 Page: 79

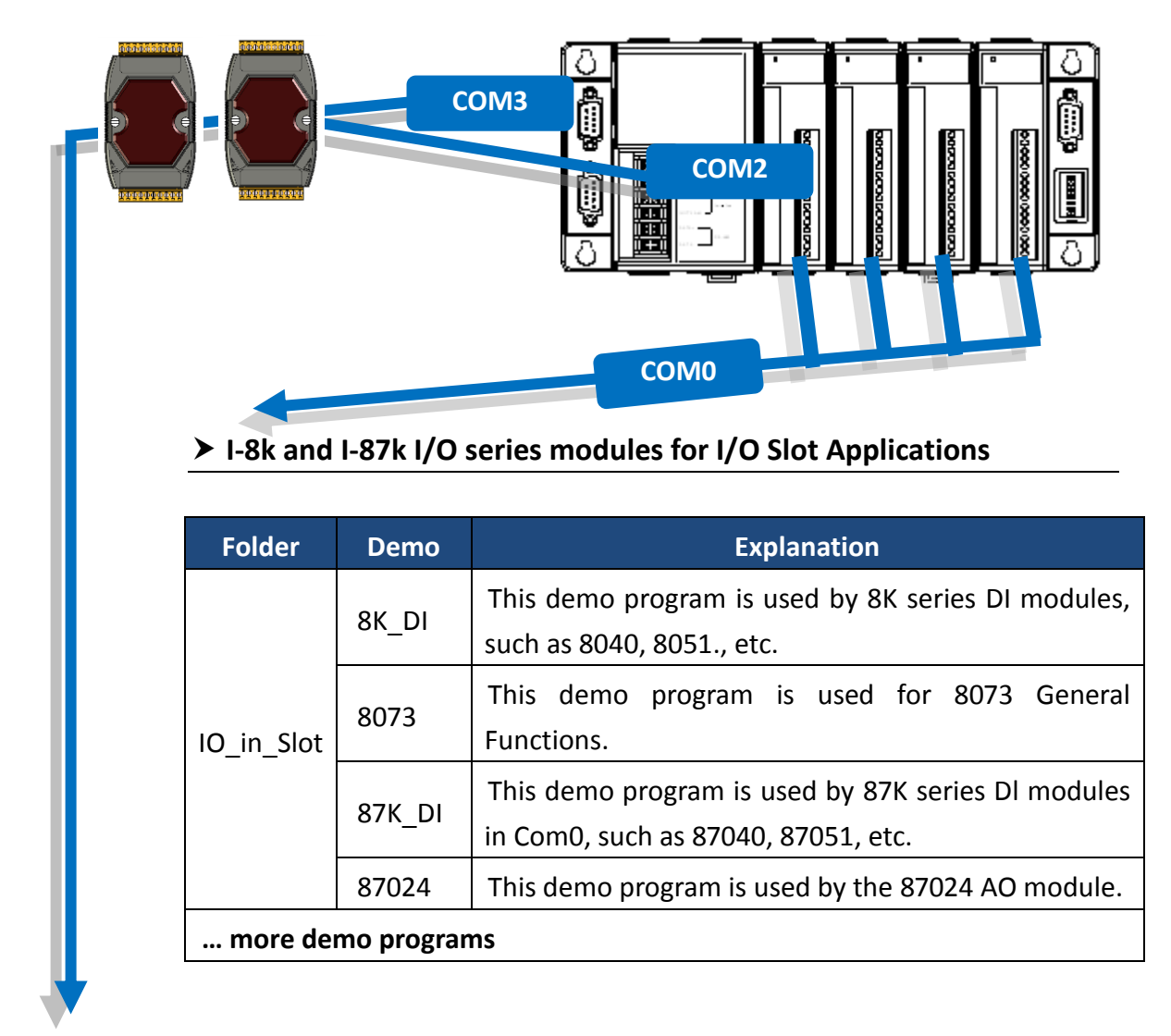

#### ► I-7K and I-87k series modules for RS-485 Network Applications

| Folder         | Demo             | Explanation                           |  |
|----------------|------------------|---------------------------------------|--|
| 7K 87K_for_Com | 7K87K_DI_for_Com | "COM Port" can be used to connect and |  |
|                | 7K87K_DO_for_Com | control I-7k or I-87k series modules. |  |
|                | 7K87K_AI_for_Com | For iPAC-8000 module and can use,     |  |
|                | AO_22_26_for_Com | COM2, COM3.                           |  |
|                | AO_024_for_Com   | For iPAC-8000 module and (CPU 40 and  |  |
|                |                  | 80M) can use, COM3, COM4.             |  |

For more information about these demo programs, please refer to:

CD:\NAPDOS\iPAC8000\Demo\Basic\7K87K\_for\_COM http://ftp.icpdas.com/pub/cd/8000cd/napdos/ipac8000/demo/basic/7K87K\_for\_COM/

I-8000 Series (C Language Based) User Manual, Version 1.0.1 Page: 80

## 4.1. API for COM Port

The I-8000 provides four built-in COM ports, COM1 , COM2, COM3 and COM4.

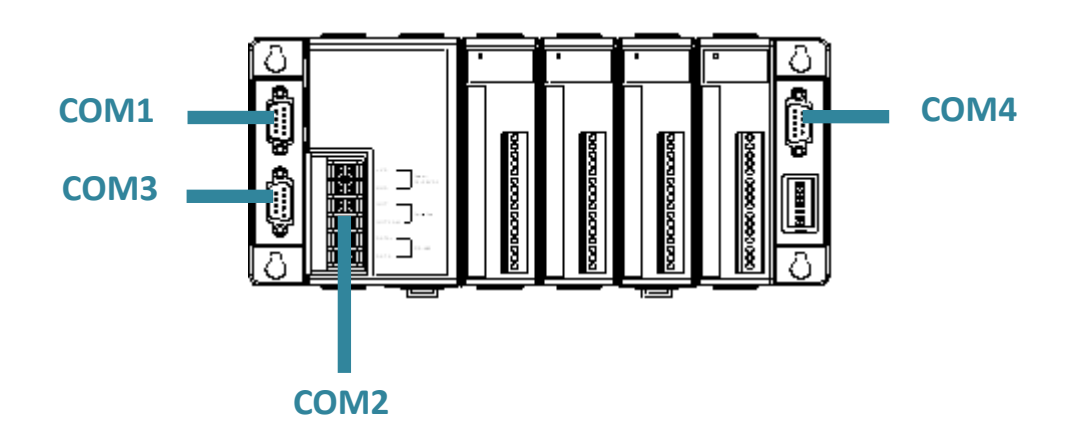

I-8000 Series (C Language Based) User Manual, Version 1.0.1 Page: 81

### 4.1.1. Types of COM port functions

There are two types of functions below for using COM port.

- 1. MiniOS7 COM port functions
- 2. (C style) Standard COM port functions

#### **Tips & Warnings**

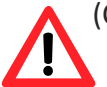

(C style) Standard COM port functions only can be used with the COM1, if you use the COM1 port, you'll have the alternative of MiniOS7 COM ports functions or (C style) Standard COM port functions. If you choose the ones, then another cannot be used.

Summarize the results of the comparison between MiniOS7 COM port functions and (C style) Standard COM port functions:

| Types of<br>Functio<br>ns             | COM<br>Port   | Buffer       |              |         | Functions         |               |                |
|---------------------------------------|---------------|--------------|--------------|---------|-------------------|---------------|----------------|
| MiniOS7<br>COM<br>port                | 1, 2,<br>etc. | 1 KB         | 1 KB         | lsCom() | ToCom()           | ReadCo<br>m() | printCom<br>() |
| (C style)<br>Standar<br>d COM<br>port | 1             | 512<br>Bytes | 256<br>Bytes | Kbhit() | Puts()<br>Putch() | Getch()       | Print()        |

I-8000 Series (C Language Based) User Manual, Version 1.0.1 Page: 82

### 4.1.2. API for MiniOS7 COM port

#### > API for using COM ports

#### 1. InstallCom()

Before any COM Port can be used, the driver must be installed by calling InstallCom().

#### 2. RestoreCom()

If the program calls InstallCom(), the RestoreCom()must be called to release the COM Port driver.

API for checking if there is any data in the COM port input buffer

#### 3. IsCom()

Before reading data from COM port, the IsCom() must be called to check whether there is any data currently in the COM port input buffer.

#### API for reading data from COM ports

#### 4. ReadCom()

After IsCom() confirms that the input buffer contains data, the ReadCom() must be called to read the data from the COM port input buffer.

API for sending data to COM ports

#### 5. ToCom()

Before sending data to COM ports, the ToCom() must be called to send data to COM ports.

I-8000 Series (C Language Based) User Manual, Version 1.0.1 Page: 83

For example, reading and receiving data through the COM1.

```
#include <stdio.h>
#include "8000E.h"
void main(void)
{
int quit=0, data;
InitLib(); /* Initiate the upac5000 library */
InstallCom(1, 115200, 8, 0, 1); /* Install the COM1 driver */
while(!quit)
{
 if(IsCom(1)) /* Check if there is any data in the COM port input buffer */
 {
 data=ReadCom(1); /* Read data from COM1 port */
 ToCom(1, data); /* Send data via COM1 port */
 if(data=='q') quit=1; /* If 'q' is received, exit the program */
}
}
RestoreCom(1); /* Release the COM1 */
}
```

I-8000 Series (C Language Based) User Manual, Version 1.0.1 Page: 84

#### 6. printCom()

Functions such as printfCom() in the C library allow data to be output from COM ports.

For example, showing data from the COM1 port.

```
#include <stdio.h>
#include "8000E.h"
void main(void)
{
    int i;
    /* Initiate the upac5000 library */
    InitLib();
    InstallCom(1, 115200, 8, 0, 1);    /* Install the COM1 driver */
    for (i=0;i<10;i++)
    {
        printCom(1, "Test %d\n\r", i);
    }
    Delay(10);    /* Wait for all data are transmitted to COM port */
    RestoreCom(1);
}</pre>
```

I-8000 Series (C Language Based) User Manual, Version 1.0.1 Page: 85

### 4.1.3. API for standard COM port

The standard COM port is used to upload program from PC to the  $\mu$ PAC-5000.

#### **Tips & Warnings**

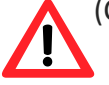

(C style) Standard COM port functions only can be used with the COM1 port, the following configurations of the COM1 port are fixed:

Baudrate = 115200 bps, Data format = 8 bits

Parity check = none, Start bit = 1, Stop bit = 1

API for checking if there is any data in the input buffer

#### 1. Kbhit()

Before reading data from standard I/O port, the kbhit() must be called to check whether there is any data currently in the input buffer.

API for reading data from standard I/O port

#### 2. Getch()

After kbhit() confirms that the input buffer contains data, the Getch() must be called to read data from the input buffer.

I-8000 Series (C Language Based) User Manual, Version 1.0.1 Page: 86

3. Puts() – For sending a string

Before sending data to standard I/O port, the Puts() must be called to send data to COM Port..

4. Putch() – For sending one character

Before sending data to standard I/O port, the Putch() must be called to send data to COM Port.

API for showing data from standard I/O port

#### 5. Print()

Functions such as Print() in the C library allow data to be output from the COM port.

I-8000 Series (C Language Based) User Manual, Version 1.0.1 Page: 87

For example, reading and receiving data through COM1.

```
#include<stdio.h>
#include "8000E.h"
void main(void)
{
int quit=0, data;
InitLib(); /* Initiate the upac5000 library */
while(!quit)
{
if(Kbhit()) /* Check if any data is in the input buffer */
{
 data=Getch(); /* Read data from COM1 */
 Putch(data); /* Send data to COM1 */
 if(data=='q') quit=1; /* If 'q' is received, exit the program */
}
}
}
```

For example, showing data through COM1.

```
#include <stdio.h>
#include "8000E.h"
void main(void)
{
    int i;
    /* Initiate the upac5000 library */
    InitLib();
    for(i=0;i<10;i++)
    {
        Print("Test %d\n\r",i);
    }
}</pre>
```

I-8000 Series (C Language Based) User Manual, Version 1.0.1 Page: 89

### 4.1.4. Port functions Comparison

For example, learning to show the ASCII code.

| MiniOS7 COM port functions            | Standard COM port functions        |
|---------------------------------------|------------------------------------|
| #include <stdio.h></stdio.h>          | #include <stdio.h></stdio.h>       |
| #include "8000E.h"                    | #include "8000E.h"                 |
|                                       |                                    |
| void main(void)                       | void main(void)                    |
| {                                     | {                                  |
| unsigned char item;                   | unsigned char item;                |
| InitLib():                            | InitLib():                         |
| InstallCom(1, 115200, 8, 0, 1);       |                                    |
| printCom(1,"Hits any key.\n");        | Print("Hits any key.\n");          |
| printCom(1,"Hit the ESC to exit!\n"); | Print("Hits the ESC to exit !\n"); |
|                                       |                                    |
| for(;;)                               | for(;;)                            |
| {                                     | {                                  |
| if(IsCom(1))                          | if(kbhit())                        |
| {                                     | {                                  |
| item=ReadCom(1);                      | item=Getch();                      |
| if(item=='q')                         | if(item=='q')                      |
| {                                     | {                                  |
| return;                               | return;                            |
| }                                     | }                                  |
| else                                  | else                               |
| {                                     | {                                  |
| printCom(1,"\n\r");                   | Print("\n\r");                     |
| printCom(1,"char:");                  | Print("char:");                    |
| ToCom(1,item);                        | Putch(item);                       |
| printCom(1,"\n\rASCII(%c)\n\r",item); | Print("\n\rASCII(%c)\n\r",item);   |
| printCom(1,"Hex(%02X)\n\r",item);     | Print("Hex(%02X)\n\r",item);       |

I-8000 Series (C Language Based) User Manual, Version 1.0.1 Page: 90

| }              | } |
|----------------|---|
| }              | } |
| }              | } |
| Delay(10);     |   |
| RestoreCom(1); |   |
| }              | } |

I-8000 Series (C Language Based) User Manual, Version 1.0.1 Page: 91

### 4.1.5. Request/Response protocol define on COM port

Request/Response communication is very typical protocol architecture. If you want to design a command set of communication protocol as table below, you can refer to "slave\_com" demo.

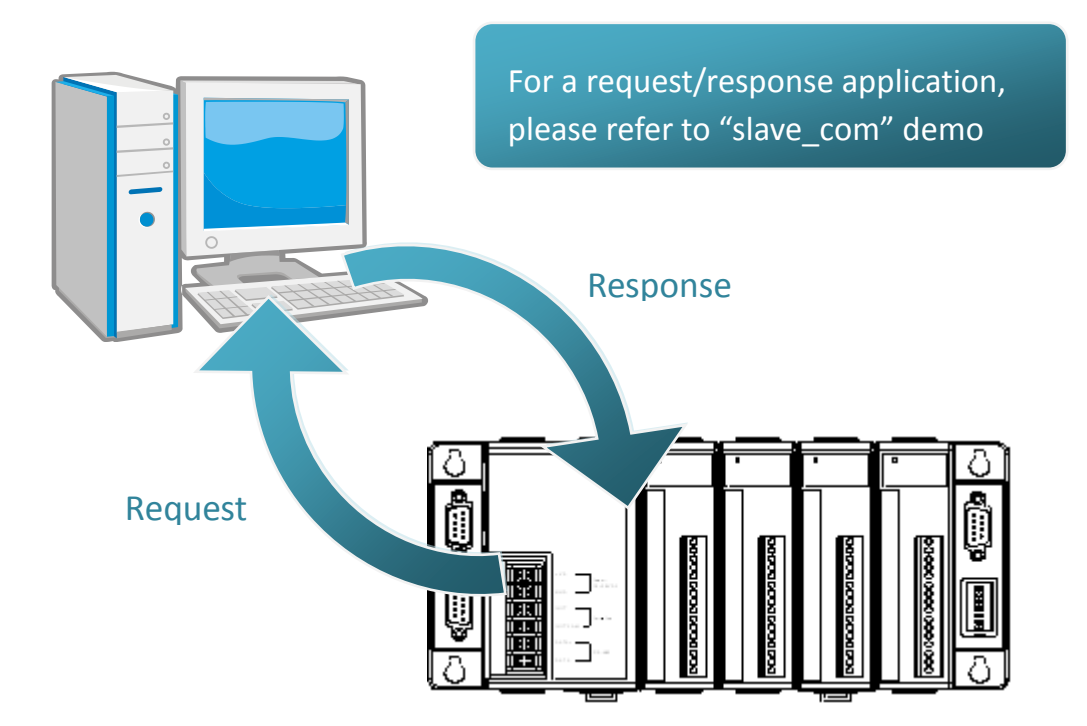

| Request       | Response                           |
|---------------|------------------------------------|
| c1            | Debug information: Command1        |
|               | Command1                           |
| c2            | Debug information: Command2        |
|               | Command2                           |
| Q             | Debug information: Quick program   |
| Other command | Debug information: Unknown command |

I-8000 Series (C Language Based) User Manual, Version 1.0.1 Page: 92

## 4.2. API for I/O Modules

The I-8000 are equipped with a RS-485 communication interface, COM2, to access I-7K series I/O modules for a wide range of RS-485 network application, as shown below.

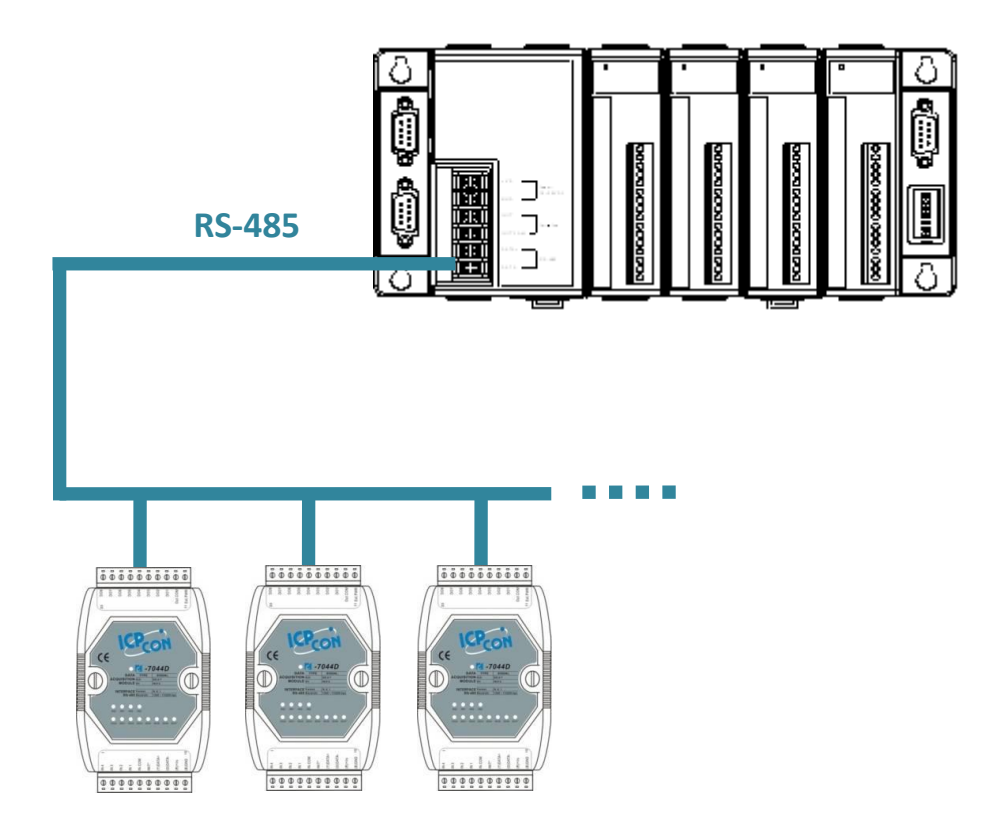

#### > Steps for communicating with i-7K series I/O modules:

- Step 1: Use Installcom() to install the COM port driver.
- Step 2: Use SendCmdTo7000(2,...) to send commands
- Step 3: Use ReceiveResponseFrom7000\_ms() to get the response.
- Step 4: Use RestoreCom() to restore the COM port driver

I-8000 Series (C Language Based) User Manual, Version 1.0.1 Page: 93

For example, to send a command '\$01M' to I-7K I/O module for getting the module name.

```
#include <stdio.h>
#include "8000E.h"
void main(void)
{
unsigned char InBuf0[60];
InitLib(); /* Initiate the 8000E library */
InstallCom(1,115200,8,0,1); /* Initiate the COM1 driver */
InstallCom(2,115200,8,0,1); /* Initiate the COM2 driver */
SendCmdTo7000(2,"$01M",0); /* Send a command to COM2 */
/* Timeout = 50ms, check sum disabled */
ReceiveResponseFrom7000 ms(2,InBuf0,50,0);
printCom(1,"Module Name = %s", InBuf0);
Delay(10); /* Wait for all data are transmitted to COM port */
RestoreCom(1); /* Release the COM1 */
RestoreCom(2); /* Release the COM2 */
}
```

I-8000 Series (C Language Based) User Manual, Version 1.0.1 Page: 94

## 4.3. API for EEPROM

- The EEPROM contains 64 blocks (block 0 ~ 63), and each block has 256 bytes (address 0 ~ 255), with a total size of 16,384 bytes (16K) capacity.
- The default mode for EEPROM is write-protected mode.
- The system program and OS are stored in EEPROM that are allocated as shown below.

| > API for    |             | writing data to the EEPROM                      |
|--------------|-------------|-------------------------------------------------|
| OS <b>1.</b> | System      | EE_WriteEnable()                                |
| Before       | oyotenn doe | writing data to the EEPROM, the                 |
|              |             | EE_WriteEnable() must be called to write-enable |
| the          |             | EEPROM.                                         |
| 2.           |             | EE_WriteProtect()                               |
| After the    |             | data has finished being written to the EEPROM,  |
| the          |             | EE_WriteProtect() must be called to in order to |
|              |             | write-protect the EEPROM.                       |
| 3.           |             | EE_MultiWrite()                                 |
| After        |             | using the EE_WriteEnable() to write-enable      |
| EEPROM,      |             | the EE_MultiWrite()must be called to write the  |
| data.        |             |                                                 |
|              |             |                                                 |
|              |             |                                                 |
| > API for    |             | reading data from the EEPROM                    |
|              |             |                                                 |

#### 4. EE\_MultiRead()

The EE\_WriteEnable() must be called to read data from the EEPROM no matter what the current mode is.

For example, to write data to block1, address 10 of the EEPROM.

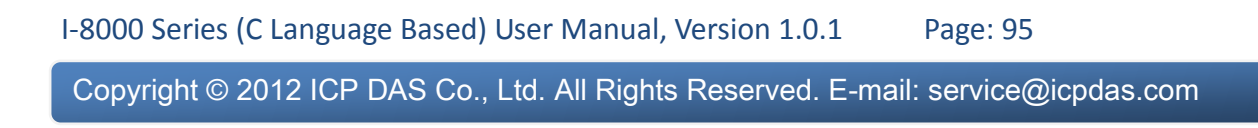

```
#include <stdio.h>
#include "8000E.h"
```

```
void main(void)
```

```
{
int data=0x55, data2;
```

```
InitLib(); /* Initiate the 8000E library */
EE_WriteEnable();
EE_MultiWrite(1,10,1,&data);
EE_WriteProtect();
```

EE\_MultiRead(1,10,1,&data2); /\* Now data2=data=0x55 \*/

}

### 4.4. API for Flash Memory

- The I-8000 contains 512 Kbytes of Flash memory.
- MiniOS7 uses the last 64K bytes; the other parts of the memory are used to store user programs or data.
- Each bit of the Flash memory only e can be written from 1 to 0 and cannot be written from 0 to 1.
- Before any data can be written to the Flash memory, the flash must be erased, first which returns all data to 0xFF, meaning that all data bits are set to "1". Once there is completed, new data can be written.

| Free    | 0 x 8000 |
|---------|----------|
| Free    | 0 x 9000 |
| Free    | 0 x A000 |
| Free    | 0 x B000 |
| Free    | 0 x C000 |
| Free    | 0 x D000 |
| Free    | 0 x E000 |
| MiniOS7 | 0 x F000 |

Free: 448 K bytes MiniOS7: 64 K bytes Total Size: 512 K bytes

I-8000 Series (C Language Based) User Manual, Version 1.0.1 Page: 97

#### > API for erasing data from the Flash Memory

#### 1. EraseFlash()

The only way to change the data from 0 to 1 is to call the EraseFlash() function to erase a block from the Flash memory.

#### > API for writing data to the Flash Memory

#### 2. FlashWrite()

The FlashWrite() must be called to write data to the Flash Memory.

#### > API for reading data from the Flash Memory

#### 3. FlashRead()

The FlashRead() must be called to read data from the Flash Memory.

I-8000 Series (C Language Based) User Manual, Version 1.0.1 Page: 98

For example, to write an integer to segnment 0xD000, offset 0x1234 of the Flash memory.

#include <stdio.h>
#include "8000E.h"
void main(void)
{
int data=0xAA55, data2;
char \*dataptr;
int \*dataptr2;

```
InitLib(); /* Initiate the 8000E library */
EraseFlash(0xd000); /* Erase a block from the Flash memory */
dataptr=(char *)&data;
FlashWrite(0xd000,0x1234, *dataptr++);
FlashWrite(0xd000,0x1235, *dataptr);
```

```
/* Read data from the Flash Memory (method 1) */
dataprt=(char *)&data2;
*dataptr=FlashRead(0xd000,0x1234);
*(dataptr+1)=FlashRead(0xd000,0x1235);
```

```
/* Read data from the Flash Memory (method 2) */
dataptr2=(int far *)_MK_FP(0xd000,0x1234);
data=*data;
```

}

I-8000 Series (C Language Based) User Manual, Version 1.0.1 Page: 99

## 4.5. API for NVRAM

- The I-8000 is equipped with an RTC (Real Time Clock), 31 bytes of NVRAM can be used to store data.
- NVRAM is SRAM, but it uses battery to keep the data, so the data in NVRAM does not lost its information when the module is power off.
- NVRAM has no limit on the number of the re-write times. (Flash and EEPROM both have the limit on re-write times) If the leakage current is not happened, the battery can be used 10 years.

#### > API for writing data to the NVRAM

#### 1. WriteNVRAM()

The WriteNVRAM() must be called in order to write data to the NVRAM.

#### > API for reading data from the NVRAM

#### 2. ReadNVRAM()

The ReadNVRAM() must be called in order to write data to the NVRAM.

For example, use the following code to write data to the NVRAM address 0.

I-8000 Series (C Language Based) User Manual, Version 1.0.1 Page: 100

```
#include <stdio.h>
#include "8000E.h"
void main(void)
{
    int data=0x55, data2;
    InitLib(); /* Initiate the 8000E library */
    WriteNVRAM(0,data);
    data2=ReadNVRAM(0); /* Now data2=data=0x55 */
}
```

For example, the following can be used to write an integer (two bytes) to NVRAM.

I-8000 Series (C Language Based) User Manual, Version 1.0.1 Page: 101

```
#include <stdio.h>
#include "8000E.h"
void main(void)
{
    int data=0xAA55, data2;
    char *dataptr=(char *)&data;

InitLib(); /* Initiate the 8000E library */
WriteNVRAM(0, *dataptr); /* Write the low byte */
WriteNVRAM(1, *dataptr+1); /* Write the high byte */
dataptr=(char *) &data2;
*dataptr=ReadNVRAM(0); /* Read the low byte */
(*dataptr+1)=ReadNVRAM(1); /* Read the high byte */
}
```

## 4.6. API for 5-Digital LED

The I-8000 contains a 5-Digit 7-SEG LED with a decimal point on the right-hand side of each digit, which be used to display numbers, IP addresses, time, and so on.

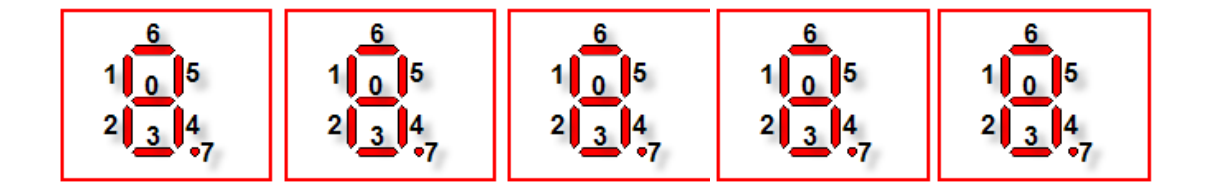

#### ► API for starting the 5-Digit 7-SEG LED

#### 1. Init5DigitLed()

Before using any LED functions, the Init5DigitLed() must be called to initialize the 5-Digit 7-SEG LED.

#### > API for displaying a message on the 5-Digit 7-SEG LED

#### 2. Show5DigitLed()

After the Init5DigitLed() is used to initialize the 5-Digit 7-SEG LED, the Show5DigitLed() must be called to display information on the 5-Digits 7-SEG LED.

For example, use the following code to display "8000E" on the 5-Digit 7-SEG LED.

I-8000 Series (C Language Based) User Manual, Version 1.0.1 Page: 103

```
#include <stdio.h>
#include "8000E.h"
void main(void)
{
InitLib(); /* Initiate the 8000E library */
Init5DigitLed();
Show5DigitLed(1,8);
Show5DigitLed(2,0);
Show5DigitLed(2,0);
Show5DigitLed(3,0);
Show5DigitLed(4,0);
Show5DigitLed(5,14); /* The ASCII code for the letter 'E' is 14 */
```

}

I-8000 Series (C Language Based) User Manual, Version 1.0.1 Page: 104

### 4.7. API for Timer

- The I-8000 can support a single main time tick, 8 stop watch timers and 8 counts down timers.
- The I-8000 uses a single 16-bit timer to perform these timer functions, with a timer accuracy of 1 ms..

#### > API for starting the Timer

#### 1. TimerOpen()

Before using the Timer functions, the TimerOpen() must be called at the beginning of the program.

#### > API for reading the Timer

#### 2. TimerResetValue()

Before reading the Timer, the TimerResetValue() must be called to reset the main time ticks to 0.

#### 3. TimerReadValue()

After the TimerResetValue() has reset the main time ticks to 0, the TimerReadValue() must be called to read the main time tick.

#### > API for stopping the Timer

#### 4. TimerClose()

Before ending the program, the TimerClose() must be called to stop the Timer.

I-8000 Series (C Language Based) User Manual, Version 1.0.1 Page: 105

For example, the following code can be used to read the main time ticks from 0.

```
#include <stdio.h>
#include "8000E.h"
void main(void)
{
Unsigned long time iTime;
InitLib(); /* Initiate the 8000E library */
TimerOpen();
While(!quit)
{
If(Kbhit())
TimerResetValue(); /* Reset the main time ticks to 0 */
iTime=TimerReadValue(); /* Read the main time ticks from 0 */
}
TimerClose(); /* Stop using the I-8000 timer function */
}
```

## 4.8. API for WatchDog Timer (WDT)

- The I-8000 equips the MiniOS7, the small-cored operating system. MiniOS7 uses the Timer 2 (A CPU internal timer) as system Timer. It is 16-bits Timer, and generate interrupt every 1 ms. So the accuracy of system is 1 ms.
- The Watch Dog Timer is always enabled, and the system Timer ISR (Interrupt Service Routine) refreshes it.
- The system is reset by WatchDog. The timeout period of WatchDog is 0.8 seconds.

#### > API for refreshing WDT

#### 1. EnableWDT()

The WDT is always enabled, before user's programming to refresh it, the EnableWDT() must be called to stop refreshing WDT.

#### 2. RefreshWDT()

After EnableWDT() stop refreshing WDT, the RefreshWDT() must be called to refresh the WDT.

#### 3. DisableWDT()

After user's programming to refresh WDT, the DisableWDT() should be called to automatically refresh the WDT.

I-8000 Series (C Language Based) User Manual, Version 1.0.1 Page: 107

For example, to refresh the Watchdog Timer.

```
#include <stdio.h>
#include "8000E.h"
void main(void)
{
    Unsigned long time iTime;
    InitLib();    /* Initiate the 8000E library */
    Enable WDT();
    While(!quit)
    {
        RefreshWDT();
        User_function();
    }
    DisableWDT();
}
```

I-8000 Series (C Language Based) User Manual, Version 1.0.1 Page: 108
# 5. I-8000 Updates

ICP DAS will continue to add additional features to OS and firmware of iPAC-8000 in the future, so we advise you to periodically check the ICP DAS web site for the latest updates.

iPAC-8000 updates services provides a software update service for iPAC-8000. It can be divided into two categories, OS updates and firmware updates.

Both the OS updates services and SDK updates services can be found separately on the CD that was provided with the package or by downloading the latest version from ICP DAS web site.

The OS image is stored in flash memory and can be updated to fix functionality issues or add additional features, so we advise you to periodically check the ICP DAS web site for the latest updates.

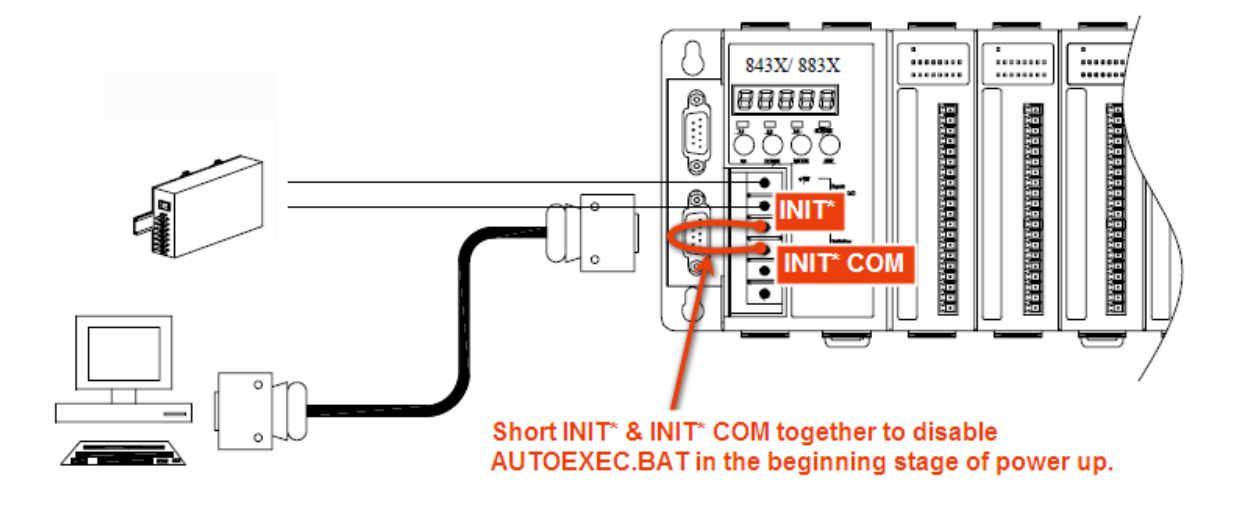

#### Step 1: Boot the I-8000 into Initial mode

#### Step 2: Get the I-8000 OS image

The I-8000 OS image can be found separately on the CD that was provided with the package or by downloading the latest version from ICP DAS web site.

#### • For I-8411/I-8811 serial embedded controller:

CD:\NAPDOS\8000\841x881x\OS\_image\40M\ http://ftp.lcpdas.com/pub/cd/8000cd/napdos/8000/841x881x/os\_image/40m/

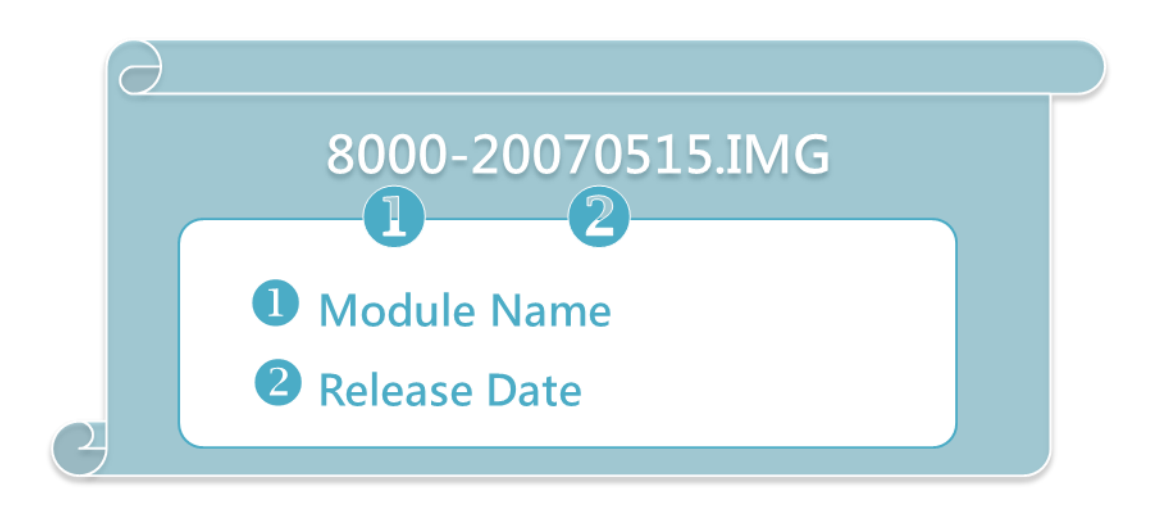

• For I-8431/I-8831 ethernet embedded controller:

CD:\NAPDOS\8000\843x883x\TCP\Xserver\OS\_image\40M\ http://ftp.lcpdas.com/pub/cd/8000cd/napdos/8000/843x883x/tcp/xserver/os\_image/40m/

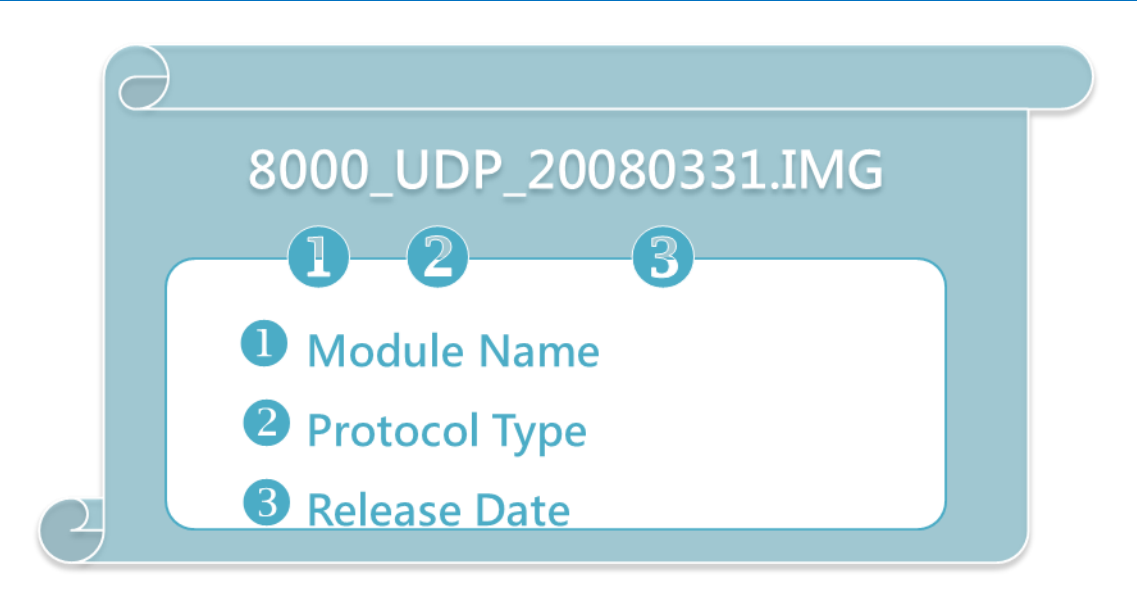

I-8000 Series (C Language Based) User Manual, Version 1.0.1 Page: 110 Copyright © 2012 ICP DAS Co., Ltd. All Rights Reserved. E-mail: service@icpdas.com

#### • For I-8431-80/I-8831-80 ethernet embedded controller:

CD:\NAPDOS\8000\843x883x\TCP\Xserver\OS\_image\80M\ http://ftp.lcpdas.com/pub/cd/8000cd/napdos/8000/843x883x/tcp/xserver/os\_image/80m/

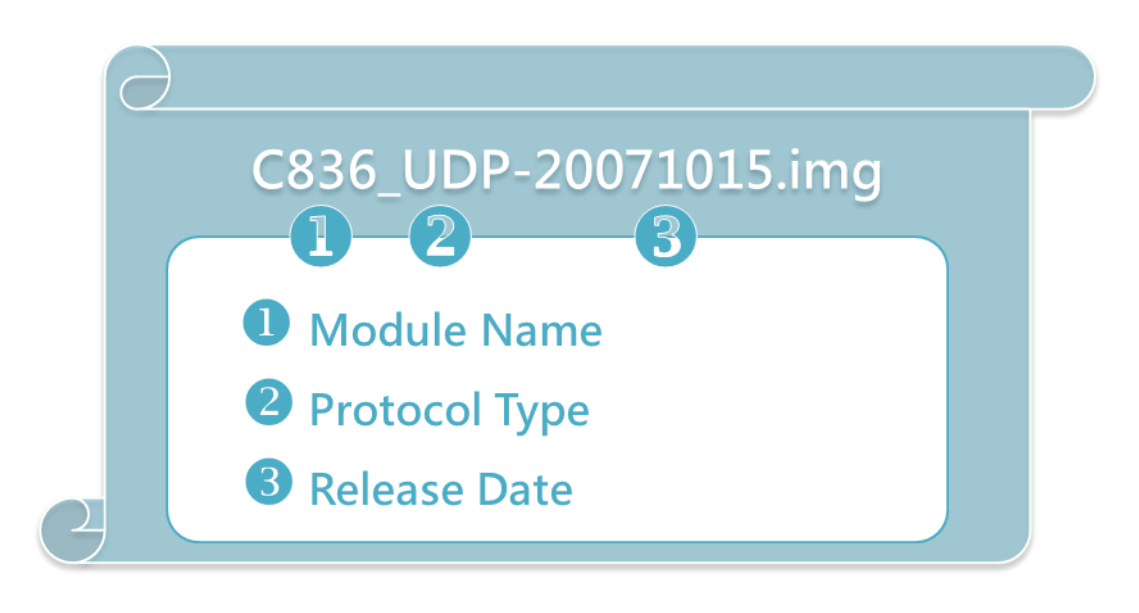

#### Step 3: Establish a connection

For more detailed information about this process, please refer to section "2.4.1. Establishing a connection"

#### Step 4: Click the "Update MiniOS7 Image ..." from the "File" menu

| 🖄 MiniOS7 Utility Verion 3.1.7 |               |                  |        |                 |          |  |  |
|--------------------------------|---------------|------------------|--------|-----------------|----------|--|--|
| 👔 🔊 File 🌔 Conr                | iection 👻 🚸 C | ommand 🛐 Configu | ration | 🛅 Tools 🥔 H     | Help 🔹 📝 |  |  |
| Update MiniOS                  | 7 Image       | ~                |        |                 |          |  |  |
| Hot List                       | Ctrl+D        |                  |        | Lock in: Disk A |          |  |  |
| Exit                           | Alt+X         | Size T           | No     | Name            | Siz.     |  |  |
| FIRMWARE                       |               | Fil              |        |                 |          |  |  |
| C OS_IMAGE                     | Jun           | E                | $\sim$ | ~~~             | mu       |  |  |

I-8000 Series (C Language Based) User Manual, Version 1.0.1 Page: 111

Step 5: Select the latest version of the MiniOS7 OS image

| Select MiniOS7         | Image file          |          |                     |            | ? 🛛    |
|------------------------|---------------------|----------|---------------------|------------|--------|
| Save jn:               | 🗀 40M               |          | <ul><li>O</li></ul> | ø 🕫 💷      |        |
| My Recent<br>Documents | in old<br>8000-2007 | 0515.IMG |                     |            |        |
| Desktop                |                     |          |                     |            |        |
| My Documents           |                     |          |                     |            |        |
| My Computer            |                     |          |                     |            |        |
| <b>(</b>               | File name:          |          |                     | <b>v</b> ( | Open   |
| My Network             | Save as type:       | OS Image |                     | <b>·</b> ( | Cancel |

Step 6: Click the "OK"

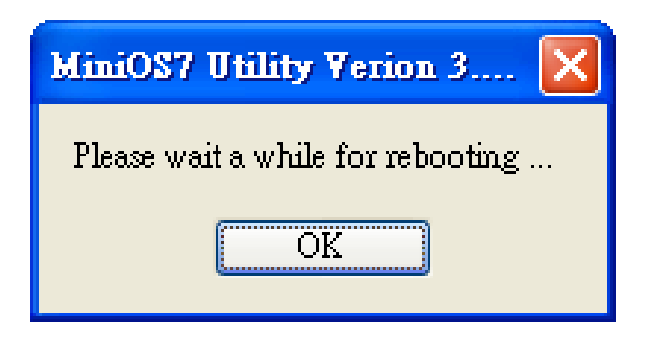

I-8000 Series (C Language Based) User Manual, Version 1.0.1 Page: 112

# Step 7: Click the "Info" from the "Command" menu to check the version of the OS image

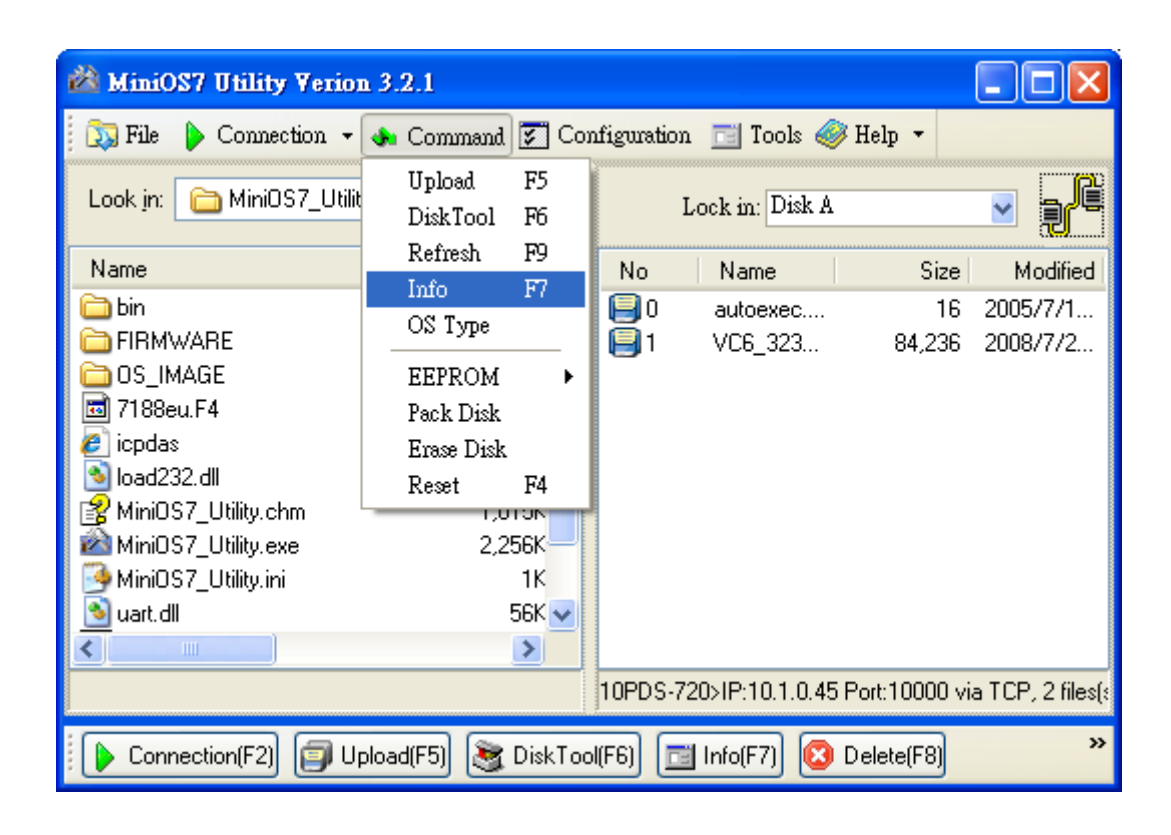

I-8000 Series (C Language Based) User Manual, Version 1.0.1 Page: 113

# Appendix A. What is MiniOS7?

MiniOS7 is an embedded operating system design by ICP DAS. It is functionally equivalent to other brands of DOS, and can run programs that are executable under a standard DOS.

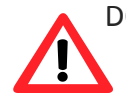

DOS is a set of commands or code that tells the computer how to process information. DOS runs programs, manages files, controls information processing, directs input and output, and performs many other related functions.

The following table summarizes the features of MiniOS7:

| Feature                                | MiniOS7      |
|----------------------------------------|--------------|
| Power-up time                          | 0.1 sec      |
| More compact size                      | < 64 K bytes |
| Support for I/O expansion bus          | Yes          |
| Support for ASIC key                   | Yes          |
| Flash ROM management                   | Yes          |
| OS update (Upload)                     | Yes          |
| Built-in hardware diagnostic functions | Yes          |
| Direct control of 7000 series modules  | Yes          |
| Customer ODM functions                 | Yes          |
| Free of charge                         | Yes          |

I-8000 Series (C Language Based) User Manual, Version 1.0.1 Page: 114

## **Appendix B. What is MiniOS7 Utility?**

| Look jn: 🖸 Med                                                                                                    | S7_Unity                                                          |                                                                                                    | 2    |        | Lock m: Duk A           | - 371,795 tytes @                                      |
|----------------------------------------------------------------------------------------------------|-------------------------------------------------------------------|----------------------------------------------------------------------------------------------------|------|--------|-------------------------|--------------------------------------------------------|
| Native                                                                                                    | 500                                                               | Modiled                                                                                                    | Atte | No     | Nate                    | Size Mad                                               |
| International and a second and a second and a second and a second and a second and a second and a second and a second and a second and a second a second a s | 113<br>8058<br>1,02948<br>2,05448<br>348<br>5648<br>1648<br>66248 | 2007/3/22 TF 02:22<br>2007/3/22 TF 02:12<br>2007/3/22 TF 02:10<br>2007/3/22 TF 02:22<br>2007/3/22 TF 02:22<br>2007/3/27 TF 05:56<br>2007/3/22 TF 04:09<br>2007/3/22 TF 04:09<br>2007/3/22 TF 04:22<br>2007/3/22 TF 02:22 |      | 80     | ME1685D4                | 86,500 - 2007/0/20 <u>7</u>                            |
| -1                                                                                                    |                                                                   |                                                                                                    | 2    | 1000 P | 10.0.8.100 Fuet 10000 v | a TCP. 1 Skedul (K. 533 hydro)<br>add TSI Consider TOI |

#### Functions

- Supported connection ways
- 1. COM port connection (RS-232)
- 2. Ethernet connection (TCP & UDP) (Supported since version 3.1.1)
- Maintenance
  - 1. Upload file(s)
  - 2. Delete file(s)
  - 3. Update MiniOS7 image
- Configuration
  - 1. Date and Time
  - 2. IP address
  - 3. COM port
  - 4. Disk size (Disk A, Disk B)
- Check product information
  - 1. CPU type
  - 2. Flash Size
  - 3. SRAM Size
  - 4. COM port number
    - ..., etc.

Upload location:

http://ftp.lcpdas.com/pub/cd/8000cd/napdos/minios7/utility/minios7\_utility/

I-8000 Series (C Language Based) User Manual, Version 1.0.1 Page: 115

MiniOS7 Utility is a tool for configuring, uploading files to all products embedded with ICP DAS MiniOS7.

Since version 3.1.1, the Utility can allow users remotely access the controllers (7188E, 8000E..., etc) through the Ethernet.

#### Including frequently used tools

- a. 7188XW
- b. 7188EU
- c. 7188E

-----

- d. SendTCP
- e. Send232
- f. VxComm Utility

## **Appendix C. More C Compiler Settings**

This section describes the setting of the following compilers:

- > Turbo C 2.01 Compiler
- ► BC++ 3.1 IDE
- ► MSC 6.00 Compiler
- ► MSVC 1.50 Compiler

I-8000 Series (C Language Based) User Manual, Version 1.0.1 Page: 116

## C.1. Turbo C 2.01

You have a couple of choices here, you can:

1: Using a command line

For more information, please refer to

CD:\8000\NAPDOS\8000\841x881x\Demo\hello\Hello\_C\gotc.bat tcc -Ic:\tc\include -Lc:\tc\lib hello1.c ..\..\lib\8000e.lib

2: Using the TC Integrated Environment

#### Step 1: Executing the TC 2.01

#### Step 2: Editing the Project file

Adding the necessary library and file to the project

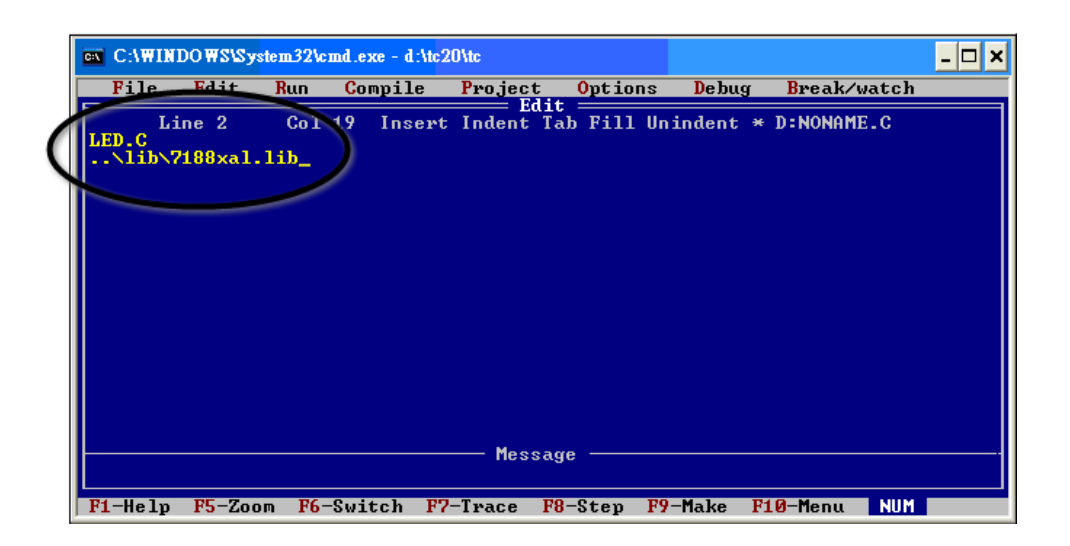

I-8000 Series (C Language Based) User Manual, Version 1.0.1 Page: 117

Step 3: Save the project and entering a name, such as LED.prj

| C:\ | C:\WIN                                                        | DO <b>₩S\Sy</b> s                                                            | tem32\c      | md.exe - d:\tc                               | 20\tc                             |                        |          |             | - 🗆 X |
|-----|---------------------------------------------------------------|------------------------------------------------------------------------------|--------------|----------------------------------------------|-----------------------------------|------------------------|----------|-------------|-------|
|     | File                                                          | Edit                                                                         | <u>Run</u>   | Compile                                      | Project                           | <b>O</b> ptions        | Debug    | Break/watch |       |
| Ċ   | Pic<br>New<br>Sau<br>Urite<br>Direc<br>Chang<br>OS sh<br>Quit | F3<br>(:\7188X<br>: to<br>: to<br>: fe dir<br>: fe dir<br>: fe ll<br>: Alt-X | Col<br>ABC\7 | <b>19 Insex</b><br>Rename NOI<br>188XA\BC_T( | : Indent Ta<br>NAME<br>CALEDALEDA | ab Fill ::<br>LED.prj_ | indent * | D:NONAME.C  |       |

#### **Step 4: Load the Project**

| C:\WINDOWS\System3                    | 2\cmd.exe - d:\tc2 | Olte                                                                   |                                     |                          |            | - 🗆 🗙 |
|---------------------------------------|--------------------|------------------------------------------------------------------------|-------------------------------------|--------------------------|------------|-------|
| File Edit Ru                          | n Compile          | Project O                                                              | ptions                              | Debug                    | Break/watc |       |
| Line 1 Co<br>LED.C<br>lib\7188xal.lib | ol 1 Insert        | Project nat<br>Break make<br>Auto deneng<br>Clear proje<br>Remove mess | ne<br>on<br>dencies<br>ect<br>sages | LED.PRJ<br>Errors<br>Off |            |       |

#### Step 5: Change the Memory model (Large for I-8000.lib) and set the Code Generation to 80186/80286

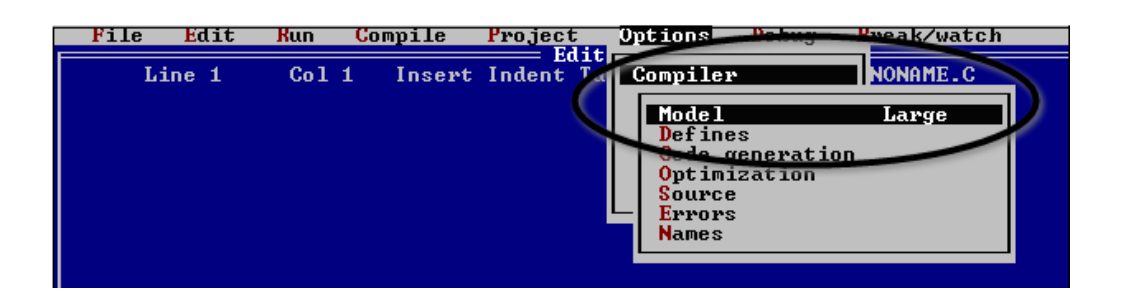

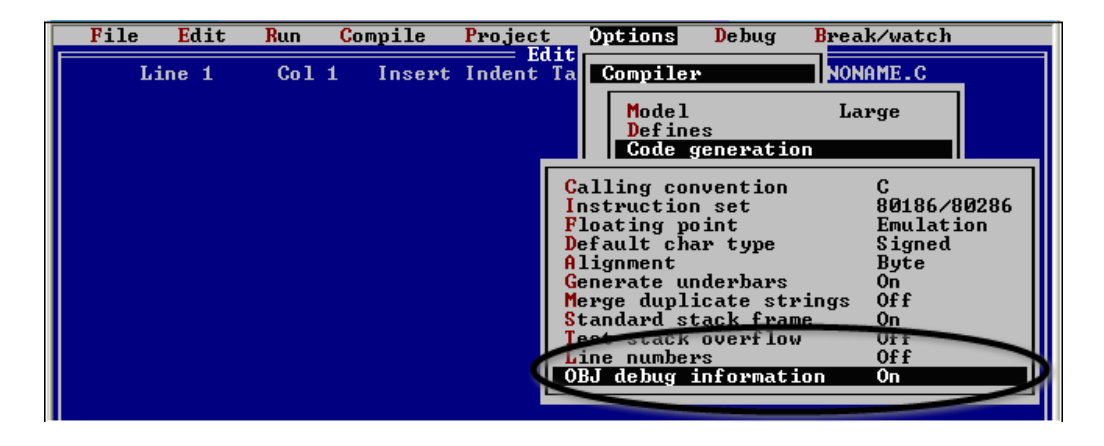

I-8000 Series (C Language Based) User Manual, Version 1.0.1 Page: 118

#### **Step 6: Building the project**

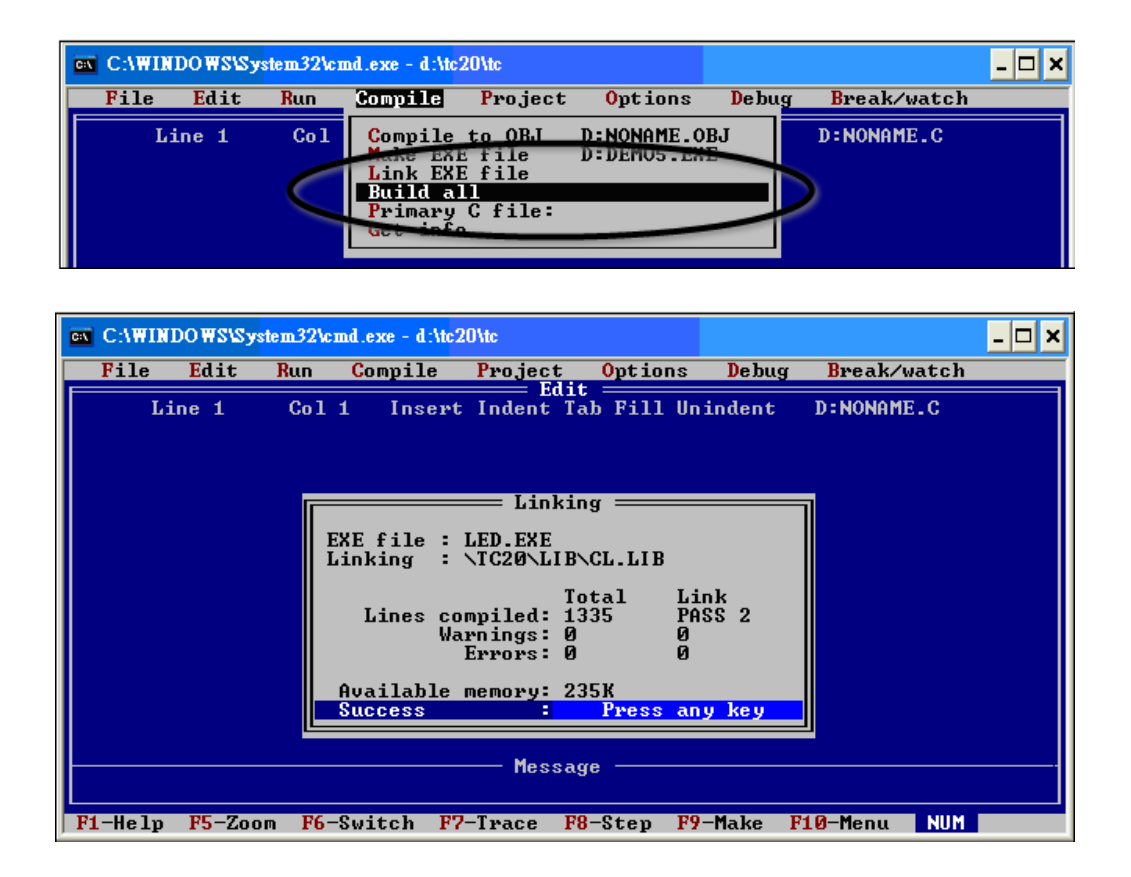

I-8000 Series (C Language Based) User Manual, Version 1.0.1 Page: 119

### C.2. BC++ 3.1. IDE

#### Step 1: Executing the Borland C++ 3.1

Step 2: Creating a new project file (\*.prj)

| 🛤 Command Prompt - be                | - 🗆 🗙         |
|--------------------------------------|---------------|
| E File Edit Search Run Compile Debug | dow Help<br>8 |
| Close project                        |               |
| Add item                             | 12            |
| open Project File                    |               |
| *.PRJ OK                             |               |
| Files<br>HELLOI.PRJ                  |               |
| 7.X                                  |               |
|                                      |               |
| Cancel                               |               |
|                                      |               |
|                                      |               |
| HELLO1.PRJ 4879 Apr 26,2005 1:14pm   |               |

Step 3: Add all the necessary files to the project

|   | ommand P | rompt -                  | bc     |      |         |        |                                                    |                                          |        | - 🗆 X  |
|---|----------|--------------------------|--------|------|---------|--------|----------------------------------------------------|------------------------------------------|--------|--------|
| ≡ | File ]   | Edit                     | Search | Run  | Compile | Debug  | Project<br>Open pr<br>21050 p<br>Add ite<br>Delete | Options<br>o.iect<br>roject<br>m<br>item | Window | He 1 p |
|   |          | me<br>.C<br>les<br>ELLO: | 1.0    | Add  | to Proj | ect L: |                                                    | id                                       |        |        |
|   | K        | 2088)                    | ENMINI | 087\ | DEMONBO | SHELL  | ► He                                               | elp -                                    |        |        |

Step 4: Change the Memory model (Large for 8000e.lib)

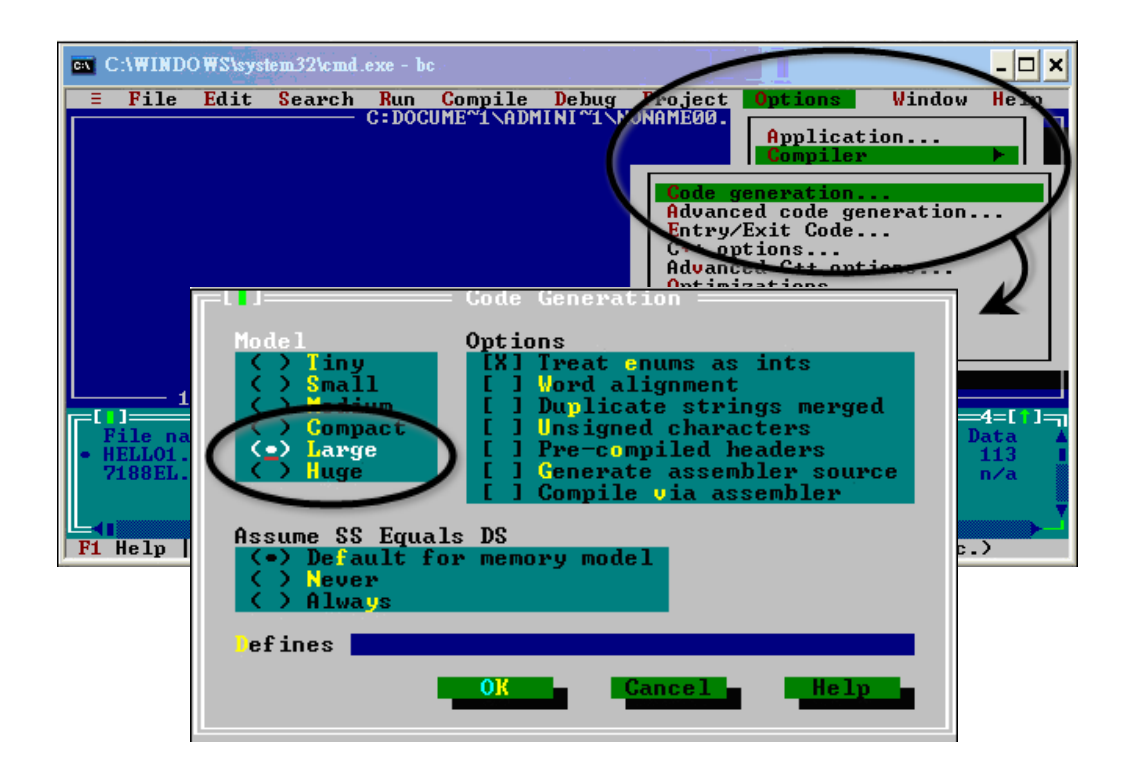

Step 5: Set the Advanced code generation options and Set the Floating Point to Emulation and the Instruction Set to 80186

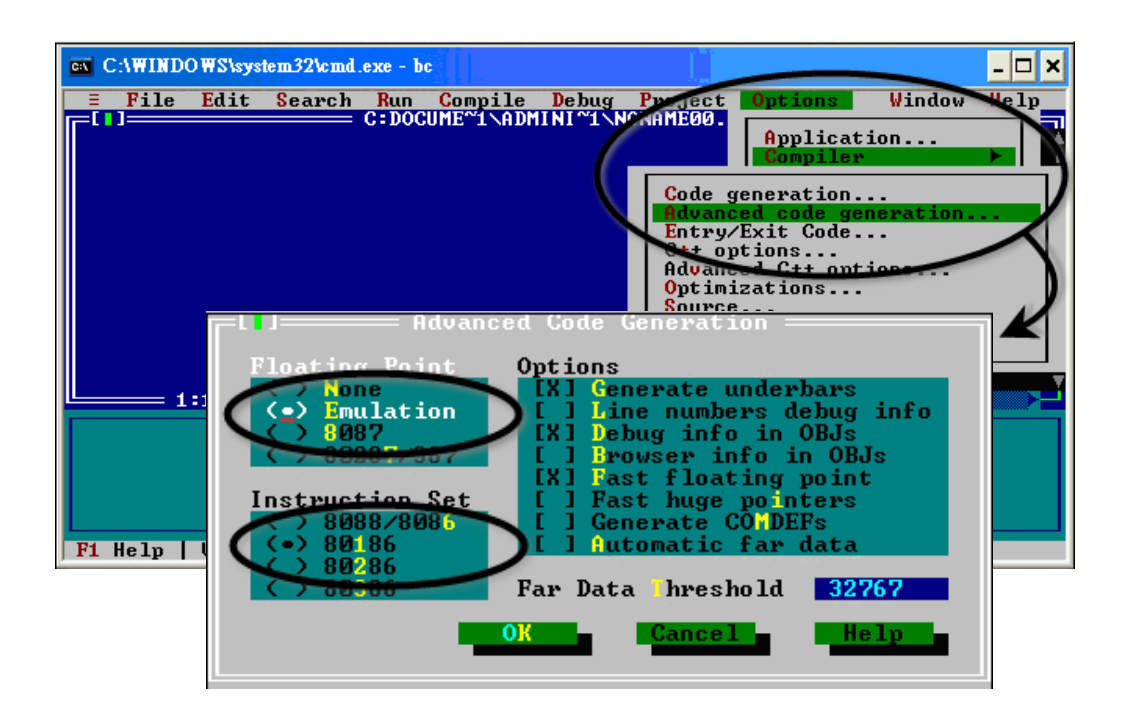

I-8000 Series (C Language Based) User Manual, Version 1.0.1 Page: 121

Step 6: Set the Entry/Exit Code Generation option and setting the DOS standard

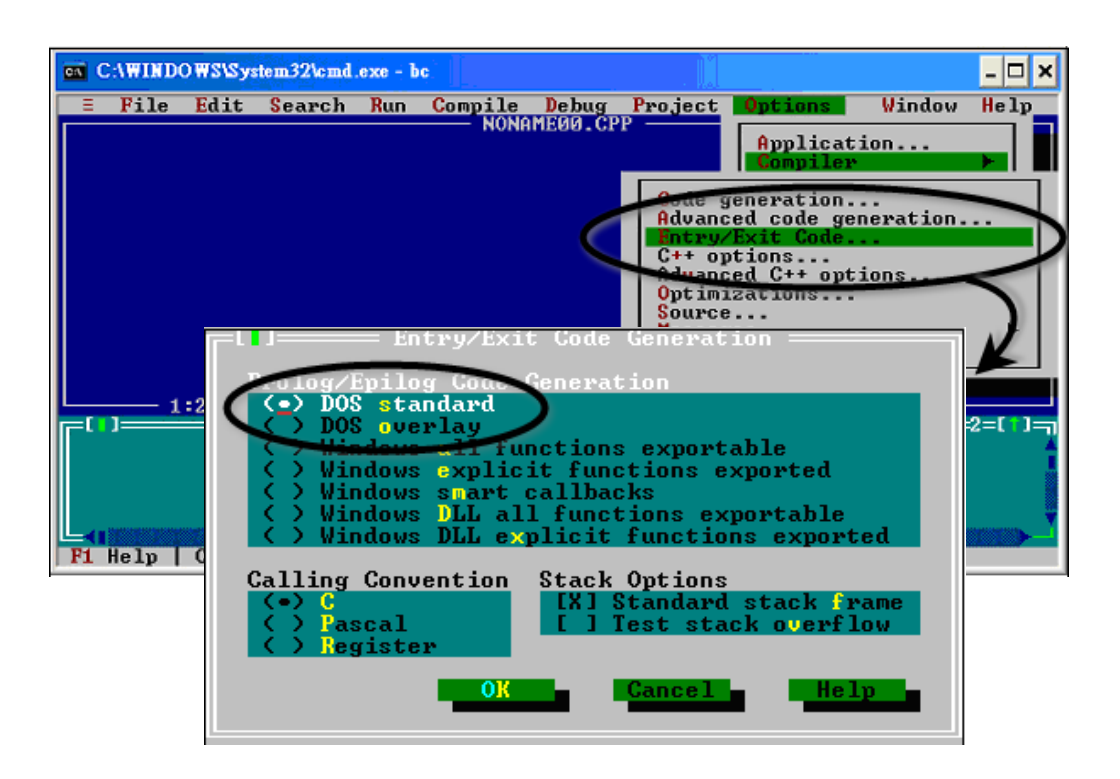

Step 7: Choosing the Debugger...and set the Source Debugging to None

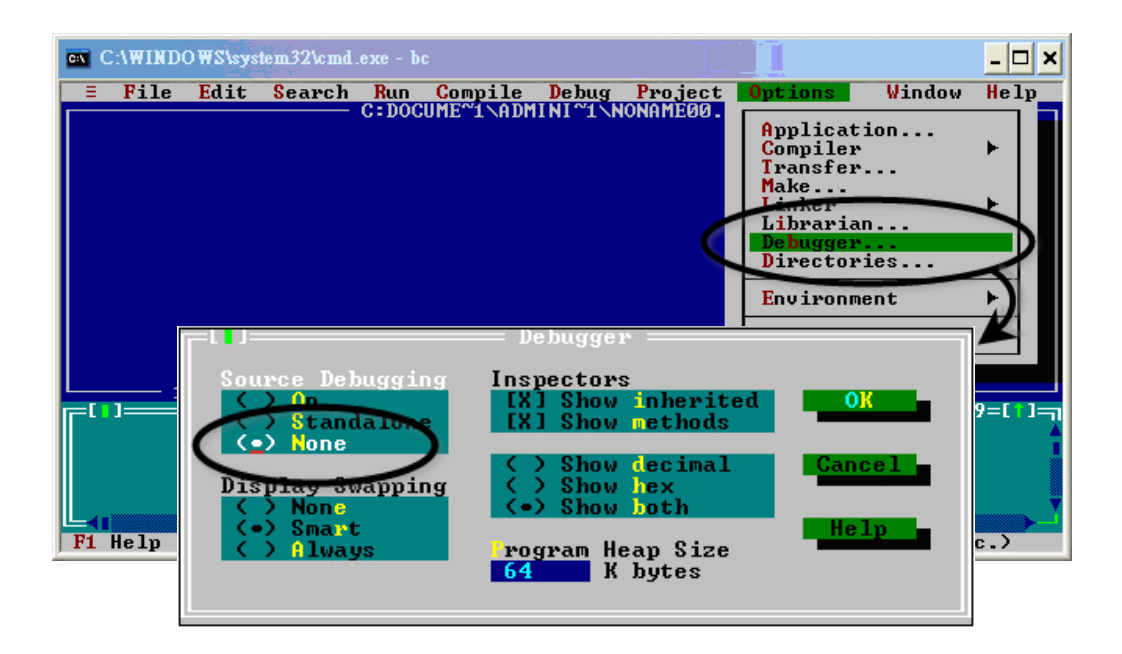

I-8000 Series (C Language Based) User Manual, Version 1.0.1 Page: 122

#### Step 8: Make the project

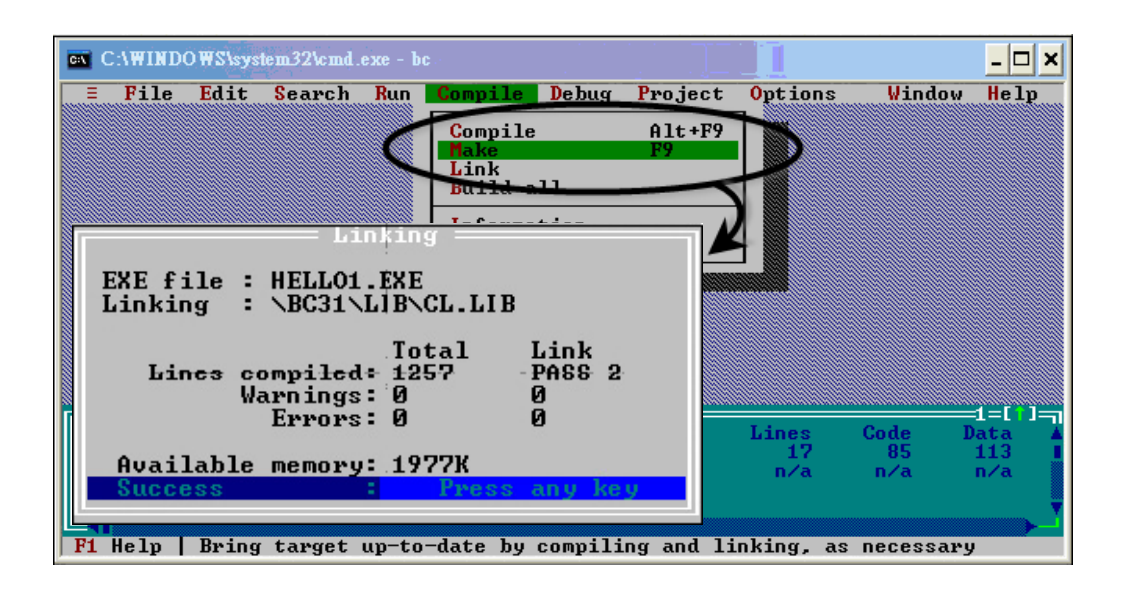

I-8000 Series (C Language Based) User Manual, Version 1.0.1 Page: 123

## C.3. MSC 6.00

Step 1: In the source file folder, create a batch file called Gomsc.bat using the text editor

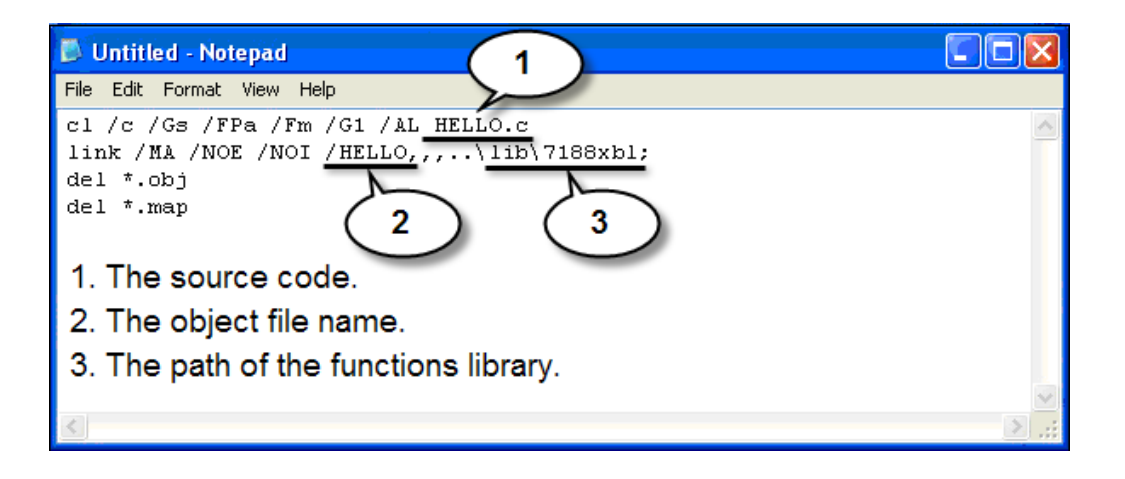

#### **Tip & Warnings**

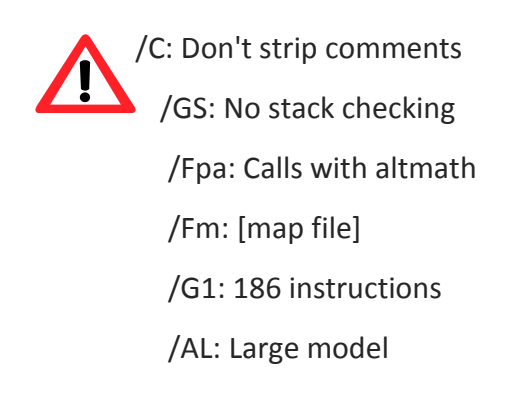

I-8000 Series (C Language Based) User Manual, Version 1.0.1 Page: 124

#### Step 2: Run the Gomsc.bat file

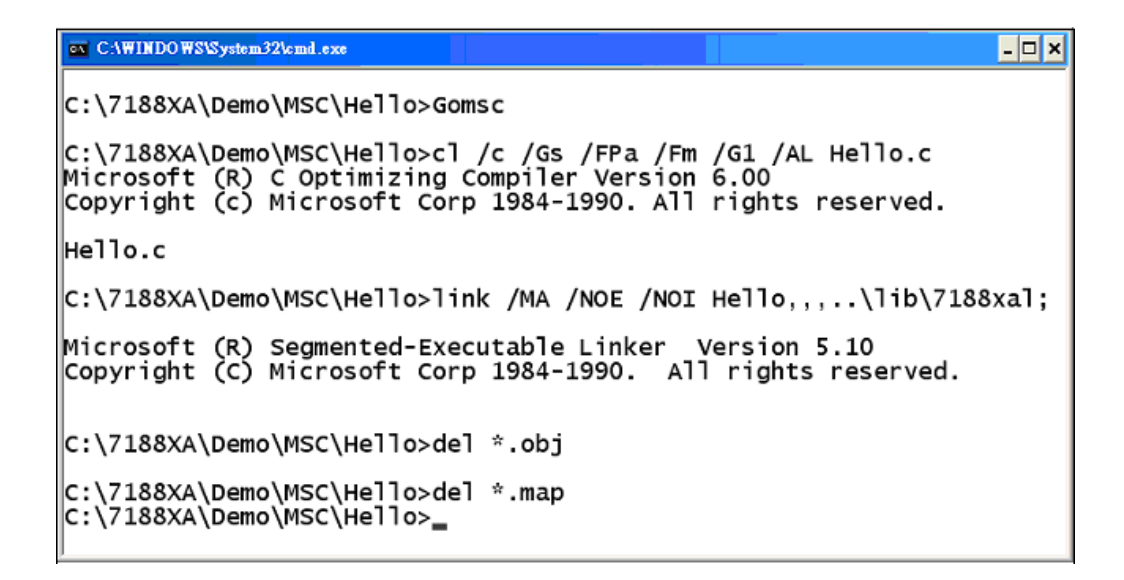

Step 3: A new executable file will be created if it is successfully compiled

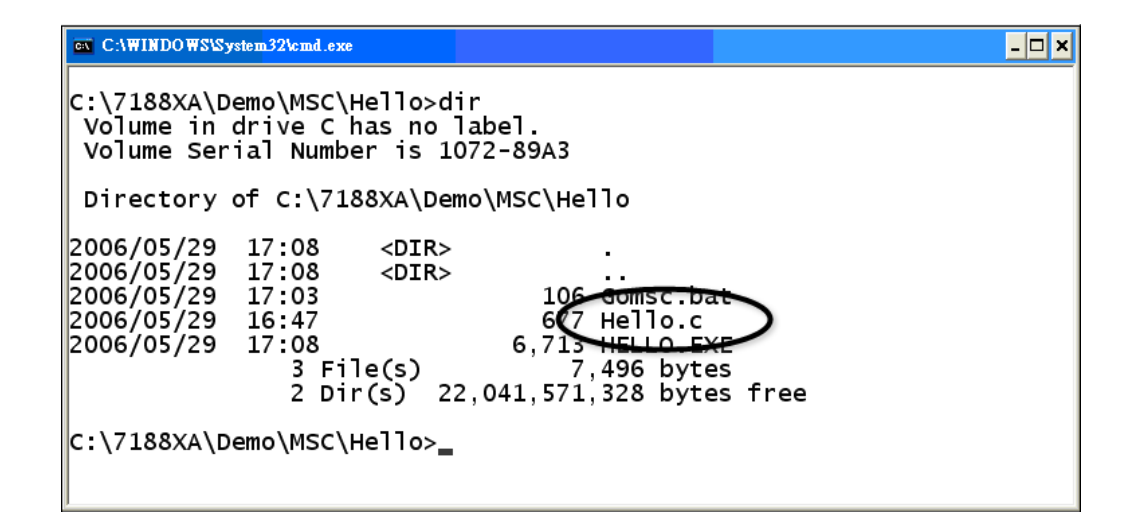

I-8000 Series (C Language Based) User Manual, Version 1.0.1 Page: 125

### C.4. MSVC 1.50

#### Step 1: Run MSVC.exe

| <u>E</u> dit <u>Vi</u> ew | Project Browse Debug Ic | pols Options Window Help                                                                                                    |
|---------------------------|-------------------------|----------------------------------------------------------------------------------------------------|
|                           | OLOGO                   |                                                                                                    |
|                           |                         |                                                                                                    |
| 🛷 <2> D:\7                | 188E\TCP\XSERVER\DEM    | O\MSYC1.5\DEMOD4\USER.C                                                                                                    |
| #include                  | (string h)              |                                                                                                    |
| #include                  | New Project             | x                                                                                                    |
| #include                  |                         |                                                                                                    |
| void Use:                 | Project <u>N</u> ame:   | Browse OK                                                                                                    |
| {<br>∕ <b>*</b>           | Pr Browse               | ? ×                                                                                                    |
| (TD)                      |                         | barre prime                                                                                                    |
| <b>N</b> 2 1 1            | 「 横名 01)·               | 资料本(F):                                                                                                    |
| <b>(4</b> )% <1 :         | 「 檔名(N):<br>led5.MAK    | <br>資料夾(E):<br>d.\\minios7\demo\msc\led5                                                                                                    |
| युष्ट्र रा                | 「 檔名(N):<br>[led5.MAK   | 資料夾(D):<br>d.\\minios7\demo\msc\led5<br>取消                                                                                                    |
| <b>₩</b> 9×11             | └ 檔名(U):<br>]led5.MAK   | 資料夾①:<br>d.\\minios7\demo\msc\led5                                                                                                    |
| <b>a</b> gy <11           | 「 檔名 @):<br>]ed5.MAK    | 資料夾①:<br>d.\tminios?Vdemo\msc\led5 取消 ○ d.\. ○ 8000E ○ MINIOS7 ○ 第明田                                                                                                    |
| खुरुरा.                   | 「 檔名 @):<br>]ed5.MAK    | <ul> <li>資料夾(D):<br/>d \tuninios?Vdemo\msc\led5</li> <li>取消</li> <li>○ d \.</li> <li>○ B000E</li> <li>○ MINIOS7</li> <li>○ DEMO</li> <li>網路(W)</li> </ul>                                                                                                    |
| <u>ष्ण्र</u> ्र           | 「 檔名 @):<br>]ed5.MAK    | <ul> <li>資料夾(D):<br/>dAtuninios?Vdemo\msc\led5</li> <li>取消</li> <li>○ dA</li> <li>○ 8000E</li> <li>○ MINIOS7</li> <li>○ DEMO</li> <li>※明(D)</li> <li>網路(W)</li> </ul>                                                                                                    |
| */                        | ☐ 檔名(11):<br>]ed5.MAK   | <ul> <li>資料夾(D):<br/>d \tuninios?Vdemo\msc\led5</li> <li>取消</li> <li>第8000E</li> <li>第900E</li> <li>第900E</li> <li>第90E</li> <li>第90E</li>     &lt;</ul> |
| <b>*</b> /<br>}           | 備名(U):<br>]ed5.MAK      | <ul> <li>資料夾(D):<br/>dAtuninios?Vdemo\msc\led5</li> <li>取消</li> <li>第8000E</li> <li>第8000E</li> <li>第8000E</li> <li>第800E</li> <li>第800E</li> <li>第80(Ш)</li> <li>第86(Ш)</li> <li>○</li> <li>○</li></ul>                                                                                         |

Step 2: Create a new project (\*.mak) by entering the name of the project in the Project Name field and then select MS-DOS application (EXE) as the Project type

| New Project             | teres a <del>no</del> tae                     | ×                                 |                            |
|-------------------------|-----------------------------------------------|-----------------------------------|----------------------------|
| Project <u>N</u> ame:   | Brow                                          | ISE OK                            |                            |
| Project <u>T</u> ype:   | Windows application (.EXE)                    | Carcel                            |                            |
| □ <u>U</u> se Microsoft | Browse                                        |                                   | ? ×                        |
|                         | 檔名(M):<br>hello.MAK                           | 資料夾①:<br>c:\7188xa\demo\mac\hello | 確定<br>取消<br>説明(H)<br>網路(W) |
|                         | List Files of <u>Type:</u><br>Project (*.mak) | 磁碟機(V):<br>■ c:                   |                            |
| I-8000 Series (C Langua | ge Based) User Manual, \                      | /ersion 1.0.1 Page                | : 126                      |

Step 3: Add the user's program and the necessary library files to the project

| Edit - HELLO.MAK                                                                                                    |                                                                                                | ×                                              |
|----------------------------------------------------------------------------------------------------|------------------------------------------------------------------------------------------------|------------------------------------------------|
| File <u>N</u> ame:<br>7188xal.lib<br>7188xal.lib<br>7188xaS.lib                                                              | Directories:<br>c:\7188xa\demo\msc\lib<br>C:\<br>C:\<br>C:\<br>C:\<br>C:\<br>C:\<br>C:\<br>C:\ | Cl <u>o</u> se<br>Cancel<br><u>H</u> elp<br>網路 |
| List Files of <u>Type:</u><br>Library (*.lib)<br>Files in Project:<br>c:\7188xa\demo\msc\hello\<br>c:\7188xa\demo\msc\lib\71 | Drives:                                                                                        | Add<br>Add All<br>Dglete                       |

#### Step 4: Set the Code Generation on the Compiler.

| Project Options         |                                                                                                    | ×                                                                                                    |                                                           |                                              |
|-------------------------|----------------------------------------------------------------------------------------------------|----------------------------------------------------------------------------------------------------|-----------------------------------------------------------|----------------------------------------------|
| Project Type: MS-DOS ap | plication (.EXE)                                                                                                    | OK<br>Cancel<br>Help                                                                                                    |                                                           |                                              |
| Linker                  | C/C++ Compiler Option                                                                                                    | s                                                                                                    | Ī                                                         | ×                                            |
| Resources               | Build Options: <u>D</u> ebu                                                                                                    | g Specific 💿 <u>R</u> elease Specific                                                                                                    | C Common to Both                                          | OK                                           |
| '                       | Uptions <u>S</u> tring:<br>/nologo /Gs /G1 /W3 /AL                                                                                                    | /0x /D "NDEBUG" /D "_DOS"                                                                                                    | /FB                                                       | Cancel                                       |
|                         |                                                                                                    |                                                                                                    |                                                           | <u>H</u> elp                                 |
|                         |                                                                                                    |                                                                                                    | -                                                         | Use Project Defaults                         |
|                         | Category:<br>Code Generation<br>Custom Options<br>Custom Options<br>Custom Options<br>Listing Files<br>Memory Model<br>Optimizations<br>P-Code Generation<br>Precompiled Headers<br>Preprocessor<br>Segment Names | Category Settings: Code Gene<br>2_0:<br>80186 / 80188<br>Calling Convention:<br>C / C++ *<br>Floating-Point Calls:<br>Use Emulator *<br>Struct Member Byte Alignment:<br>2 Bytes * | ration<br>Check P<br>Disable S<br>Code Gene<br>Auto Selec | 'ointers<br>Stack Checking<br>rator:<br>at * |

I-8000 Series (C Language Based) User Manual, Version 1.0.1 Page: 127

Step 5: Change the Memory model (large for 8000e.lib)

| C/C++ Compiler Options                                                                                                    | ×                             |
|----------------------------------------------------------------------------------------------------|-------------------------------|
| Build Options: © Debug Specific © Release Specific © Common to Both                                                                                                    | ОК                            |
| Options String:<br>/ nologo /Gs /G1 Av/3 /AL /Ox /D "NDEBLIG" /D " DOS" /EB                                                                                                    | Cancel                        |
|                                                                                                    | <u>H</u> elp                  |
| <b></b>                                                                                                    | Use Project De <u>f</u> aults |
| Category:       Category Settings: Memory Model         Code Generation       Model:         Custom Options       Image: State of the state of the state of |                               |

I-8000 Series (C Language Based) User Manual, Version 1.0.1 Page: 128

Step 6: Remove the xcr, afxcr library from the Input Category

| Linker Options                                                               |                                                                                                    | × |
|------------------------------------------------------------------------------|----------------------------------------------------------------------------------------------------|---|
| Build Options:<br>Options <u>S</u> tring:<br>/LIB:"xor" /LIB:<br>/ONERROR:NO | ○ Debug Specific       ○ Belease Specific       ○ Common to Both       OK         "afxcr" /LIB: "oldnames" /LIB: "slibce" /NOI /STACK:5120       ▲       Cancel         DEXE OLOGO       ▲       Help         Use Project Defaults       ↓ |   |
| Category:<br>Input<br>Memory Image<br>Miscellaneous<br>Output                | Category Settings: Input<br>Libraries xcr, afxcr, rdnames, slibce<br>Ignore Defart Libraries<br>Specifi Remove the<br>"xcr" and "afxcr"<br>Prev<br>Distinguish Letter Case                                                                 |   |

Step 7: Remove the OLOGO option from the miscellancous Category.

| Linker Options                                                                |                                                                                                    |                  | ×                    |
|-------------------------------------------------------------------------------|----------------------------------------------------------------------------------------------------|------------------|----------------------|
| Build Options: <u>O D</u> ebug<br>Options <u>S</u> tring:                     | ) Specific 💿 <u>R</u> elease Specific                                                                | C Common to Both | ОК                   |
| /LIB:"xcr" /LIB:"afxcr" /LIE<br>/ONERROR:NOEXE OLOG                           | 3:"oldnames" /LIB:"slibce" /NOI /<br>GO                                                              | /STACK:5120      | <u>H</u> elp         |
|                                                                               |                                                                                                    | -                | Use Project Defaults |
| C <u>a</u> tegory:<br>Input<br>Memory Image<br><u>Miscellaneous</u><br>Output | Category Settings: Miscellaneou<br>Suppress Display of Sign On<br>Other Options: OLOGO<br>Remove the | e "OLOGO"        |                      |

I-8000 Series (C Language Based) User Manual, Version 1.0.1 Page: 129

#### Step 8: Rebuild the project

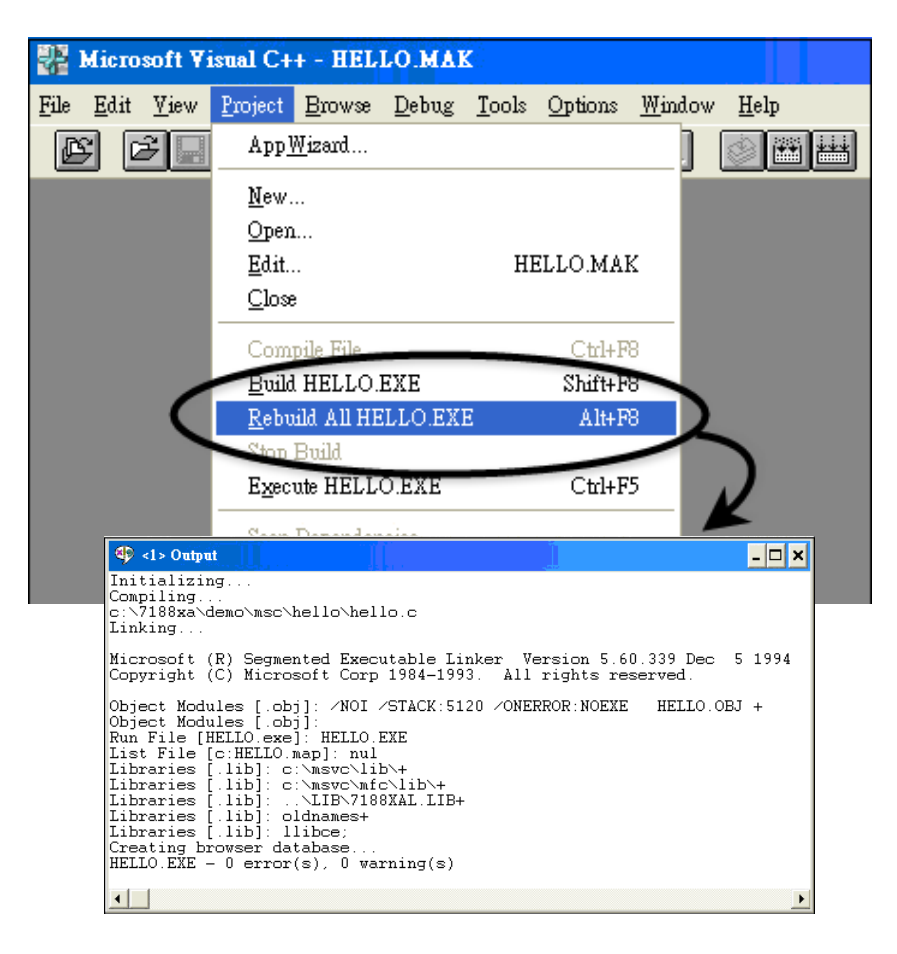

I-8000 Series (C Language Based) User Manual, Version 1.0.1 Page: 130